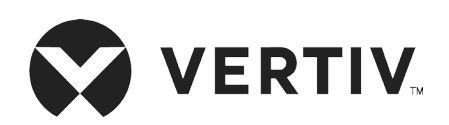

### Liebert®

Zasilacz UPS GXT5™

Napięcie wejściowe 230 V, napięcie wyjściowe 230 V

Instrukcja instalacji i obsługi

Informacje zawarte w niniejszym dokumencie mogą ulec zmianie bez powiadomienia i mogą nie dotyczyć wszystkich zastosowań. Podjęto wszelkie środki ostrożności w celu zapewnienia dokładności i kompletności niniejszego dokumentu. Mimo to firma Vertiv nie ponosi odpowiedzialności i zrzeka się wszelkiej odpowiedzialności prawnej za szkody wynikłe z użycia tych informacji lub za jakiekolwiek błędy lub pominięcia. Podczas wykonywania procedur, które nie zostały wyszczególnione i opisane w niniejszym dokumencie, należy stosować metody, narzędzia i materiały zgodne z innymi praktykami lokalnymi i przepisami budowlanymi.

Produkty, których dotyczy niniejsza instrukcja, są wytwarzane i/lub sprzedawane przez firmę Vertiv. Niniejszy dokument stanowi własność firmy Vertiv i zawiera informacje poufne oraz stanowiące własność intelektualną firmy Vertiv. Surowo zabrania się kopiowania, wykorzystywania lub ujawniania tych informacji bez pisemnej zgody firmy Vertiv.

Nazwy firm i produktów są znakami towarowymi lub zarejestrowanymi znakami towarowymi odpowiednich firm. Wszelkie pytania dotyczące użycia nazw znaków towarowych należy kierować bezpośrednio do producenta oryginalnego.

### Witryna pomocy technicznej

W razie napotkania jakichkolwiek problemów z instalacją lub eksploatacją urządzenia przeczytaj odpowiedni fragment niniejszej instrukcji, aby sprawdzić, czy problem można rozwiązać, stosując przedstawione procedury. Dodatkową pomoc można uzyskać pod adresem https://www.vertiv.com/en-us/support/.

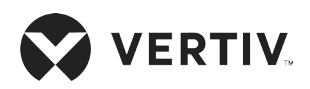

### Spis treści

| Vażne informacje dotyczące bezpieczeństwa            |    |
|------------------------------------------------------|----|
| Rozdział 1: Opis zasilacza GXT5                      |    |
| 1.1. Cechy i dostępne modele zasilaczy UPS           |    |
| 1.2. Panele przednie                                 | 4  |
| 1.3. Panele tylne                                    | 5  |
| 1.4. Demontowalny moduł dystrybucji zasilania        |    |
| 1.5. Akumulatory wewnętrzne                          |    |
| 1.6. Obudowa akumulatora                             | 14 |
| 1.7. Główne podzespoły wewnętrzne i zasada działania | 14 |
| 1.7.1. Obejście serwisowe                            |    |
| 1.8. Stany i tryby pracy zasilacza UPS               |    |
| 1.8.1. Tryb normalny                                 |    |
| 1.8.2. Tryb obejścia                                 |    |
| 1.8.3. Tryb akumulatora                              |    |
| 1.8.4. Tryb ECO                                      |    |
| 1.8.5. Tryb obejścia serwisowego                     |    |
| Rozdział 2: Instalacja                               |    |
| 2.1. Rozpakowanie i kontrola                         | 21 |
| 2.2. Przygotowanie do instalacji                     | 21 |
| 2.2.1. Odstępy montażowe                             | 21 |
| 2.3. Instalacja zasilacza UPS                        |    |
| 2.3.1. Instalacja wieżowa                            |    |
| 2.3.2. Instalacja stelażowa                          |    |

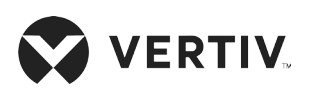

| 2.4. Instalacja zewnętrznych obudów akumulatorów                        |    |
|-------------------------------------------------------------------------|----|
| 2.5. Instalacja modułu dystrybucji zasilania                            |    |
| 2.6. Połączenia we/wy                                                   |    |
| 2.6.1. Wyłącznik odgałęźny                                              |    |
| 2.6.2. Złącza bloku zacisków                                            |    |
| 2.6.3. Podłączanie do bloków zacisków w modelach o mocy 5 kVA i 6 kVA   |    |
| 2.6.4. Podłączanie do bloków zacisków w modelach o mocy 8 kVA i 10 kVA  |    |
| 2.6.5. Podłączanie do bloków zacisków w modelach o mocy 16 kVA i 20 kVA |    |
| 2.7. Połączenia komunikacyjne                                           |    |
| 2.7.1. Podłączanie karty komunikacyjnej IntelliSlot                     |    |
| 2.7.2. Podłączanie do portu styku beznapięciowego                       |    |
| 2.7.3. Podłączanie zdalnego wyłącznika awaryjnego (REPO)                |    |
| 2.7.4. Podłączanie kabla USB                                            |    |
| 2.7.5. Podłączanie kabli komunikacyjnych CLI                            |    |
| 2.8. Instalowanie układu równoległego                                   |    |
| 2.8.1. Pierwsze uruchomienie układu równoległego                        |    |
| 2.8.2. Uruchomienie układu równoległego                                 | 40 |
| 2.8.3. Dodawanie jednego zasilacza UPS do układu równoległego           |    |
| Rozdział 3: Obsługa zasilacza UPS                                       | 43 |
| 3.1. Wyciszanie alarmu dźwiękowego                                      |    |
| 3.2. Uruchamianie zasilacza UPS                                         |    |
| 3.3. Przechodzenie do trybu akumulatora                                 |    |
| 3.4. Przechodzenie z trybu normalnego do trybu obejścia                 |    |
| 3.5. Przechodzenie z trybu obejścia do trybu normalnego                 |    |
| 3.6. Całkowite wyłączenie zasilacza UPS                                 |    |

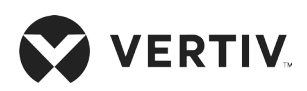

| 3.7. Zdalny wyłącznik awaryjny (REPO)                                             | 45 |
|-----------------------------------------------------------------------------------|----|
| Rozdział 4: Panel obsługowy z wyświetlaczem                                       |    |
| 4.1. Wskaźniki LED                                                                | 49 |
| 4.2. Menu i ekrany wyświetlacza LCD                                               |    |
| 4.2.1. Ekrany uruchamiania i przepływu energii                                    |    |
| 4.2.2. Menu główne                                                                | 50 |
| 4.2.3. Ekran Status (Stan)                                                        | 51 |
| 4.2.4. Podmenu Settings (Ustawienia)                                              | 54 |
| 4.2.5. Ekran Control (Sterowanie)                                                 | 63 |
| 4.2.6. Ekran Log (Dziennik)                                                       | 64 |
| 4.2.7. Ekran About (Informacje)                                                   | 66 |
| 4.3. Edytowanie ustawień wyświetlacza i obsługi                                   |    |
| 4.3.1. Monity dotyczące ustawień                                                  | 69 |
| 4.3.2. Zmiana hasła                                                               | 70 |
| 4.3.3. Wybór języka wyświetlania                                                  | 70 |
| 4.3.4. Ustawianie daty i godziny                                                  | 71 |
| Rozdział 5: Konserwacja                                                           | 73 |
| 5.1. Wymiana akumulatorów                                                         | 73 |
| 5.2. Ładowanie akumulatorów                                                       | 76 |
| 5.3. Sprawdzanie działania zasilacza UPS                                          | 76 |
| 5.4. Czyszczenie zasilacza UPS                                                    | 76 |
| 5.5. Wymiana modułu dystrybucji zasilania                                         | 77 |
| 5.6. Aktualizacje oprogramowania układowego                                       | 79 |
| 5.6.1. Aktualizowanie oprogramowania układowego za pomocą złącza na karcie RDU101 | 79 |
| 5.7. Aktualizowanie oprogramowania układowego DSP przy użyciu karty RDU101        | 82 |

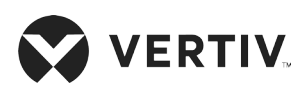

| 5.8. Aktualizowanie oprogramowania układowego za pomocą interfejsu CLI |     |
|------------------------------------------------------------------------|-----|
| Rozdział 6: Rozwiązywanie problemów                                    |     |
| 6.1. Objawy wymagające wykonania procedury rozwiązywania problemów     |     |
| 6.2. Alarm dźwiękowy (brzęczyk)                                        |     |
| 6.2.1. Usterki                                                         |     |
| 6.3. Rozwiązywanie problemów z zasilaczem UPS                          |     |
| Rozdział 7: Dane techniczne                                            |     |
| 7.1. Czasy pracy na akumulatorach                                      |     |
| Dodatek I: Informacje prawne dotyczące oprogramowania open source      | 107 |
| Dodatek II: Pomoc techniczna                                           |     |

### Ważne informacje dotyczące bezpieczeństwa

WAŻNE! Niniejszy podręcznik zawiera ważne instrukcje dotyczące bezpieczeństwa, których należy przestrzegać podczas instalacji oraz konserwacji zasilacza UPS i akumulatorów. Przed przystąpieniem do instalacji, podłączania zasilania lub obsługi tego zasilacza UPS należy zapoznać się z informacjami dotyczącymi zasad bezpieczeństwa oraz przepisów opublikowanymi na stronie https://www.vertiv.com/ComplianceRegulatoryInfo.

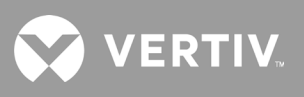

Strona celowo pozostawiona pusta.

### Rozdział 1: Opis zasilacza GXT5

Liebert® GXT5 to kompaktowy zasilacz UPS, który w sposób ciągły stabilizuje i reguluje swoje napięcie wyjściowe. Liebert® GXT5 zasila mikrokomputery i inne wrażliwe urządzenia napięciem o czystym przebiegu sinusoidalnym.

Generowane zasilanie prądem przemiennym jest czyste i stabilne. Podczas przesyłania i dystrybucji zasilania może dochodzić do nagłych spadków/wzrostów i całkowitego zaniku napięcia, co może spowodować przerwanie pracy komputera, utratę danych lub uszkodzenie sprzętu.

Zasilacz Liebert<sup>®</sup> GXT5 chroni sprzęt przed tymi zagrożeniami. Liebert<sup>®</sup> GXT5 w sposób ciągły ładuje swoje akumulatory z sieci elektrycznej, co pozwala na zasilanie podłączonych odbiorników energii nawet w przypadku awarii sieci.

### 1.1. Cechy i dostępne modele zasilaczy UPS

GXT5 ma wymienione poniżej cechy. Tabela 1-1 poniżej zawiera dostępne modele i parametry znamionowe.

- Większa obciążalność dzięki współczynnikowi mocy wyjściowej wynoszącemu 1.
- Możliwość montażu w konfiguracji wieżowej lub stelażowej w celu spełnienia różnych wymagań instalacyjnych.
- Możliwość podłączenia równoległego w przypadku modeli 10 kVA, 16 kVA i 20 kVA pozwala uzyskać do 2 + 1 równoległego zasilania redundantnego.
- Dostosowanie do obszarów o niestabilnym zasilaniu sieciowym dzięki topologii podwójnej konwersji wysokiej częstotliwości, wysokiemu współczynnikowi mocy wejściowej, szerokiemu zakresowi napięć wejściowych oraz wyjściu odpornemu na zakłócenia sieciowe.
- Programowalne zaciski w modelach 10 kVA i mniejszej mocy chronią kluczowe urządzenia, gdy obciążenie jest duże.
- Panel do obsługi i wyświetlania z kolorowym wyświetlaczem LCD specyficznym dla danego modelu umożliwia łatwe konfigurowanie zasilacza UPS i sterowanie nim.
- Tryb zasilania ECO oraz tryb inteligentnego uśpienia pomagają zaoszczędzić maksymalną ilość energii.

| NUMER MODELU      | MOC ZNAMIONOWA PRZY NAPIĘCIU<br>WEJŚCIOWYM 230 V |  |
|-------------------|--------------------------------------------------|--|
| GXT5-750IRT2UXL   |                                                  |  |
| GXT5-750IRT2UXLE  | /50 VA / /50 W                                   |  |
| GXT5-1000IRT2UXL  | - 1000 VA / 1000 W                               |  |
| GXT5-1000IRT2UXLE |                                                  |  |
| GXT5-1500IRT2UXL  | 1500.1/4 /1500.1/4                               |  |
| GXT5-1500IRT2UXLE | - 1500 VA / 1500 W                               |  |
| GXT5-2000IRT2UXL  | - 2000 VA / 2000 W                               |  |
| GXT5-2000IRT2UXLE |                                                  |  |
| GXT5-3000IRT2UXL  | 2000 \/A / 2000 \//                              |  |
| GXT5-3000IRT2UXLE | 3000 VA / 3000 W                                 |  |

#### Tabela 1-1 Modele i moc znamionowa zasilaczy UPS

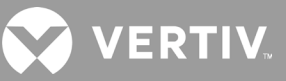

| NUMER MODELU      | MOC ZNAMIONOWA PRZY NAPIĘCIU<br>WEJŚCIOWYM 230 V |  |
|-------------------|--------------------------------------------------|--|
| GXT5-5000IRT5UXLN |                                                  |  |
| GXT5-5000IRT5UXLE | 5 KVA / 5 KW                                     |  |
| GXT5-6000IRT5UXLN |                                                  |  |
| GXT5-6000IRT5UXLE | O KVA / O KW                                     |  |
| GXT5-8000IRT5UXLN | 0 10/0 / 0 100/                                  |  |
| GXT5-8000IRT5UXLE | 0 KVA / 0 KW                                     |  |
| GXT5-10KIRT5UXLN  | 10 10/0 / 10 100                                 |  |
| GXT5-10KIRT5UXLE  |                                                  |  |
| GXT5-16KIRT9UXLN  | 16 10/0 / 16 100/                                |  |
| GXT5-16KIRT9UXLE  | 10 KVA / 10 KW                                   |  |
| GXT5-20KIRT9UXLN  | 20 kVA / 20 kW                                   |  |
| GXT5-20KIRT9UXLE  |                                                  |  |

#### Tabela 1-1: Modele i moc znamionowa zasilaczy UPS

### 1.2. Panele przednie

Różne modele zasilaczy GXT5 mają ten sam ogólny wygląd, a główną różnicą są rodzaje gniazd na panelu tylnym. Rysunek 1-1 poniżej przedstawia model od 5 kVA do 10 kVA w konfiguracji wieżowej i stelażowej. Urządzenia zamontowane w stelażu obrócone są o 90 stopni.

#### Rysunek 1-1 Widok z przodu

Dolna ramka/pokrywa dostępu do akumulatora

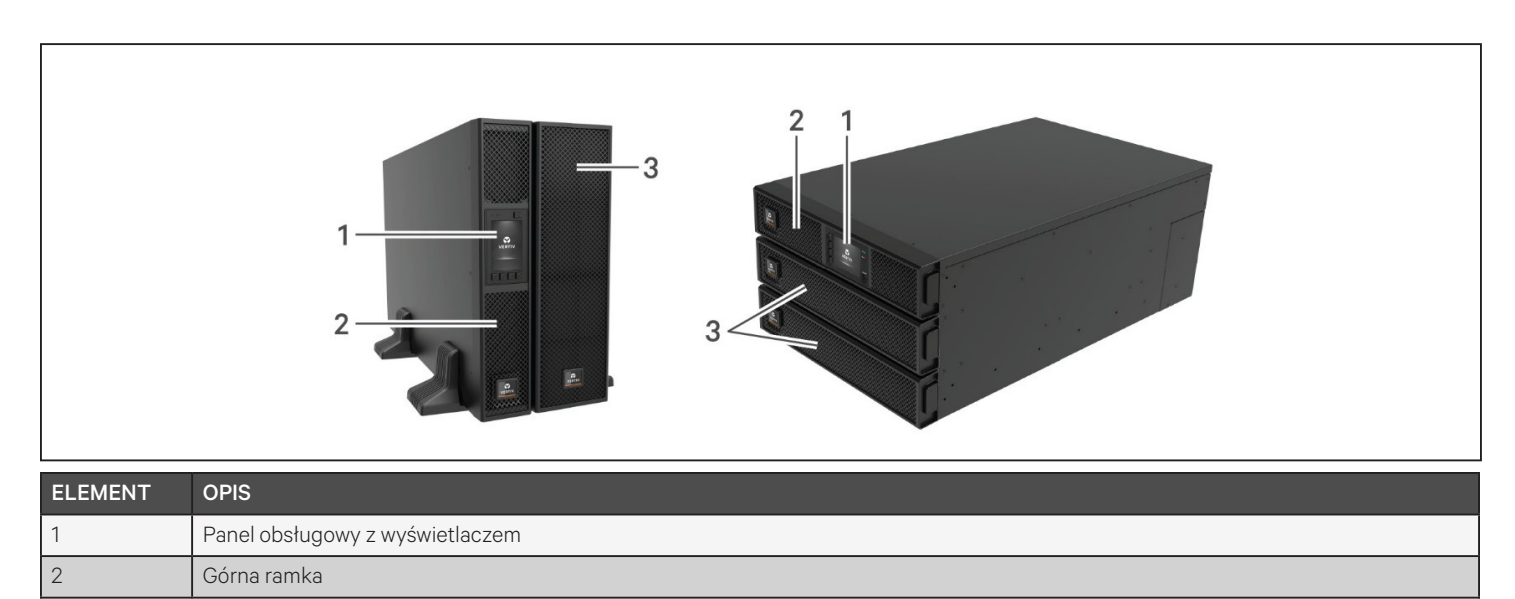

3

### 1.3. Panele tylne

Na poniższych ilustracjach przedstawiono panele tylne modeli GXT5.

#### Rysunek 1-2 Panel tylny zasilacza GXT5-750/1000IRT2UXL (XLE)

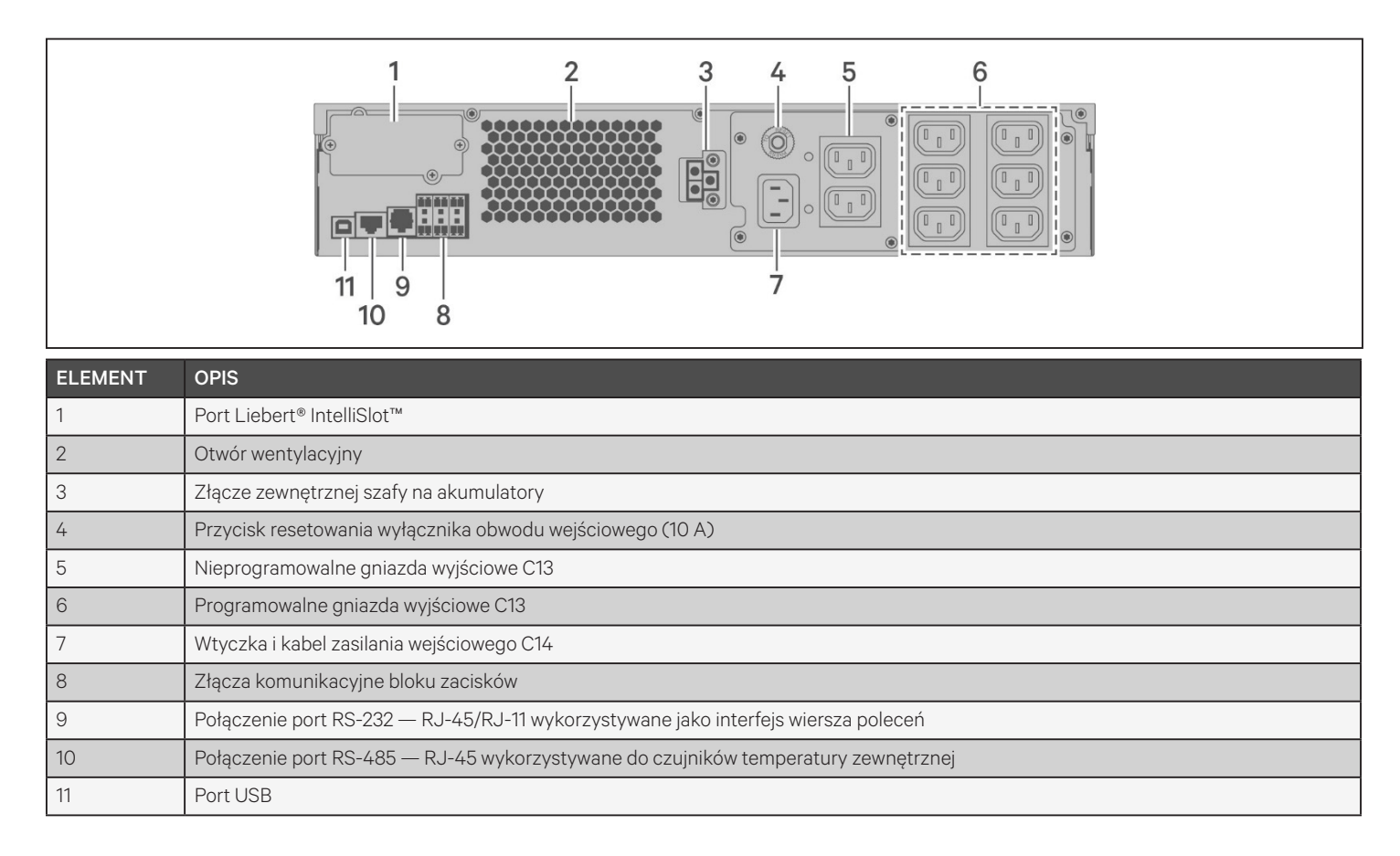

### 

#### Rysunek 1-3 Panel tylny zasilacza GXT5-1500IRT2UXL (XLE)

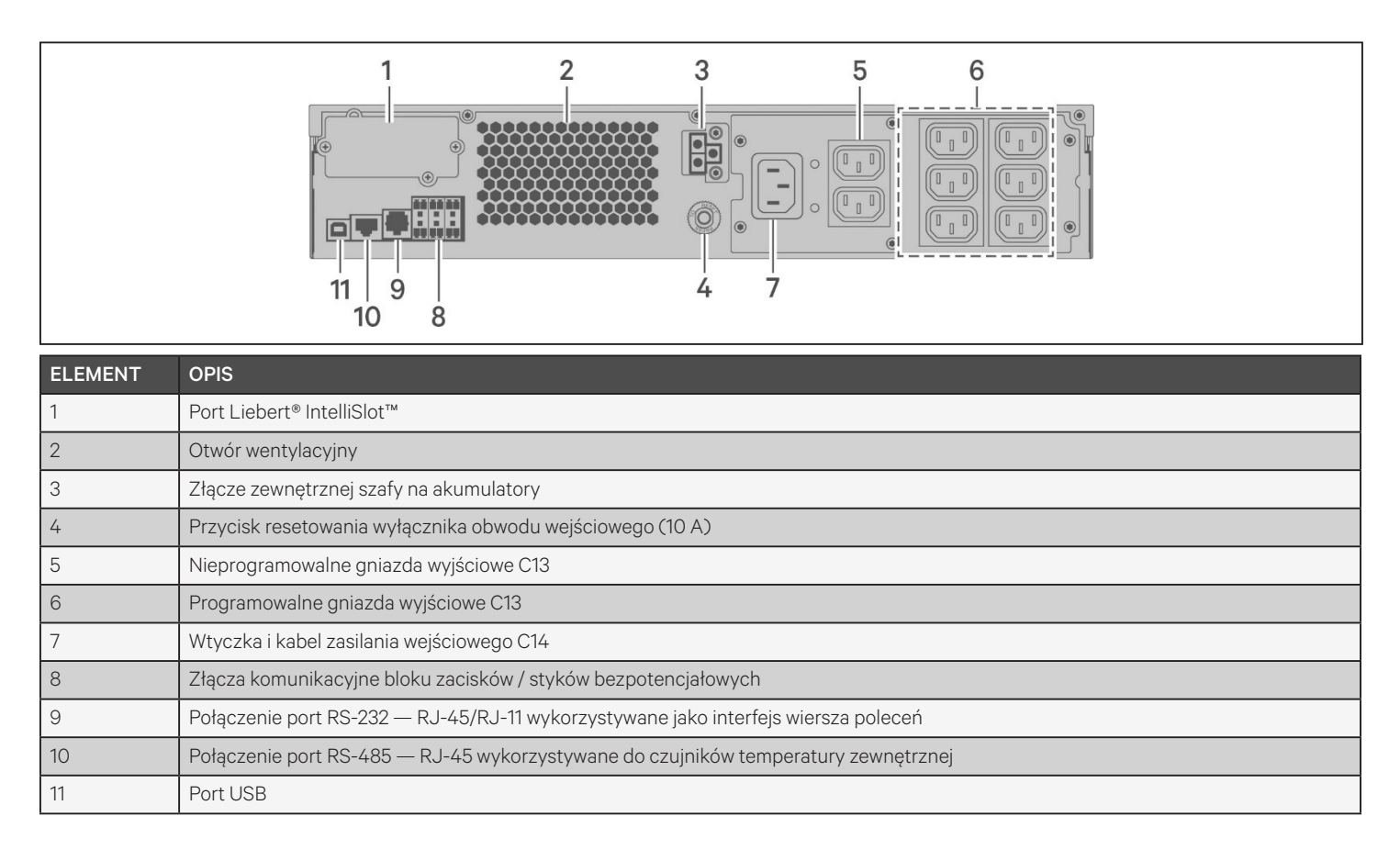

#### Rysunek 1-4 Panel tylny zasilacza GXT5-2000IRT2UXL (XLE)

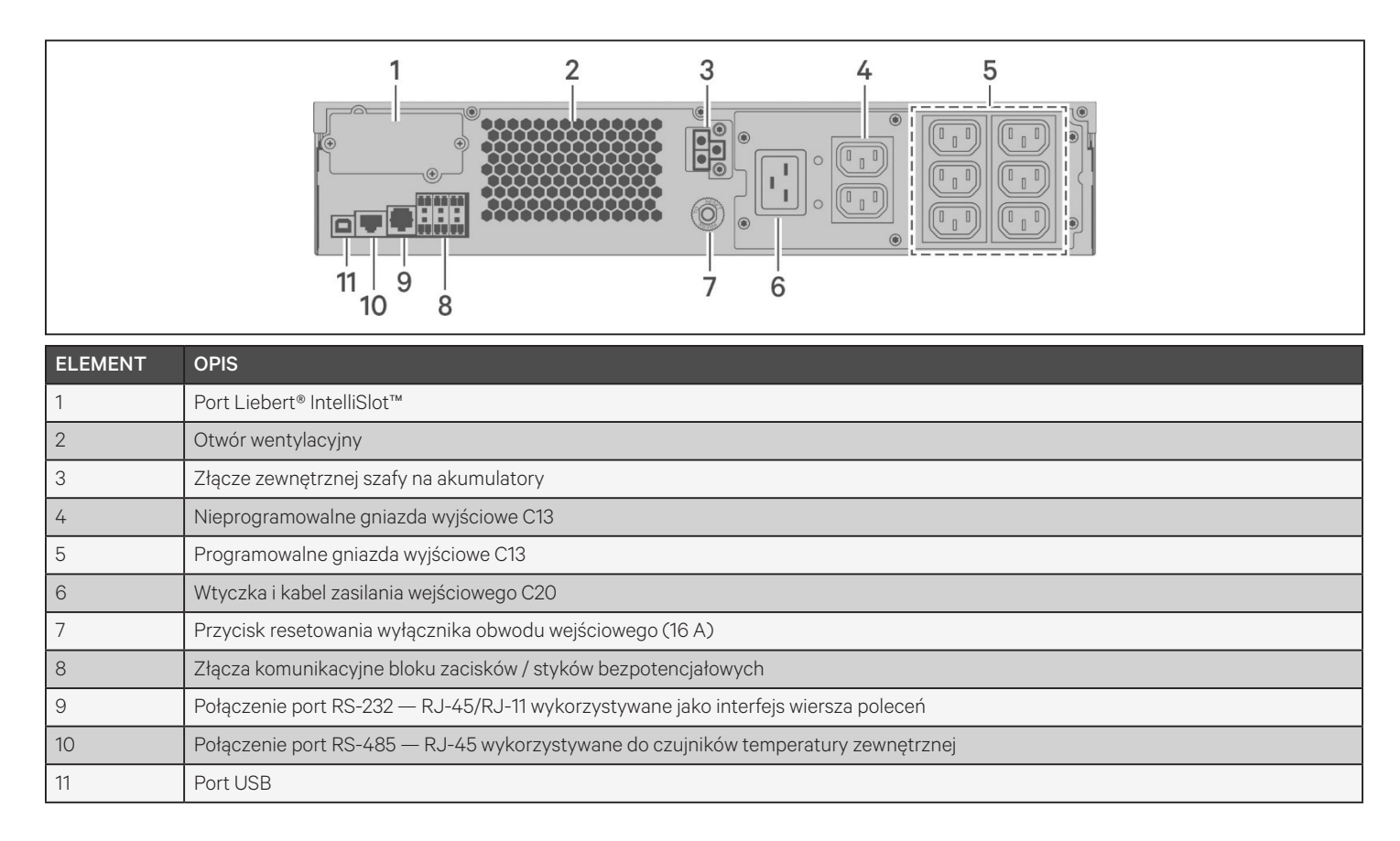

VERTIV.

#### Rysunek 1-5 Panel tylny zasilacza GXT5-3000IRT2UXL (XLE)

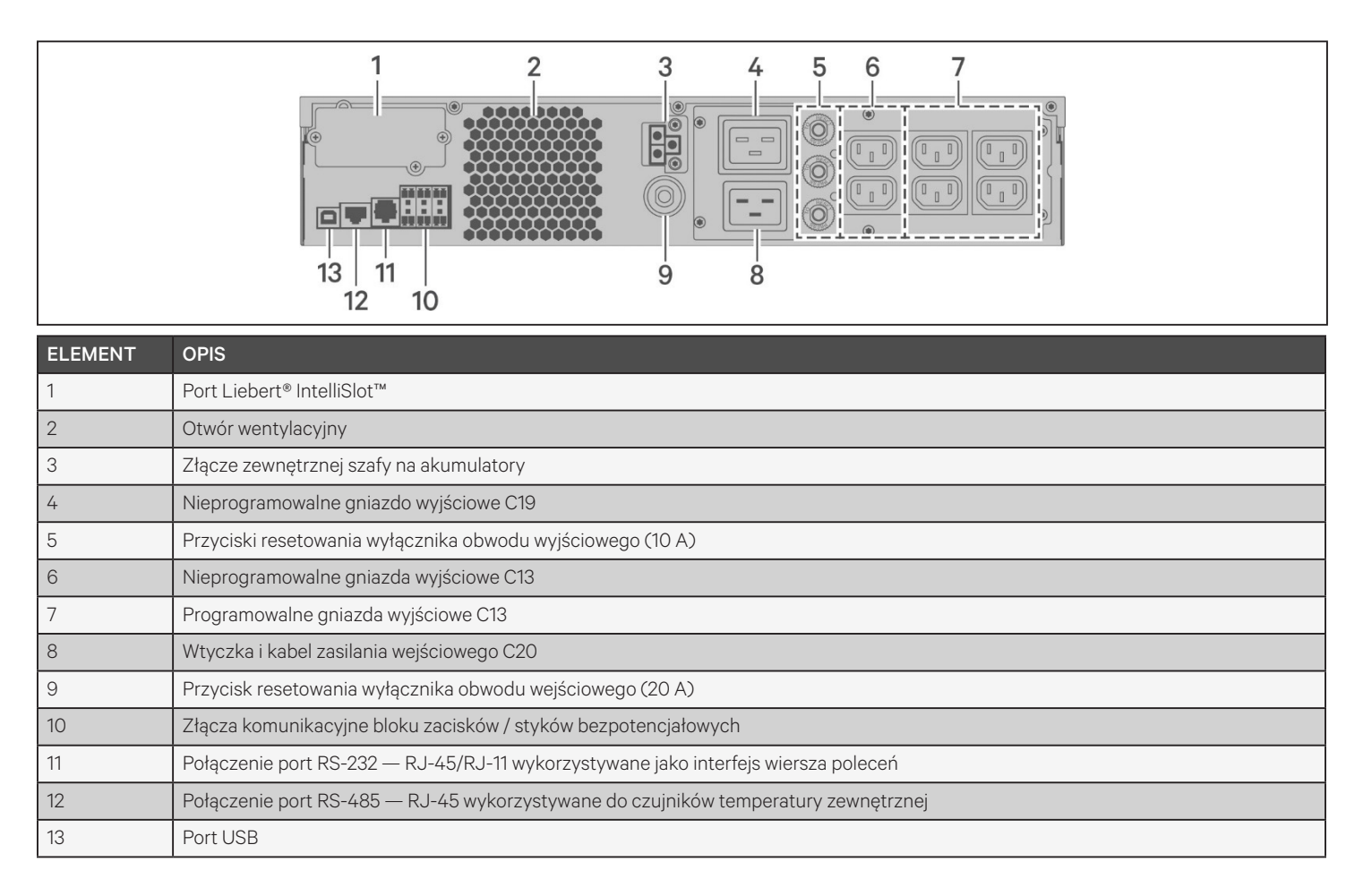

#### Rysunek 1-6 Panel tylny zasilacza GXT5-5000/6000IRT5UXLN (XLE)

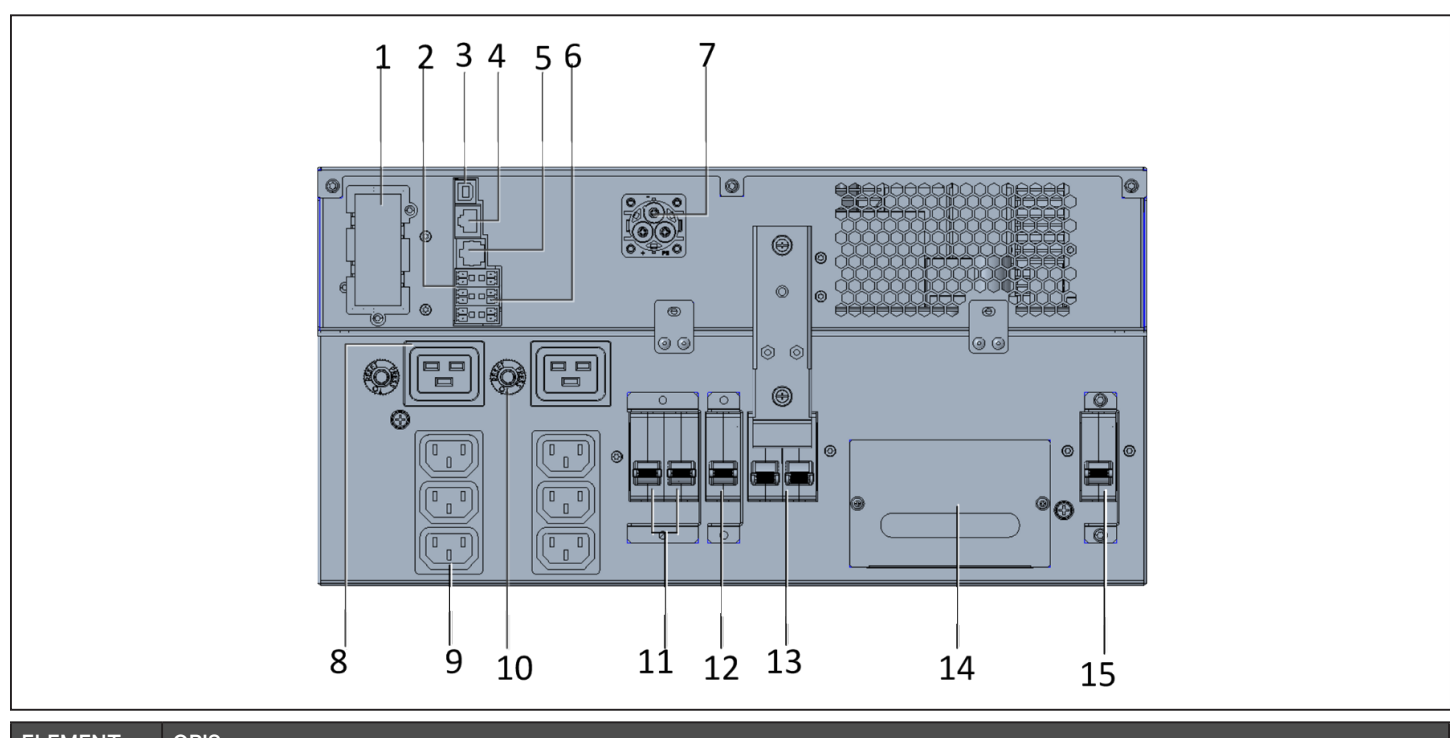

| ELEMENT | OPIS                                                                                                    |
|---------|----------------------------------------------------------------------------------------------------|
| 1       | Port Liebert® IntelliSlot™                                                                                              |
| 2       | Złącza komunikacyjne bloku zacisków                                                                                     |
| 3       | Port USB                                                                                                    |
| 4       | Połączenie port RS-485 — RJ-45 wykorzystywane do czujników temperatury zewnętrznej                                      |
| 5       | Połączenie port RS-232 — RJ-45/RJ-11 wykorzystywane jako interfejs wiersza poleceń                                      |
| 6       | Złącze REPO                                                                                                    |
| 7       | Złącze zewnętrznej szafy na akumulatory                                                                                 |
| 8       | Gniazda wyjściowe C19 (x2)                                                                                              |
| 9       | Programowalne gniazda wyjściowe C13 (x2)                                                                                |
| 10      | Zabezpieczenie przeciwprzeciążeniowe obwodu wyjściowego C19 (x2)                                                        |
| 11      | Programowalny wyłącznik obwodu wyjściowego, 10 A (x2)                                                                   |
| 12      | Wyłącznik obwodu wyjściowego — kontroluje wyjście bloku zacisków i nieprogramowalne gniazda wyjściowe                   |
| 13      | Serwisowy wyłącznik obejściowy                                                                                          |
| 14      | Demontowalny moduł przyłączeniowy z przepustem kablowym do bezpośredniego podłączania przewodów wejściowych/wyjściowych |
| 15      | Wyłącznik obwodu wejściowego                                                                                            |

### 

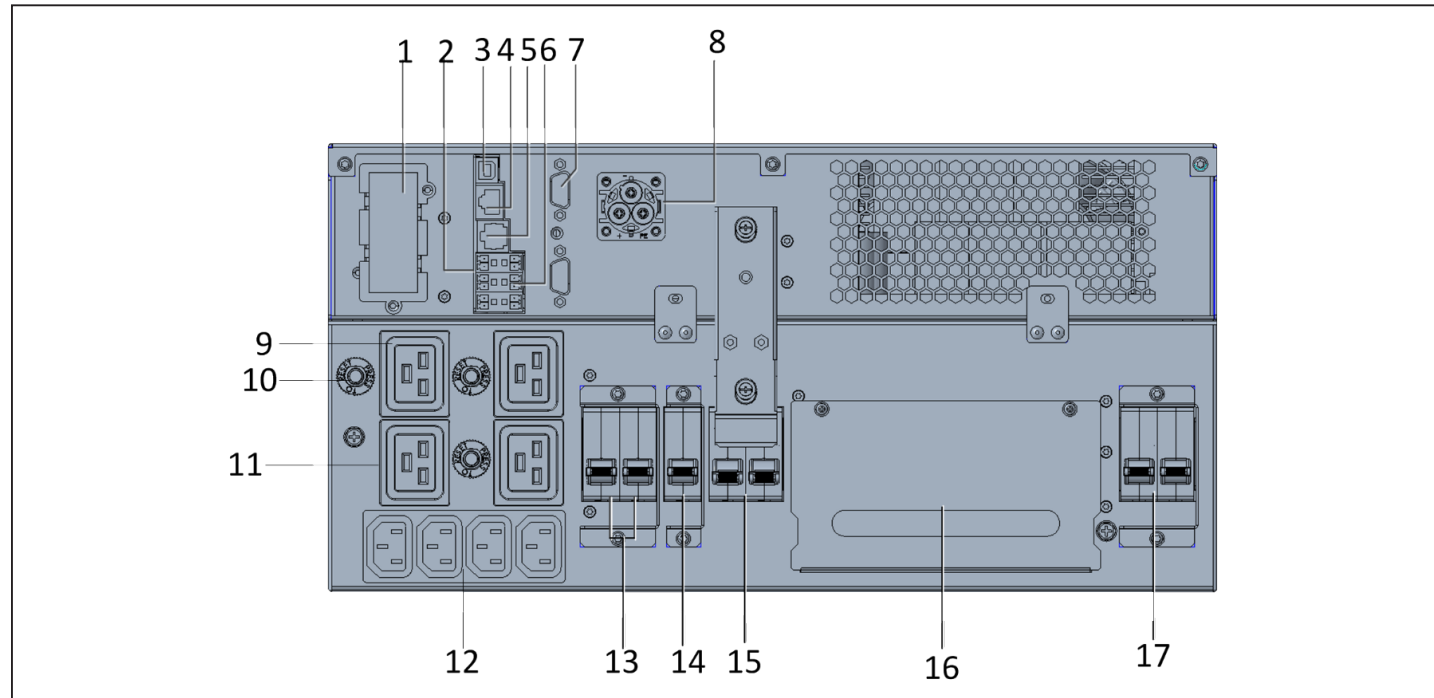

#### Rysunek 1-7 Panel tylny zasilacza GXT5-8000/10KIRT5UXLN (XLE)

| ELEMENT | OPIS                                                                                                    |
|---------|----------------------------------------------------------------------------------------------------|
| 1       | Port Liebert® IntelliSlot™                                                                                              |
| 2       | Złącza komunikacyjne bloku zacisków                                                                                     |
| 3       | Port USB                                                                                                    |
| 4       | Połączenie port RS-485 — RJ-45 wykorzystywane do czujników temperatury zewnętrznej                                      |
| 5       | Połączenie port RS-232 — RJ-45/RJ-11 wykorzystywane jako interfejs wiersza poleceń                                      |
| 6       | Złącze REPO                                                                                                    |
| 7       | Porty DB9 — wykorzystywane do komunikacji przy połączeniu równoległym; patrz 2.8. Instalowanie układu równoległego      |
| 8       | Złącze zewnętrznej szafy na akumulatory                                                                                 |
| 9       | Gniazda wyjściowe C19 (x3)                                                                                              |
| 10      | Zabezpieczenie przeciwprzeciążeniowe, 15 A (x3)                                                                         |
| 11      | Programowalne gniazdo wyjściowe C19                                                                                     |
| 12      | Programowalne gniazda wyjściowe C13                                                                                     |
| 13      | Programowalne wyłączniki obwodu wyjściowego                                                                             |
| 14      | Wyłącznik obwodu wyjściowego — kontroluje wyjście bloku zacisków i nieprogramowalne gniazda wyjściowe                   |
| 15      | Serwisowy wyłącznik obejściowy                                                                                          |
| 16      | Demontowalny moduł przyłączeniowy z przepustem kablowym do bezpośredniego podłączania przewodów wejściowych/wyjściowych |
| 17      | Wyłącznik obwodu wejściowego                                                                                            |

#### Rysunek 1-8 Panel tylny zasilacza GXT5-16K/20KIRT9UXLN (XLE)

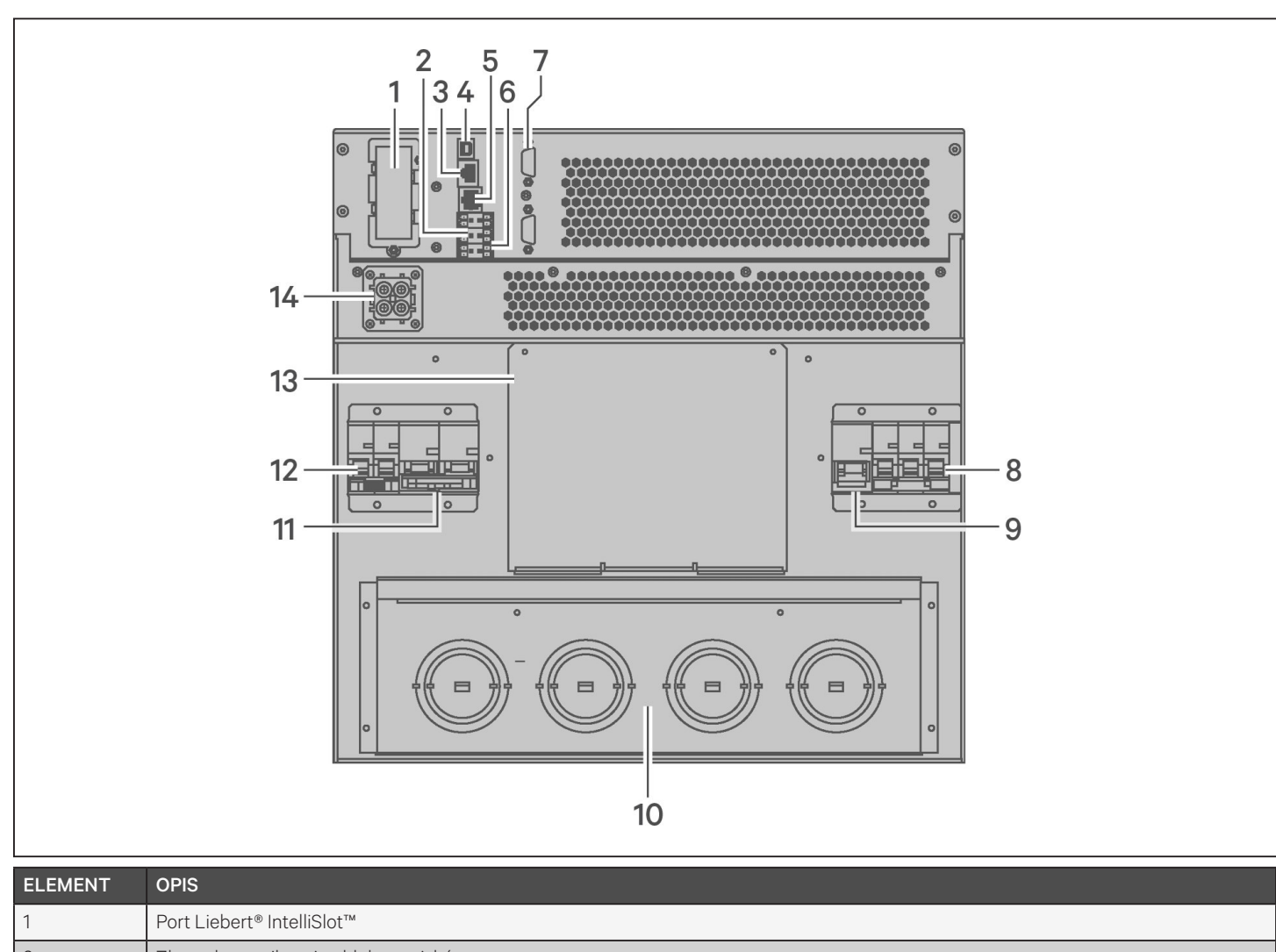

| 1  | Port Liebert® IntelliSlot™                                                                                         |
|----|----------------------------------------------------------------------------------------------------|
| 2  | Złącza komunikacyjne bloku zacisków                                                                                |
| 3  | Połączenie port RS-485 — RJ-45 wykorzystywane do czujników temperatury zewnętrznej                                 |
| 4  | Port USB                                                                                                    |
| 5  | Połączenie port RS-232 — RJ-45/RJ-11 wykorzystywane jako interfejs wiersza poleceń                                 |
| 6  | Złącze REPO                                                                                                    |
| 7  | Porty DB9 — wykorzystywane do komunikacji przy połączeniu równoległym; patrz 2.8. Instalowanie układu równoległego |
| 8  | Wyłącznik obwodu wejściowego                                                                                       |
| 9  | Wyłącznik główny obwodu obejściowego                                                                               |
| 10 | Przetłaczane wejścia / przepusty kablowe do bezpośredniego podłączania przewodów wejściowych/wyjściowych           |
| 11 | Wyłącznik obwodu wyjściowego                                                                                       |
| 12 | Wyłącznik główny rozdzielacza wyjściowego POD                                                                      |
| 13 | Pokrywa miejsca instalacji opcjonalnego rozdzielacza wyjściowego POD                                               |
| 14 | Złącze zewnętrznej szafy na akumulatory                                                                            |

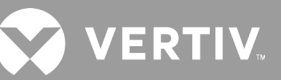

### 1.4. Demontowalny moduł dystrybucji zasilania

Modele 16 kVA i 20 kVA nie mają zainstalowanego modułu dystrybucji zasilania (POD). Opcjonalne moduły POD do modeli 16 kVA i 20 kVA:

- PD2-108 tylko do modeli o numerze kończącym się literą "N" (Ameryka Północna)
- PD2-200
- PD2-201
- PD2-202
- PD2-204 tylko do modeli o numerze kończącym się literą "E" (Unia Europejska)

Modele od 5 kVA do 10 kVA mają zainstalowany moduł POD. Ten moduł POD zawiera wyłącznik obwodu wejściowego zasilacza UPS; cechy poszczególnych modułów POD przedstawiono na poniższych ilustracjach.

#### Rysunek 1-9 Moduł PD5-CE6HDWRMBS do zasilacza GXT5-5000/6000IRT5UXLN (XLE)

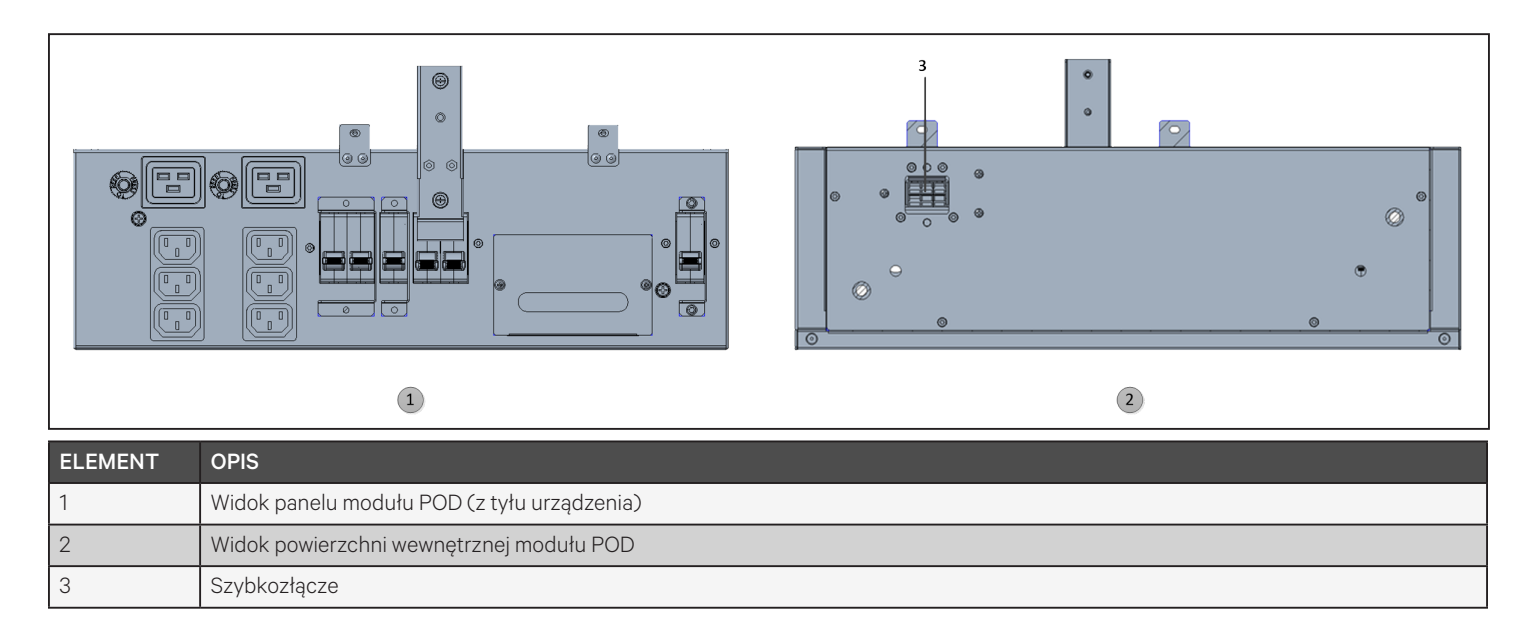

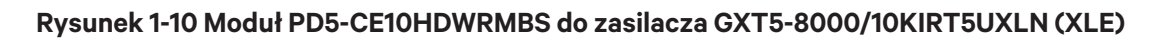

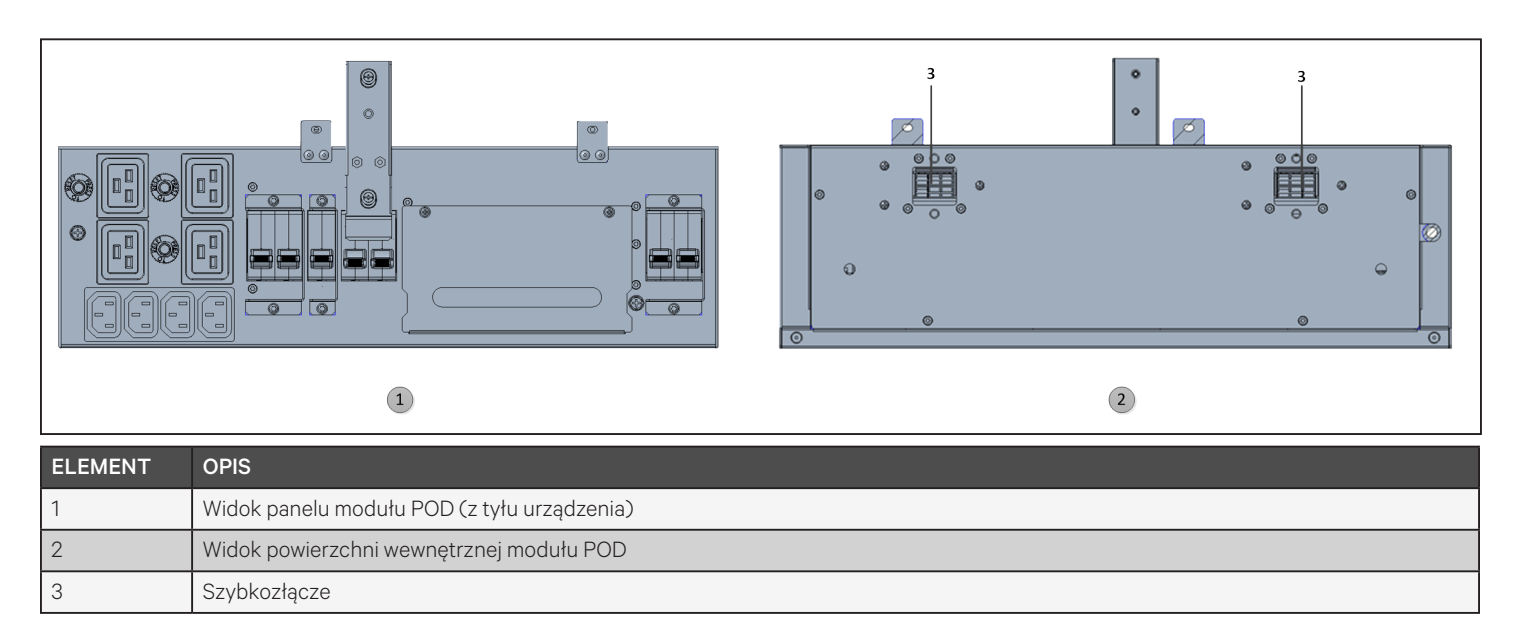

### 1.5. Akumulatory wewnętrzne

Rysunek 1-11 poniżej przedstawia przykładowe akumulatory wewnętrzne zasilacza GXT5. Znajdują się one za pokrywą dostępu z przodu zasilacza UPS. Urządzenia o mocy 3 kVA i mniejszej mają 1 akumulator, urządzenia o mocy 5 kVA i 10 kVA mają 2 akumulatory, a urządzenia o mocy od 16 kVA do 20 kVA mają 4 akumulatory. Wielkość akumulatora zależy od:

#### Rysunek 1-11 Akumulator wewnętrzny

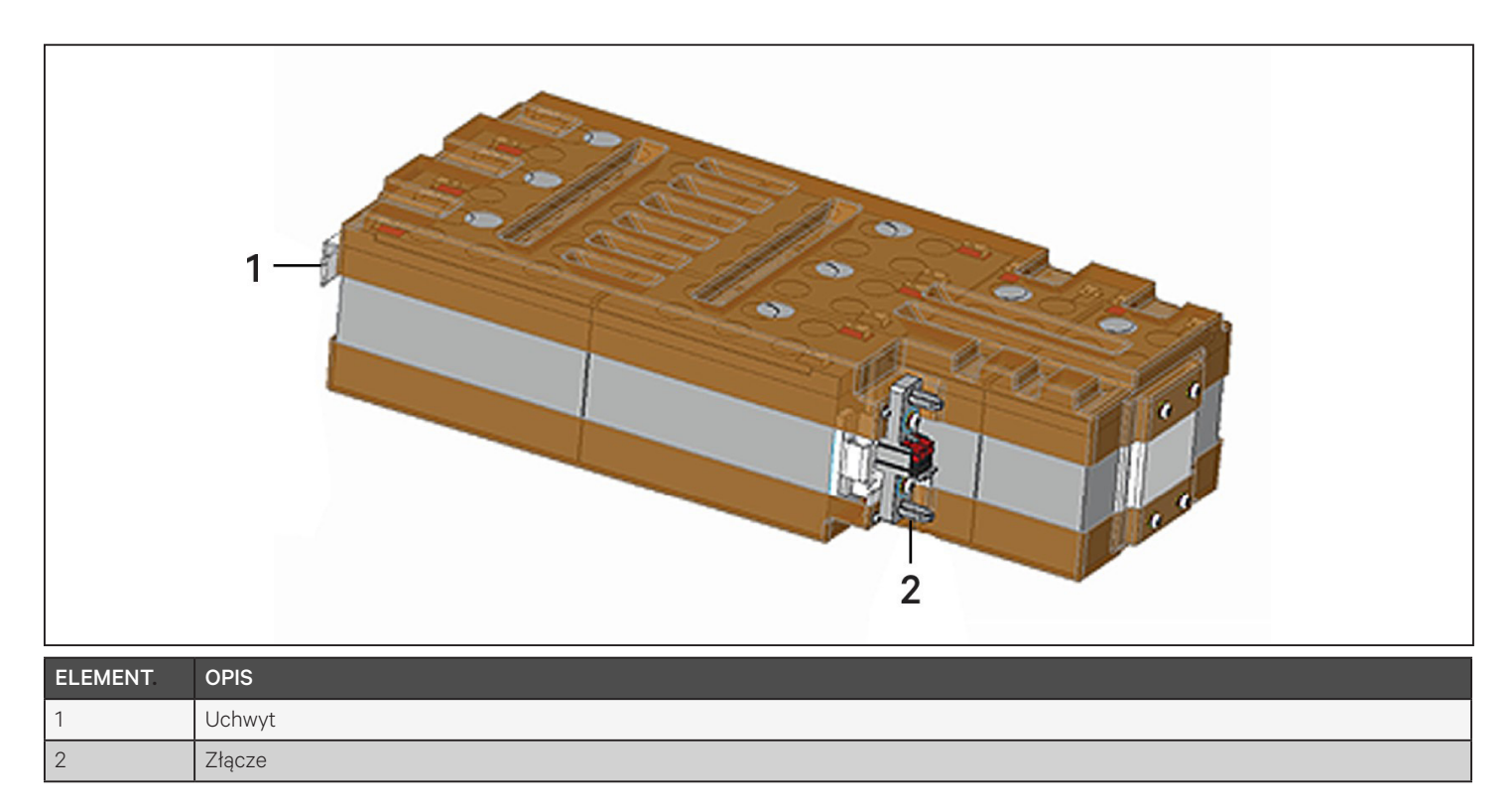

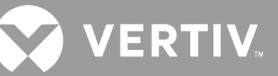

### 1.6. Obudowa akumulatora

Do zasilacza UPS dostępne są opcjonalne obudowy akumulatora wyposażone w jeden kabel połączeniowy. Do zasilacza UPS można podłączyć równolegle maks. 10 obudów akumulatora, a maks. 6 można wykryć za pomocą funkcji detekcji obudowy EBC. Dane techniczne obudów: patrz Tabela 7-8 na stronie 98 i Tabela 7-9 na stronie 99. Przybliżone czasy pracy na akumulatorach z dodatkowymi obudowami EBC: patrz punkt Czasy pracy na akumulatorach na stronie 100. Podłączanie obudów: patrz Instalacja zewnętrznych obudów akumulatorów na stronie 23.

#### Rysunek 1-12 Obudowa akumulatora

| ELEMENT | OPIS                |
|---------|---------------------|
| 1       | Złącza akumulatora  |
| 2       | Wyłącznik izolujący |

### 1.7. Główne podzespoły wewnętrzne i zasada działania

Rysunek 1-13 poniżej przedstawia zasadę działania zasilacza UPS. Tabela 1-2 poniżej opisuje funkcje głównych podzespołów zasilacza UPS.

UWAGA: Rysunek 1-13 poniżej przedstawia jeden z przykładów podstawowych zasad działania. Faktyczne połączenia we/wy poszczególnych modeli można podzielić na różne rodzaje. Patrz Połączenia we/wy na stronie 27.

#### Rysunek 1-13 Schemat podstawowych zasad działania

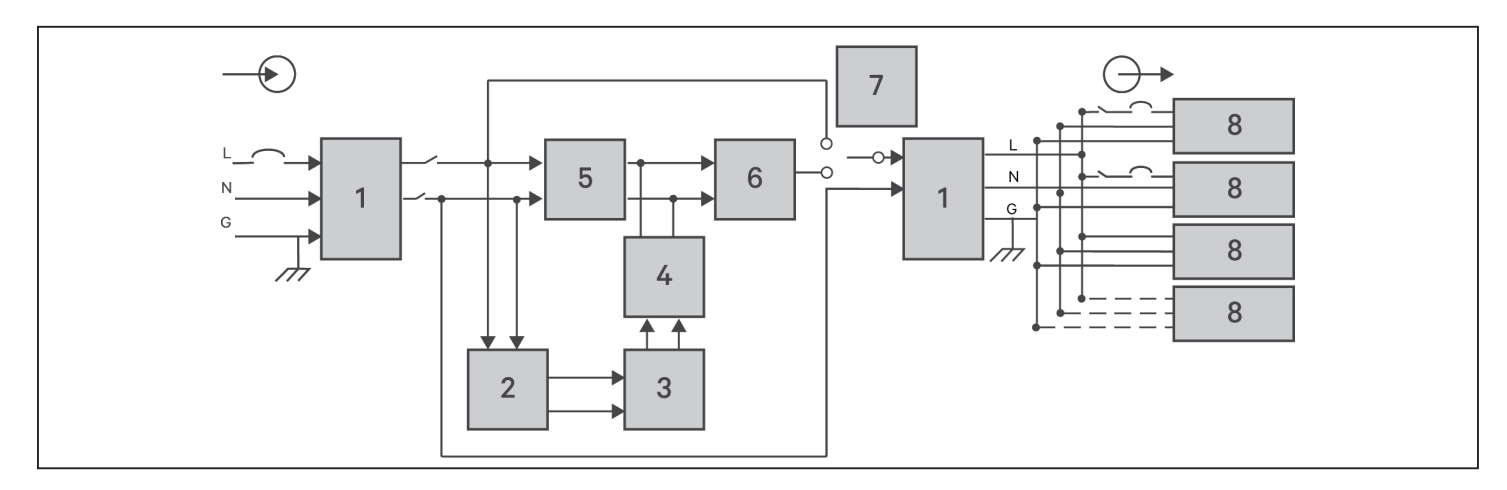

#### Tabela 1-2 Główne podzespoły

| ELE-<br>MENT | PODZESPÓŁ                                                             | DZIAŁANIE/FUNKCJA                                                                                                    |
|--------------|-----------------------------------------------------------------------|----------------------------------------------------------------------------------------------------|
| 1            | Filtry EMI/RFI z<br>zabezpieczeniem<br>przeciwprzepięciowym<br>(TVSS) | Zapewniają ochronę przed przepięciami. Odfiltrowują zakłócenia elektromagnetyczne (EMI) i zakłócenia na częstotliwościach radiowych (RFI). Minimalizują przepięcia i zakłócenia występujące w sieci elektrycznej oraz chronią urządzenia podłączone do tego samego odgałęzienia co zasilacz UPS.                                                                                                    |
| 2            | Ładowarka<br>akumulatorów                                             | Reguluje wejściowe zasilanie sieciowe w celu ciągłego doładowywania akumulatorów. Akumulatory są ładowane, gdy<br>zasilacz UPS jest podłączony do zasilania — nawet wtedy, gdy nie jest włączony.                                                                                                    |
| 3            | Akumulatory                                                           | Akumulatory to modele kwasowo-ołowiowe, regulowane zaworami i zabezpieczone przed wyciekiem.<br>UWAGA: W celu zachowania zakładanej żywotności akumulatorów należy używać zasilacza UPS w temperaturze<br>otoczenia od 15°C do 25°C.                                                                                                    |
| 4            | Konwerter<br>DC-DC                                                    | Podnosi napięcie stałe (DC) z akumulatora do optymalnego napięcia roboczego falownika. Dzięki temu<br>falownik może pracować w sposób ciągły z optymalną wydajnością i napięciem, co zwiększa niezawodność.                                                                                                    |
| 5            | Prostownik/obwód<br>korekcji<br>współczynnika<br>mocy (PFC)           | Podczas normalnego użytkowania przekształca zasilanie sieciowe na regulowane zasilanie prądem stałym do wykorzystania przez falownik, zapewniając jednocześnie, że kształt fali prądu wejściowego wykorzystywanego przez zasilacz UPS jest niemal idealny. Ten sinusoidalny prąd wejściowy zapewnia efektywne wykorzystanie zasilania sieciowego oraz redukcję zniekształceń harmonicznych, dzięki czemu urządzenia niechronione przez UPS mają dostęp do "czystszego" zasilania. |
| 6            | Falownik                                                              | Podczas normalnego użytkowania przekształca wyjściowy prąd stały z obwodu PFC na precyzyjny, regulowany prąd przemienny o sinusoidalnym kształcie fali. W razie awarii zasilania sieciowego falownik otrzymuje zasilanie DC z konwertera DC-DC. W każdym z trybów pracy falownik UPS pozostaje aktywny, generując czyste, precyzyjne, regulowane napięcie wyjściowe AC.                                                                                                    |
| 7            | Obejście wewnętrzne                                                   | Jeśli dojdzie do awarii zasilacza UPS (co jest mało prawdopodobne), np. na skutek przeciążenia lub nadmiernej<br>temperatury, podłączone obciążenie przekazywane jest automatycznie do obejścia.<br>Ręczne przełączanie podłączonego obciążenia z falownika do obejścia: patrz Przechodzenie z trybu normalnego do<br>trybu obejścia na stronie 44.                                                                                                    |
| 8            | Grupa wyjść                                                           | Gniazda wyjściowe.                                                                                                    |

### 1.7.1. Obejście serwisowe

W modelach o mocy od 5 kVA do 10 kVA zasilacz UPS jest wyposażony w ręczne obejście serwisowe w odłączanej części z tyłu. Obejście serwisowe utrzymuje zasilanie sieciowe podłączonych urządzeń i umożliwia wymianę zasilacza UPS w przypadku jego awarii.

UWAGA: Tor zasilania obejściowego nie chroni podłączonych urządzeń przed zakłóceniami w zasilaniu sieciowym.

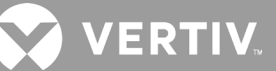

### 1.8. Stany i tryby pracy zasilacza UPS

UWAGA: Opis wymienionych w tej części wskaźników LED trybu pracy i alarmu znajduje się w Wskaźniki LED na stronie 49.

### 1.8.1. Tryb normalny

Gdy zasilanie sieciowe jest normalne, w trybie normalnym prostownik i falownik dostarczają do odbiornika zasilanie o ustabilizowanym napięciu i częstotliwości. W trybie normalnym ładowarka ładuje akumulator. Na przednim panelu wskaźnik trybu pracy (zielony) jest włączony, wskaźnik alarmu jest wyłączony, a brzęczyk jest nieaktywny. Rysunek 1-14 przedstawia schemat trybu normalnego.

#### Rysunek 1-14 Praca w trybie normalnym

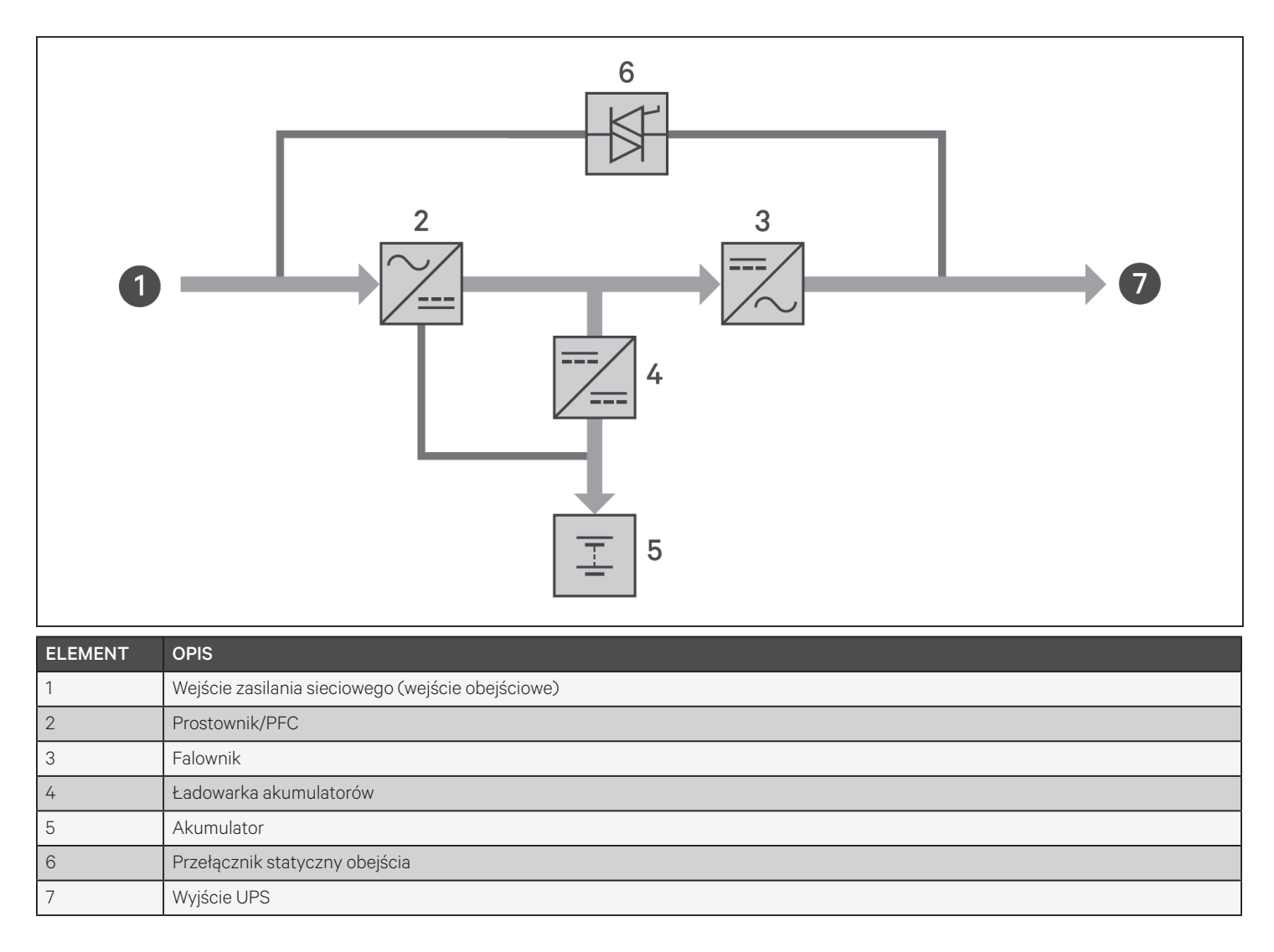

### 1.8.2. Tryb obejścia

W trybie obejścia odbiornik jest zasilany ze źródła obejścia (zasilania sieciowego), gdy podczas normalnej pracy wystąpi przeciążenie lub usterka. Na przednim panelu wskaźnik trybu pracy (zielony) jest włączony, wskaźnik alarmu (żółty) jest włączony, a brzęczyk emituje sygnały dźwiękowe w jednosekundowych odstępach. Na ekranie "Flow" (Przepływ) wyświetlacza LCD wyświetlany jest napis "On Bypass" (Przez obejście). Rysunek 1-15 przedstawia schemat trybu obejścia.

UWAGA: W przypadku zaniku zasilania sieciowego lub przekroczenia dopuszczalnego zakresu napięcia zasilania podczas pracy w trybie obejścia, UPS wyłącza się i do odbiornika nie jest dostarczane żadne zasilanie.

#### Rysunek 1-15 Praca w trybie obejścia

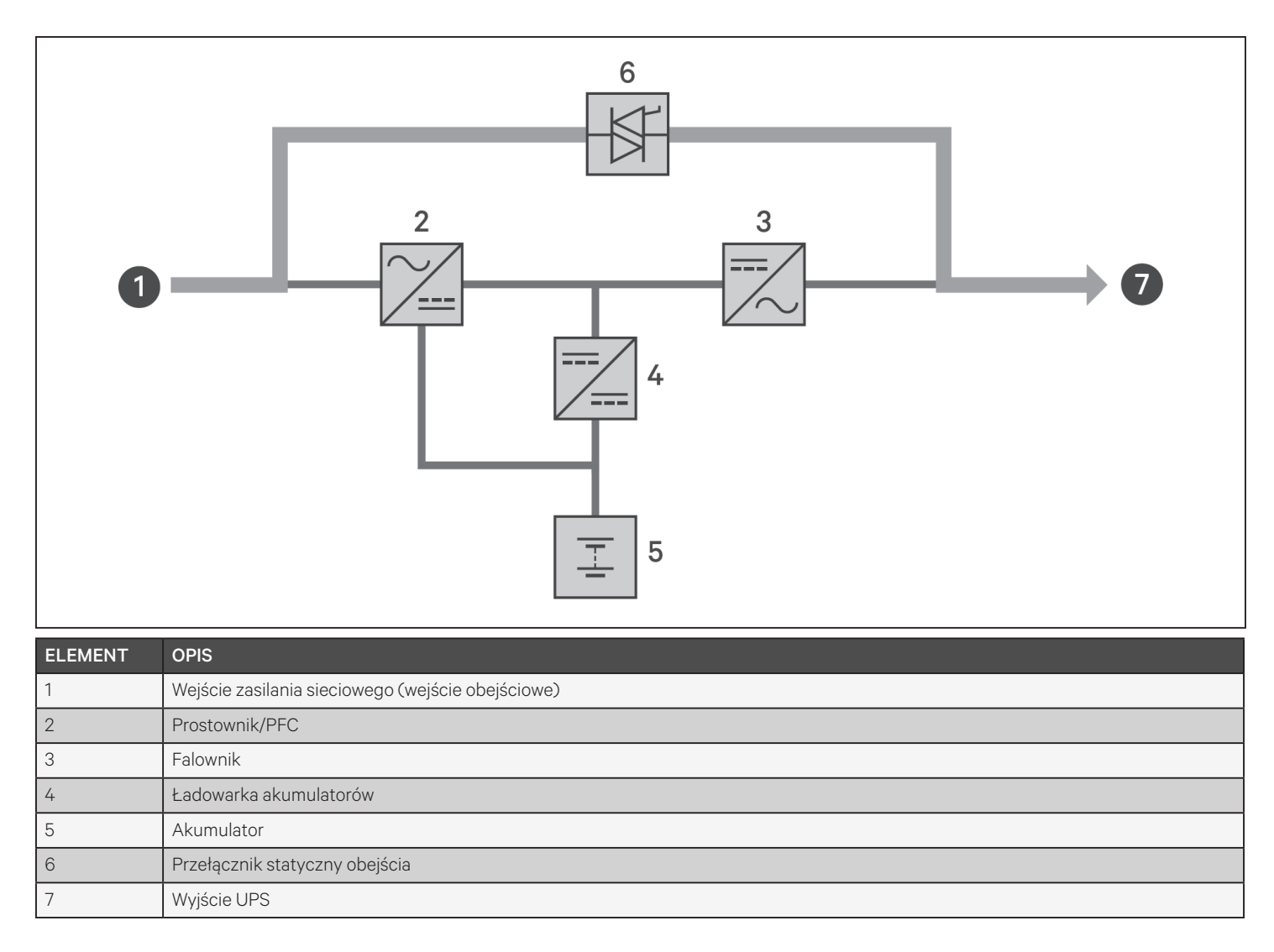

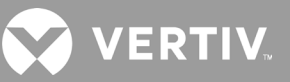

### 1.8.3. Tryb akumulatora

W trybie akumulatora odbiornik jest zasilany z akumulatora, gdy dojdzie do zaniku zasilania sieciowego lub gdy napięcie sieciowe wykracza poza dopuszczalny zakres. Na przednim panelu wskaźnik trybu (zielony) jest włączony, wskaźnik alarmu (żółty) jest włączony, a brzęczyk emituje sygnały dźwiękowe w jednosekundowych odstępach. Na ekranie "Flow" (Przepływ) wyświetlacza LCD wyświetlany jest napis "On Battery" (Zasilanie z akumulatora). Rysunek 1-16 przedstawia schemat trybu akumulatora.

UWAGA: Akumulatory są w pełni naładowane przed wysyłką. Transport i magazynowanie nieuchronnie prowadzą jednak do częściowej utraty pojemności. Przed pierwszym uruchomieniem należy ładować akumulatory przez co najmniej 8 godzin, aby zapewnić odpowiedni czas zasilania z akumulatorów.

UWAGA: W przypadku awarii zasilania sieciowego, gdy akumulatory są naładowane, można uruchomić zasilacz UPS na zimno w trybie akumulatora i użyć zasilania akumulatorowego do przedłużenia dostępności systemu przez pewien czas.

#### Rysunek 1-16 Praca w trybie akumulatora

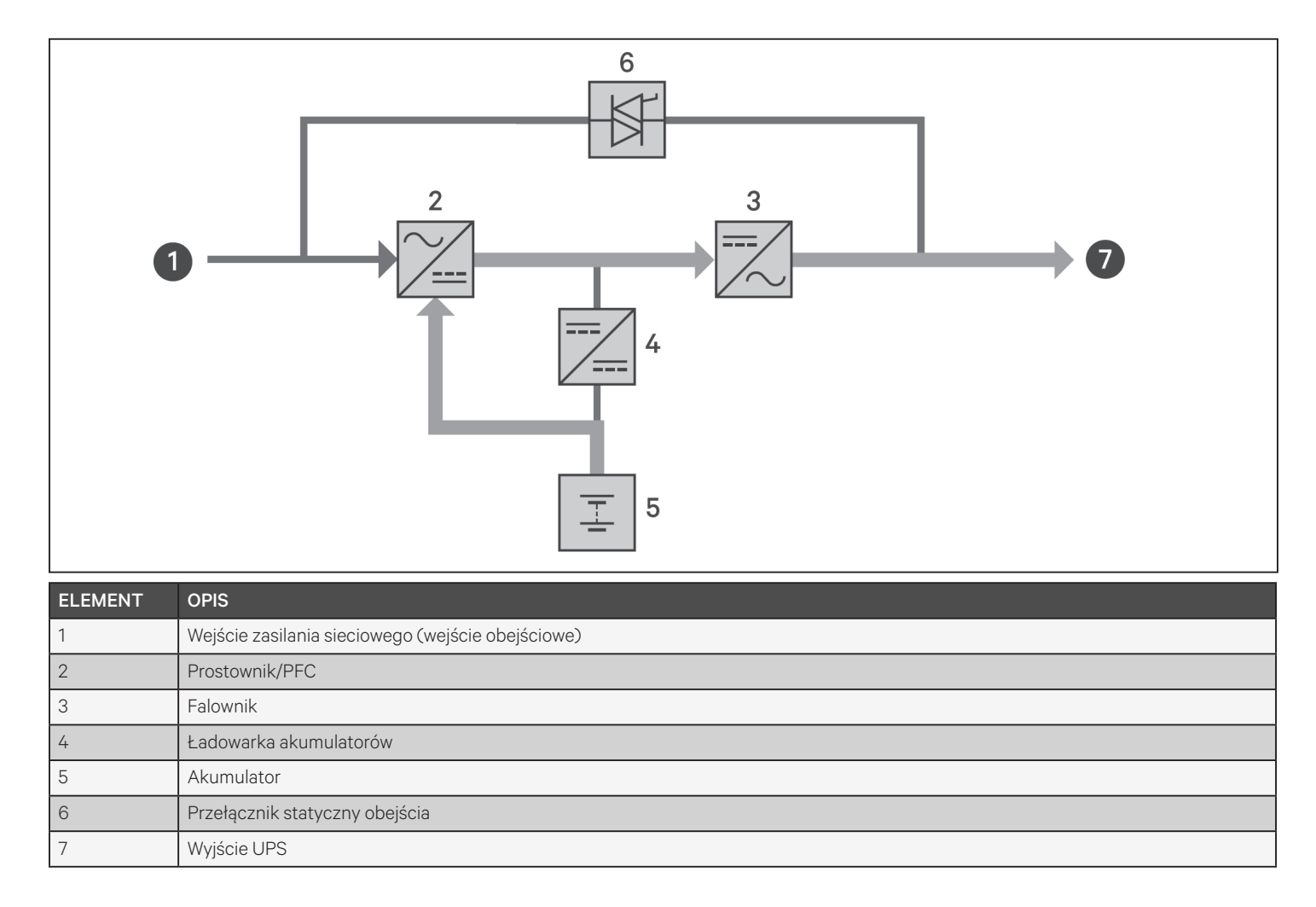

### 1.8.4. Tryb ECO

#### UWAGA: Tryb ECO jest dostępny tylko w systemie z jednym zasilaczem UPS.

W energooszczędnym trybie ECO zmniejsza się zużycie energii — odbiornik jest zasilany przez obejście, jeśli napięcie obejścia jest normalne, albo przez falownik, jeśli napięcie obejścia jest nieprawidłowe. Tryb ECO można stosować do zasilania przez obejście urządzeń, które nie są wrażliwe na jakość zasilania sieciowego, i w ten sposób zmniejszyć zużycie energii.

UWAGA: W trybie ECO, jeśli przy braku przeciążenia wyjścia zostanie wyświetlone powiadomienie o awarii lub o nieprawidłowym napięciu obejścia, zasilacz UPS przełączy się do trybu normalnego. Jeśli jednak pojawi się powiadomienie o awarii lub o nieprawidłowym napięciu obejścia, gdy wyjście jest przeciążone, zasilacz UPS wyłączy obejście i dlatego wyłączy się też odbiornik.

#### 1.8.5. Tryb obejścia serwisowego

Wbudowane obejście serwisowe jest dostępne w modelach UPS o mocy 5 kVA i większej. W przypadku mniejszych modeli można w razie potrzeby kupić opcjonalny moduł MicroPOD w celu zapewnienia tej funkcjonalności.

# UWAGA: Modele o mocy od 5 kVA do 10 kVA są wyposażone w wyłącznik do przełączania obciążenia na obejście. W modelach o mocy od 16 kVA do 20 kVA można używać styku bezpotencjałowego do aktywacji obejścia serwisowego.

Tryb obejścia serwisowego używany jest w sytuacji, gdy zasilacz UPS wymaga serwisowania lub naprawy; w tym trybie podłączone urządzenia są zasilane zasilaniem użytkowym, a wewnętrzne podzespoły zasilacza UPS są odcięte od zasilania elektrycznego.

#### UWAGA

- Ryzyko przerwy w zasilaniu. Może dojść do uszkodzenia podłączonych urządzeń.
- Jeśli dojdzie do zaniku zasilania sieciowego lub jeśli jego parametry będą poza prawidłowym zakresem, gdy zasilacz UPS będzie w trybie obejścia serwisowego, zasilacz UPS może wyłączyć się bez uprzedzenia, odcinając zasilanie odbiorników.

UWAGA: Zasilacz UPS nie ma części podlegających serwisowaniu przez użytkownika. Jeśli zasilacz UPS nie działa prawidłowo i wymaga serwisowania, odwiedź stronę internetową http://www.Vertiv.com/en-us/support/lub skontaktuj się z lokalnym przedstawicielem firmy Vertiv.

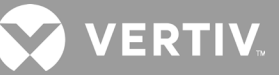

Rysunek 1-17 Praca w trybie obejścia serwisowego

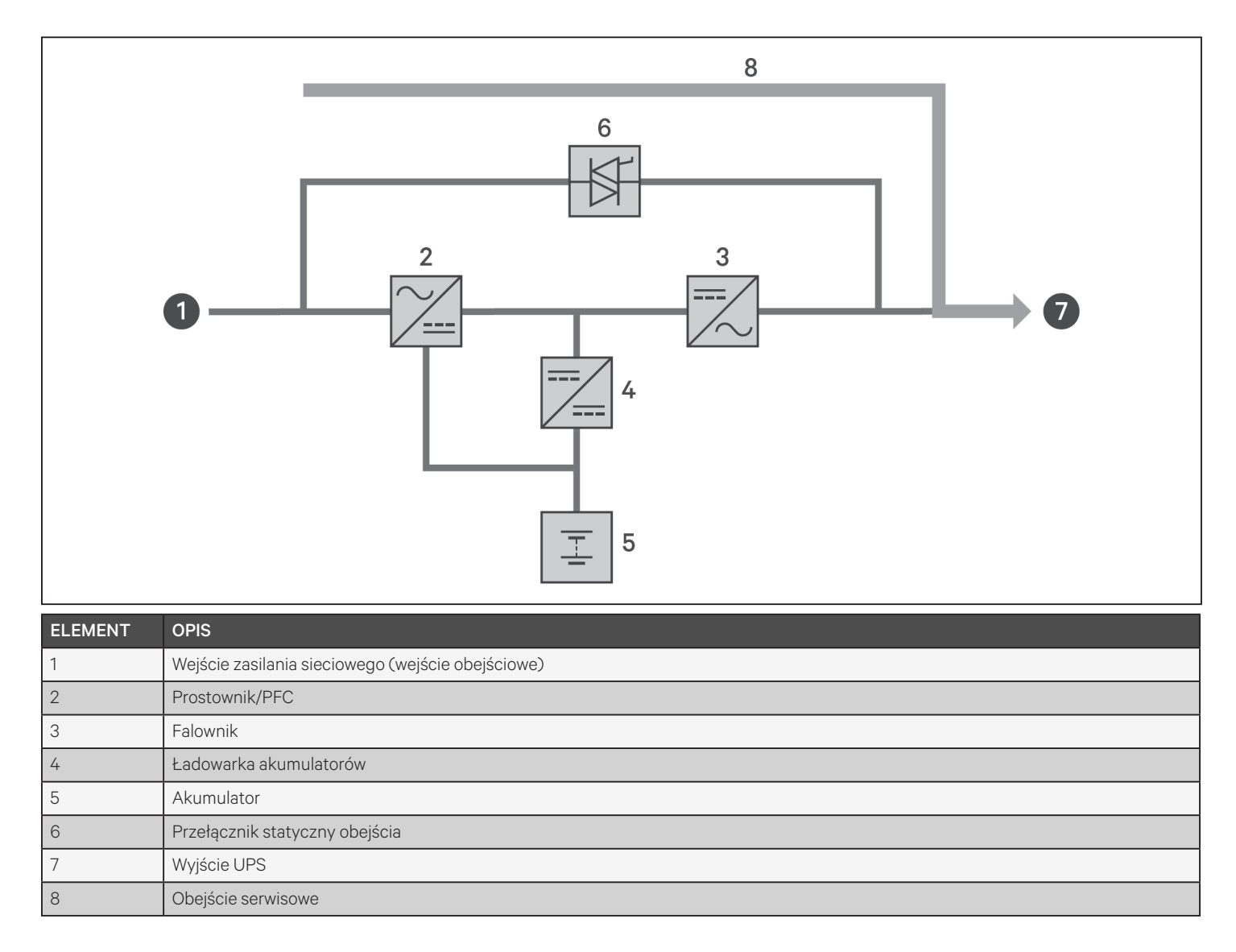

### Rozdział 2: Instalacja

Zasilacz UPS można włączyć dopiero po zakończeniu instalacji, przeprowadzeniu rozruchu systemu przez autoryzowanego technika oraz zwarciu zewnętrznych wyłączników obwodów wejściowych.

OSTRZEŻENIE! Ryzyko porażenia prądem

Może spowodować uszkodzenie sprzętu bądź doprowadzić do obrażeń ciała lub śmierci. Przed rozpoczęciem instalacji należy sprawdzić, czy wszystkie zewnętrzne zabezpieczenia przeciwprzetężeniowe są rozwarte (wył.), zablokowane i odpowiednio oznakowane, aby zapobiec aktywowaniu podczas instalacji, jak też sprawdzić za pomocą woltomierza, czy zasilanie jest wyłączone, oraz założyć odpowiednie, zatwierdzone przez OSHA środki ochrony osobistej (PPE) zgodne z normą NFPA 70E. Niezastosowanie się do tych wymogów może skutkować poważnymi obrażeniami ciała lub śmiercią. Przed przystąpieniem do instalacji przeczytać wszystkie instrukcje. Przestrzegać wszystkich przepisów lokalnych.

### 2.1. Rozpakowanie i kontrola

Rozpakować zasilacz UPS i przeprowadzić następujące kontrole:

- Sprawdzić zasilacz UPS pod kątem uszkodzeń podczas transportu. W przypadku stwierdzenia jakichkolwiek uszkodzeń podczas transportu należy niezwłocznie zgłosić je przewoźnikowi i lokalnemu przedstawicielowi firmy Vertiv.
- Sprawdzić dołączone akcesoria pod kątem zgodności ze specyfikacją dostawy. W przypadku jakichkolwiek rozbieżności należy niezwłocznie skontaktować się z lokalnym przedstawicielem firmy Vertiv.

### PRZESTROGA

Zasilacz UPS jest ciężki (masa jest podana w punkcie Dane techniczne na stronie 89). Podczas podnoszenia lub przenoszenia urządzenia należy podjąć odpowiednie środki ostrożności.

### 2.2. Przygotowanie do instalacji

- Zainstalować zasilacz UPS w pomieszczeniu o kontrolowanym środowisku, w którym nie będzie można go przypadkowo wyłączyć. Środowisko instalacji powinno spełniać warunki wymienione w Dane techniczne na stronie 89.
- Umieścić UPS w miejscu o nieograniczonym przepływie powietrza wokół urządzenia, z dala od wody, łatwopalnych cieczy, gazów, substancji żrących i zanieczyszczeń przewodzących prąd. Unikać bezpośredniego światła słonecznego.

UWAGA: Użytkowanie zasilacza UPS w temperaturach powyżej 25°C powoduje skrócenie żywotności akumulatora.

#### 2.2.1. Odstępy montażowe

Utrzymywać co najmniej 100 mm odstępu z przodu i z tyłu zasilacza UPS. Nie zasłaniać wlotów powietrza w przednim i tylnym panelu zasilacza UPS. Zasłonięcie wlotów powietrza pogarsza wentylację i odprowadzanie ciepła, skracając tym samym żywotność urządzenia.

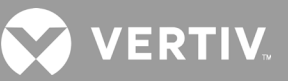

### 2.3. Instalacja zasilacza UPS

Zasilacze UPS można instalować w konfiguracji wieżowej lub stelażowej, w zależności od dostępnej przestrzeni i warunków użytkowania. Ustalić rodzaj instalacji i postępować zgodnie z odpowiednimi instrukcjami. Patrz punkt Instalacja wieżowa lub Instalacja stelażowa poniżej.

UWAGA: Podczas instalowania zasilacza UPS lub wykonywania połączeń wejściowych i wyjściowych należy przestrzegać wszystkich obowiązujących przepisów i norm bezpieczeństwa.

#### 2.3.1. Instalacja wieżowa

Aby zainstalować zasilacz UPS w konfiguracji wieżowej:

1. Wyjąć podstawy wsporcze z pudełka z akcesoriami.

#### Rysunek 2-1 Podstawy wsporcze

| NR | OPIS                            |
|----|---------------------------------|
| 1  | Podstawy wsporcze               |
| 2  | Elementy dystansowe ze złączami |

- 2. Jeśli zostaną podłączone opcjonalne zewnętrzne obudowy akumulatorów Liebert®, wyjąć elementy dystansowe dostarczone wraz z obudową.
- 3. Połączyć elementy dystansowe i podstawy wsporcze tak, jak pokazuje Rysunek 2-1 powyżej. Do każdego urządzenia GXT5 potrzebne są 2 podstawy wsporcze, jedna z przodu i jedna z tyłu.
- 4. Umieścić GXT5 i ewentualne obudowy akumulatorów na 2 podstawach wsporczych.

#### 2.3.2. Instalacja stelażowa

W przypadku instalacji w stelażu, zasilacz UPS GXT5 i zewnętrzne obudowy akumulatorów (EBC) muszą być podparte półką lub szynami do montażu w stelażu. Ze względu na to, że różne opcje do montażu stelażowego są instalowane na rozmaite sposoby, należy zapoznać się z instrukcją instalacji dostarczoną z zestawem do montażu stelażowego.

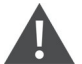

#### PRZESTROGA

Urządzenie GXT5 jest ciężkie. Zasilacz UPS musi zostać zainstalowany jak najbliżej dołu stelaża. Zbyt wysokie położenie może spowodować, że stelaż będzie ciężki u góry i podatny na przewrócenie. Masy urządzeń są podane w punkcie Dane techniczne na stronie 89.

### 2.4. Instalacja zewnętrznych obudów akumulatorów

Opcjonalne, zewnętrzne obudowy akumulatorów (EBC) można podłączyć równolegle do zasilacza UPS, aby zapewnić dodatkowy czas pracy na akumulatorach. Przybliżone czasy pracy na akumulatorach z dodatkowymi obudowami EBC: patrz punkt Czasy pracy na akumulatorach na stronie 100. Zewnętrzne obudowy akumulatorów są umieszczane po jednej stronie zasilacza UPS w konfiguracji wieżowej albo w stosie pod zasilaczem UPS w konfiguracji stelażowej. Do zasilacza UPS można podłączyć do 10 obudów EBC, a za pomocą funkcji wykrywania EBC można wykryć do 6 obudów.

#### OSTRZEŻENIE! Ryzyko porażenia prądem

Może doprowadzić do obrażeń ciała lub śmierci. Przed rozpoczęciem pracy z zasilaczem UPS należy odłączyć wszystkie lokalne i zdalne źródła zasilania. Przed rozpoczęciem jakichkolwiek czynności konserwacyjnych upewnić się, że wyłączono urządzenie i odłączono od niego zasilanie.

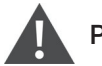

#### PRZESTROGA

Zewnętrzne obudowy akumulatorów są ciężkie; patrz punkt Dane techniczne na stronie 89. Podczas ich podnoszenia należy podjąć odpowiednie środki ostrożności.

Aby zainstalować obudowy EBC:

- 1. Sprawdzić obudowy EBC pod kątem uszkodzeń podczas transportu. Uszkodzenia należy zgłosić przewoźnikowi oraz lokalnemu sprzedawcy lub przedstawicielowi firmy Vertiv.
- 2. Instalacja wieżowa:
  - Do każdej obudowy EBC dołączany jest dodatkowy zestaw przedłużeń podstaw wsporczych.
  - Podłączanie przedłużeń wsporczych i montaż podstaw: patrz punkt Instalacja wieżowa.
    lub -
- 3. Instalacja stelażowa:
  - Z obudowami EBC dostarczany jest osprzęt do montażu w stelażu.
  - Sposób instalacji opisano w instrukcji dołączonej do zestawu do montażu stelażowego.

# UWAGA: Opcjonalne szyny i osprzęt montażowy są sprzedawane oddzielnie. W sprawie dostępnych opcji należy skontaktować się z przedstawicielem firmy Vertiv, a w celu uzyskania pomocy — z działem pomocy technicznej Vertiv.

- 4. Sprawdzić, czy wyłącznik EBC jest ustawiony w pozycji wyłączonej (OFF).
- 5. Podłączyć dostarczone kable EBC do tylnej części obudowy, a następnie do tylnej części zasilacza UPS; patrz Rysunek 2-2.
- 6. Ustawić wyłącznik EBC w pozycji włączenia.
- 7. Sprawdzić, czy wyłącznik obudowy EBC jest ustawiony w pozycji włączenia. Dodatkowy czas zasilania z akumulatora jest teraz dostępny.

UWAGA: W przypadku demontowania obudowy EBC przed odłączeniem kabla należy przestawić wyłącznik z tyłu obudowy do pozycji wyłączenia.

UWAGA: W przypadku transportu lub przechowywania zasilacza UPS przez dłuższy czas należy odłączyć obudowy EBC w celu zminimalizowania poboru prądu z akumulatorów w trybie czuwania oraz zachowania zakładanej żywotności.

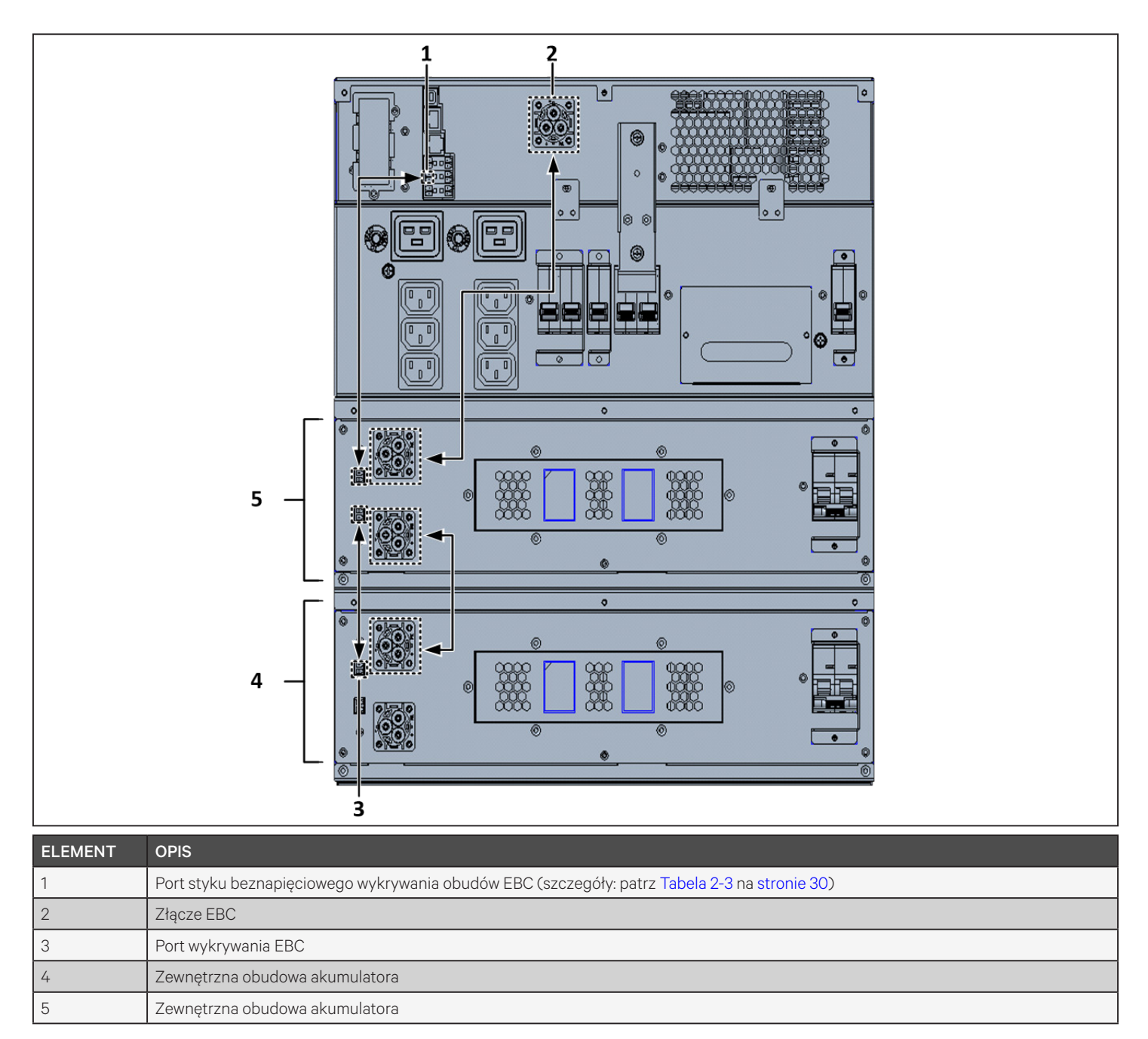

#### Rysunek 2-2 Obudowy EBC podłączone do zasilacza UPS 5/6 K

VERTIV

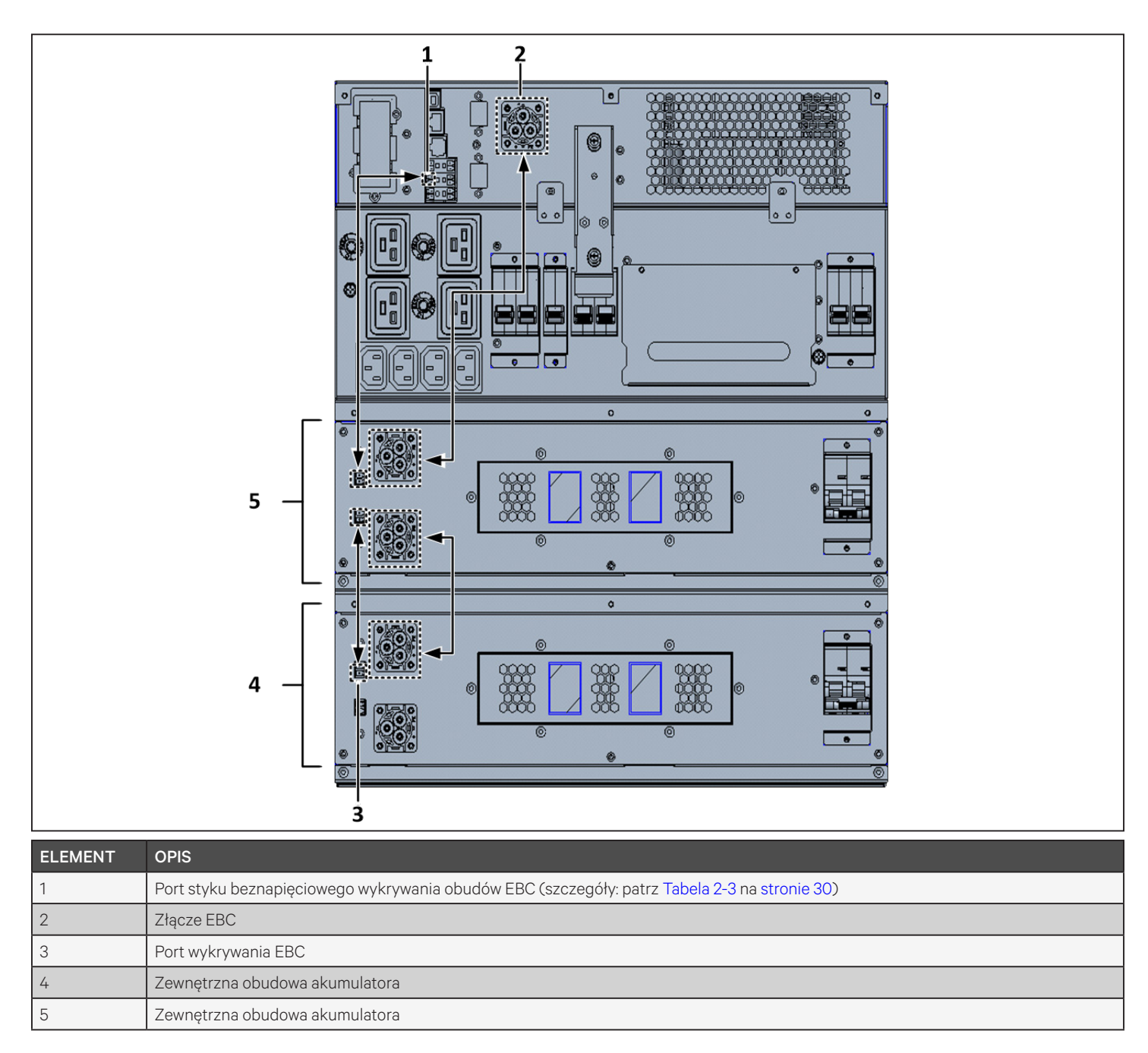

#### Rysunek 2-3 Obudowy EBC podłączone do zasilacza UPS 8/10 K

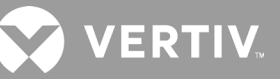

### 2.5. Instalacja modułu dystrybucji zasilania

#### OSTRZEŻENIE! Ryzyko porażenia prądem

Może spowodować uszkodzenie sprzętu bądź doprowadzić do obrażeń ciała lub śmierci. Przed rozpoczęciem instalacji należy sprawdzić, czy wszystkie zewnętrzne zabezpieczenia przeciwprzetężeniowe są rozwarte (wył.), zablokowane i odpowiednio oznakowane, aby zapobiec aktywowaniu podczas instalacji, jak też sprawdzić za pomocą woltomierza, czy zasilanie jest wyłączone oraz założyć odpowiednie, zatwierdzone przez OSHA środki ochrony osobistej (PPE) zgodne z normą NFPA 70E. Niezastosowanie się do tych wymogów może skutkować poważnymi obrażeniami ciała lub śmiercią. Przed przystąpieniem do instalacji przeczytać wszystkie instrukcje. Przestrzegać wszystkich przepisów lokalnych.

Modele o mocy od 5 kVA do 10 kVA są dostarczane z zainstalowanym demontowalnym modułem dystrybucji mocy (POD); połączenia elektryczne do zasilacza UPS opisano w punkcie Złącza bloku zacisków na stronie 30. Demontaż opisano w stosownych procedurach w punkcie Konserwacja na stronie 73.

W przypadku modeli o mocy od 16 kVA do 20 kVA POD jest dostarczany oddzielnie i musi być podłączony do tylnej części zasilacza UPS. Opcje POD zgodnych z konkretnymi modelami GXT5: patrz punkt Demontowalny moduł dystrybucji zasilania na stronie 12.

## UWAGA: Nie wolno używać zasilacza UPS z odłączonym modułem POD. Aby wyłączyć całe zasilanie POD i odbiorników, należy odłączyć wejściowe zasilanie sieciowe.

Aby podłączyć moduł POD do urządzenia o mocy od 16 kVA do 20 kVA:

- 1. Z tyłu urządzenia wykręcić dwie śruby mocujące z pokrywy wnęki na POD (patrz Rysunek 2-4), a następnie zdjąć pokrywę.
- 2. Włożyć gniazda POD do portów i podłączyć zacisk PP75.
- 3. Wyrównać moduł POD z otworem montażowym, a następnie włożyć i zabezpieczyć moduł.

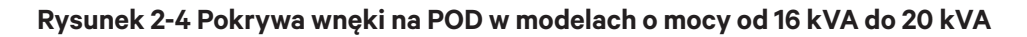

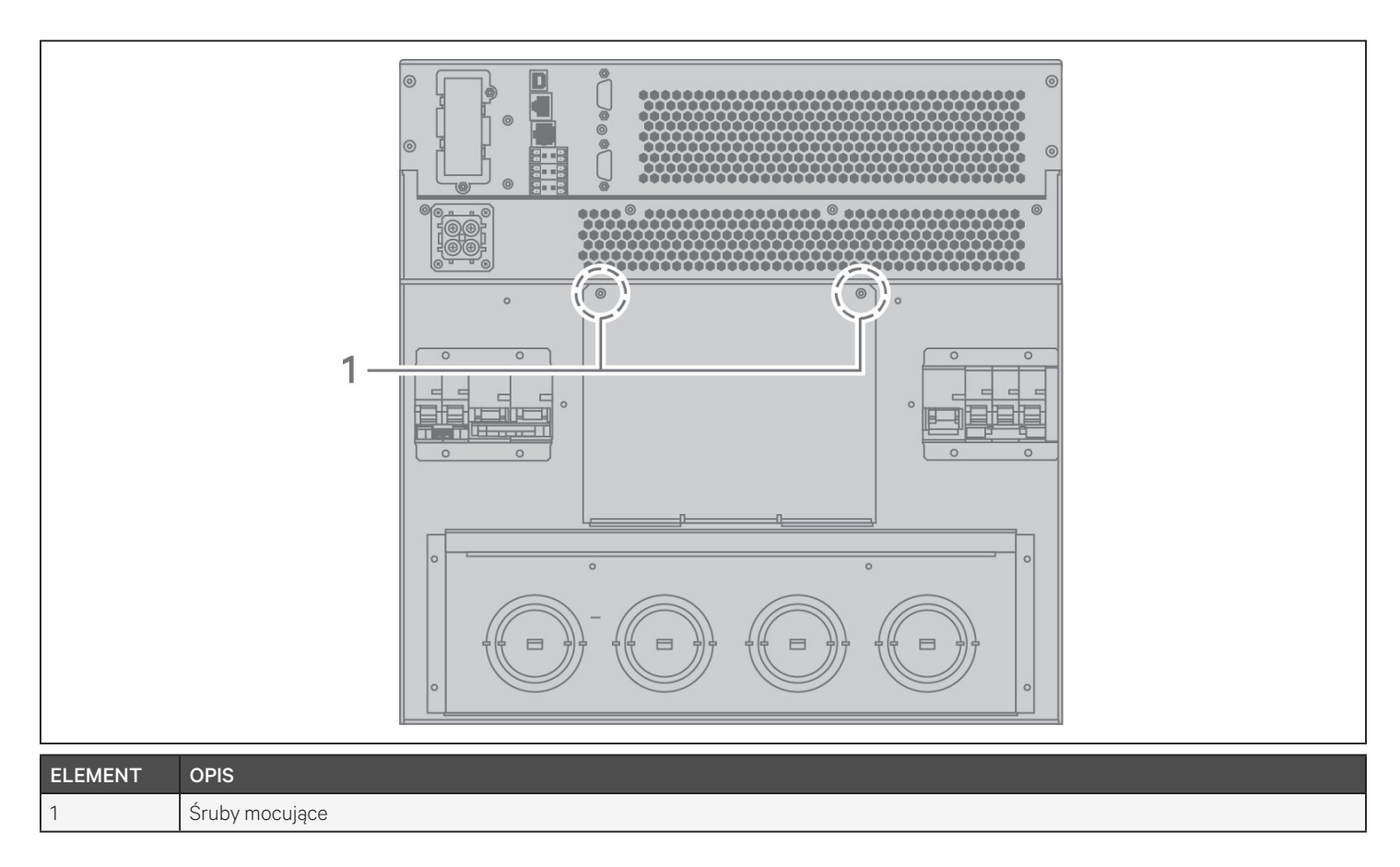

### 2.6. Połączenia we/wy

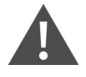

OSTRZEŻENIE! Ryzyko porażenia prądem

Może spowodować uszkodzenie sprzętu bądź doprowadzić do obrażeń ciała lub śmierci. Przed rozpoczęciem instalacji należy sprawdzić, czy wszystkie zewnętrzne zabezpieczenia przeciwprzetężeniowe są rozwarte (wył.), zablokowane i odpowiednio oznakowane, aby zapobiec aktywowaniu podczas instalacji, jak też sprawdzić za pomocą woltomierza, czy zasilanie jest wyłączone oraz założyć odpowiednie, zatwierdzone przez OSHA środki ochrony osobistej (PPE) zgodne z normą NFPA 70E. Niezastosowanie się do tych wymogów może skutkować poważnymi obrażeniami ciała lub śmiercią. Przed przystąpieniem do instalacji przeczytać wszystkie instrukcje. Przestrzegać wszystkich przepisów lokalnych.

Tabela 2-1 zawiera cztery rodzaje połączeń we/wy, które są dostępne w zależności od modelu zasilacza UPS. W niektórych modelach występuje więcej niż jeden rodzaj.

| MODEL          | LINIE WE/WY                | KONFIGURACJA                           |  |
|----------------|----------------------------|----------------------------------------|--|
| 5 kVA, 6 kVA   | 1 we, 1 wy                 | Wspólne źródło                         |  |
| 8 kVA, 10 kVA  | 1 we, 1 wy                 | Wspólne źródło lub obejście oddzielone |  |
| 16 kVA, 20 kVA | 1 we, 1 wy albo 3 we, 1 wy | Wspólne źródło lub obejście oddzielone |  |

#### Tabela 2-1 Rodzaje połączeń we/wy zależnie od modelu

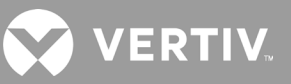

### 2.6.1. Wyłącznik odgałęźny

Instalator musi zamontować wyłącznik odgałęźny; parametry znamionowe: patrz Tabela 2-2 poniżej. Wyłącznik obwodu wejściowego w module dystrybucyjnym i wyłącznik obwodu wyjściowego w tylnej części modułu dystrybucji zasilania odłączają całe zasilanie między obudową główną a modułem dystrybucyjnym. Rysunek 2-4 przedstawia schemat wyłączników.

Podczas wykonywania połączeń wejściowych i wyjściowych należy przestrzegać następujących wytycznych i parametrów:

- Zapewnić ochronę za pomocą wyłączników zgodnie z przepisami lokalnymi. Wyłącznik sieciowy powinien znajdować się w pobliżu zasilacza UPS lub powinien być wyposażony w odpowiednią blokadę.
- Zalecamy użycie wyłącznika klasy D.
- Zapewnić wolną przestrzeń serwisową wokół zasilacza UPS lub użyć elastycznej rurki kablowej.
- Zamontować panele rozdzielcze zasilania, wyłączniki zabezpieczające lub wyłączniki awaryjne zgodnie z przepisami lokalnymi.
- Nie instalować okablowania wejściowego i wyjściowego w tej samej rurce kablowej.

#### Tabela 2-2 Parametry znamionowe wyłączników odgałęźnych

| MOC ZASILACZA | ZALECANE PARAMETRY WYŁĄCZNIKÓW    |  |  |  |
|---------------|-----------------------------------|--|--|--|
| 750 VA        |                                   |  |  |  |
| 1000 VA       | 10 A                              |  |  |  |
| 1500 VA       |                                   |  |  |  |
| 2000 VA       | 16 A                              |  |  |  |
| 3000 VA       | 20 A                              |  |  |  |
| 5 kVA         | 40 A                              |  |  |  |
| 6 kVA         | 50 A                              |  |  |  |
| 8 kVA         | 62.4                              |  |  |  |
| 10 kVA        |                                   |  |  |  |
| 16 kVA        | 1-fazowy: 140 A<br>3-fazowy: 50 A |  |  |  |
| 20 kVA        | 1-fazowy: 160 A<br>3-fazowy: 63 A |  |  |  |

#### Rysunek 2-5 Schemat wyłączników

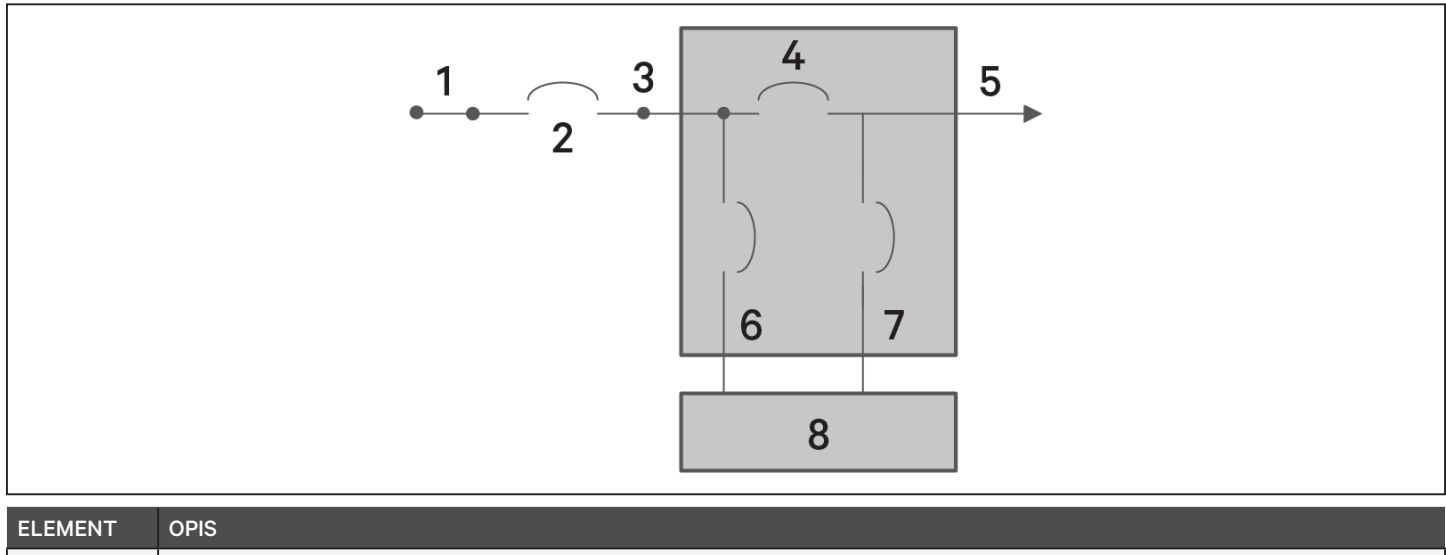

| 1 | Zasilanie sieciowe             |
|---|--------------------------------|
| 2 | Zewnętrzny wyłącznik odgałęźny |
| 3 | Wejście                        |
| 4 | Serwisowy wyłącznik obejściowy |
| 5 | Wyjście                        |
| 6 | Wyłącznik obwodu wejściowego   |
| 7 | Wyłącznik obwodu wyjściowego   |
| 8 | UPS-PFC, falownik akumulatora  |

### 2.6.2. Złącza bloku zacisków

W modelach o mocy 5 kVA i 10 kVA połączenia z blokami zacisków wykonuje się przez otwory w module POD zamocowanym z tyłu urządzenia. Lokalizacja otworów wejściowych/wyjściowych w zasilaczach GXT5: patrz punkt Demontowalny moduł dystrybucji zasilania na stronie 12. W modelach o mocy poniżej 3000 VA zamiast podłączania do bloku zacisków stosowane są przewody wejściowe z wtyczkami.

Tabela 2-3 poniżej zawiera szczegóły połączeń elektrycznych.

| MODEL UPS         | ZALECANE ZEWNĘTRZNE<br>ZABEZPIECZENIE<br>PRZECIWPRZETĘŻENIOWE | ZALECANY PRZEKRÓJ<br>PRZEWODU, W TYM<br>UZIEMIAJĄCEGO<br>(MIEDZIANE O<br>WYTRZYMAŁOŚCI<br>TERMICZNEJ 75°C) | MAKSYMALNY PRZEKRÓJ<br>PRZEWODU, JAKI MOŻNA<br>PODŁĄCZYĆ DO BLOKU<br>ZACISKÓW | MOMENT<br>DOKRĘCANIA<br>ZACISKU |
|-------------------|---------------------------------------------------------------|----------------------------------------------------------------------------------------------------|-------------------------------------------------------------------------------|---------------------------------|
| GXT5-5000IRT5UXLN | 40 A                                                          | 8 AWG                                                                                                    | 6 AWG                                                                         | 2,26 Nm                         |
| GXT5-5000IRT5UXLE |                                                               |                                                                                                    |                                                                               |                                 |
| GXT5-6000IRT5UXLN | 50 A                                                          |                                                                                                    |                                                                               |                                 |
| GXT5-6000IRT5UXLE |                                                               |                                                                                                    |                                                                               |                                 |
| GXT5-8000IRT5UXLN | 63 A                                                          | 6 AWG                                                                                                    |                                                                               |                                 |
| GXT5-8000IRT5UXLE |                                                               |                                                                                                    |                                                                               |                                 |
| GXT5-10KIRT5UXLN  |                                                               |                                                                                                    |                                                                               |                                 |
| GXT5-10KIRT5UXLE  |                                                               |                                                                                                    |                                                                               |                                 |
| GXT5-16KIRT9UXLN  | 1-fazowy: 140 A<br>3-fazowy: 50 A                             | - 35 mm² (1 AWG)                                                                                           | 53,5 mm²(1/0 AWG)                                                             | 12,4 Nm                         |
| GXT5-16KIRT9UXLE  |                                                               |                                                                                                    |                                                                               |                                 |
| GXT5-20KIRT9UXLN  | 1-fazowy: 160 A<br>3-fazowy: 63 A                             |                                                                                                    |                                                                               |                                 |
| GXT5-20KIRT9UXLE  |                                                               |                                                                                                    |                                                                               |                                 |

#### Aby wykonać połączenia z blokiem zacisków:

1. Poluzować śruby w pokrywie wlotów kablowych / skrzynki przepustów i przeciągnąć kable przez otwór, pozostawiając nieco luzu w celu podłączenia.

## UWAGA: Zalecamy użycie otworów do zainstalowania przewodów wejściowych i wyjściowych w oddzielnych rurkach. Należy użyć odpowiedniego dławika kablowego; w przeciwnym razie może wystąpić ryzyko porażenia prądem.

- 2. Odnosząc się do odpowiednich instrukcji podłączenia do bloku zacisków, podłączyć kable do odpowiednich zacisków wejściowych/wyjściowych i za pomocą klucza dynamometrycznego obracać śrubę w prawo do momentu dokręcenia momentem, o którym informuje Tabela 2-3 powyżej.
  - Podłączanie do bloków zacisków w modelach o mocy 5 kVA i 6 kVA na następnej stronie
  - Podłączanie do bloków zacisków w modelach o mocy 8 kVA i 10 kVA na następnej stronie
  - Podłączanie do bloków zacisków w modelach o mocy 16 kVA i 20 kVA na stronie 32
- 3. Założyć pokrywę wlotów kablowych / skrzynki przepustów i dokręcić śruby.
### 2.6.3. Podłączanie do bloków zacisków w modelach o mocy 5 kVA i 6 kVA

W tych modelach dostępny jest jeden rodzaj połączeń we/wy – wspólne źródło 1 we, 1 wy. Rysunek 2-6 poniżej przedstawia blok zacisków. Podczas wykonywania połączeń należy odnieść się do punktu Złącza bloku zacisków na stronie 30.

### Rysunek 2-6 Blok zacisków w modelach o mocy 5 kVA i 6 kVA

ELEMENT

1 2

Wejście

|         |   | 1 |  | 2 |   |   |
|---------|---|---|--|---|---|---|
|         | L | Ν |  |   | L | Ν |
| OPIS    |   |   |  |   |   |   |
| Wyjście |   |   |  |   |   |   |

### 2.6.4. Podłączanie do bloków zacisków w modelach o mocy 8 kVA i 10 kVA

W tych modelach dostępny jest jeden rodzaj połączeń we/wy. W bloku zacisków zainstalowany jest pojedynczy kabel zworkowy. Podczas wykonywania połączeń należy odnieść się do punktu Złącza bloku zacisków na stronie 30. Rysunek 2-7 poniżej przedstawia kabel zworkowy zainstalowany dla połączenia obejścia oddzielonego.

### Rysunek 2-7 Blok zacisków w modelach o mocy 8 kVA i 10 kVA

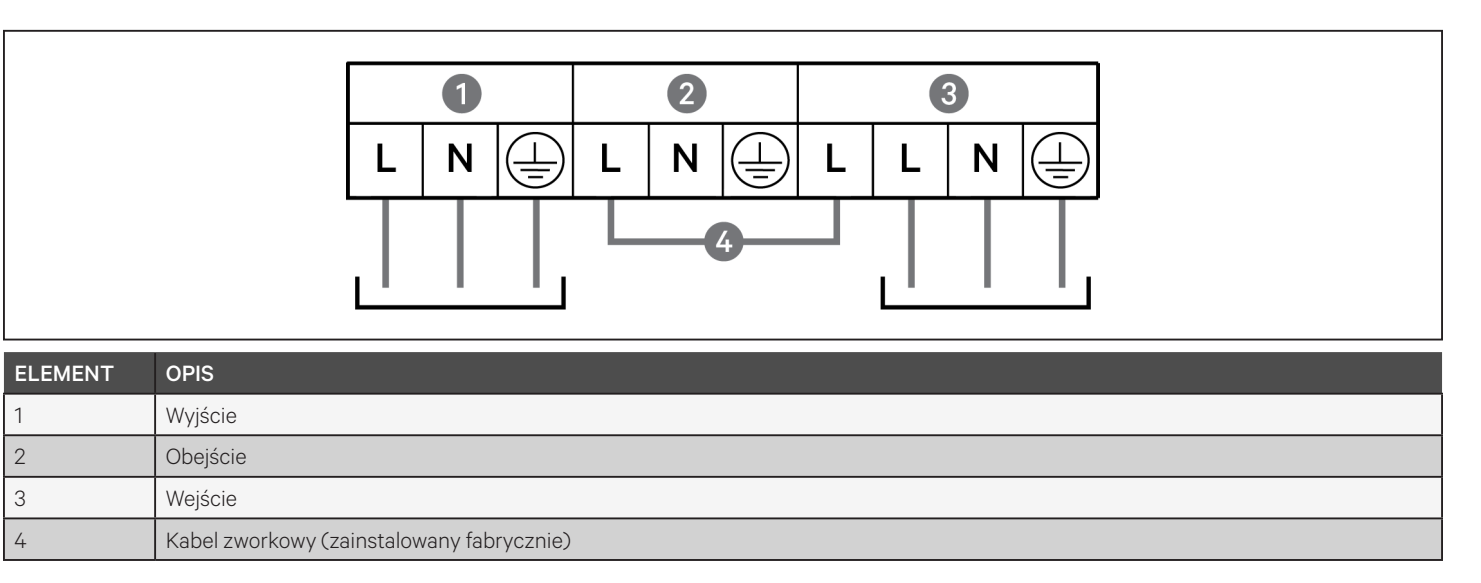

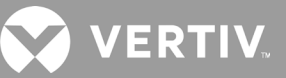

### 2.6.5. Podłączanie do bloków zacisków w modelach o mocy 16 kVA i 20 kVA

W tych modelach dostępne są cztery rodzaje połączeń we/wy. W bloku zacisków zainstalowany jest jeden kabel zworkowy (W01). Do akcesoriów są dołączone dwa dodatkowe kable zworkowe do podłączeń różnych rodzajów; Rysunek 2-8 poniżej przedstawia blok zacisków. Podczas wykonywania połączeń należy odnieść się do punktu Złącza bloku zacisków na stronie 30.

- Rysunek 2-8 poniżej przedstawia połączenie wspólnego źródła 3 we, 1 wy
- Rysunek 2-9 poniżej przedstawia połączenie obejścia oddzielonego 1 we, 1 wy
- Rysunek 2-10 poniżej przedstawia połączenie wspólnego źródła 1 we, 1 wy

#### Rysunek 2-8 Połączenie wspólnego źródła 3 we, 1 wy, modele o mocy 16 kVA i 20 kVA

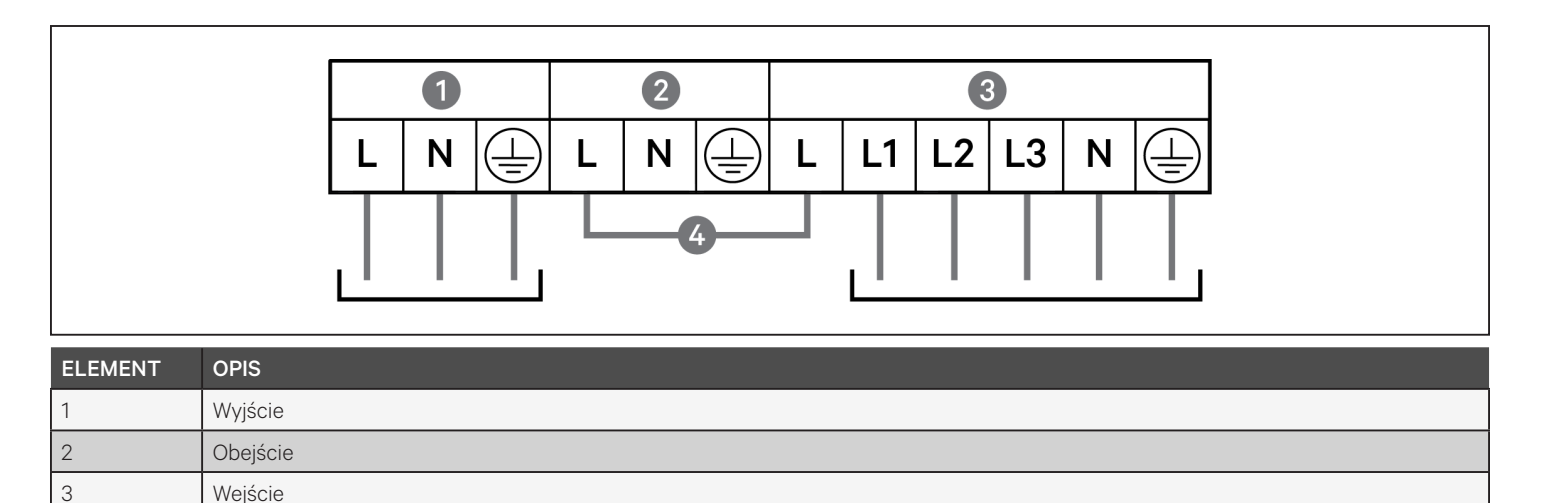

#### Rysunek 2-9 Połączenie obejścia oddzielonego 1 we, 1 wy, modele o mocy 16 kVA i 20 kVA

Kabel zworkowy WO1 (zainstalowany fabrycznie)

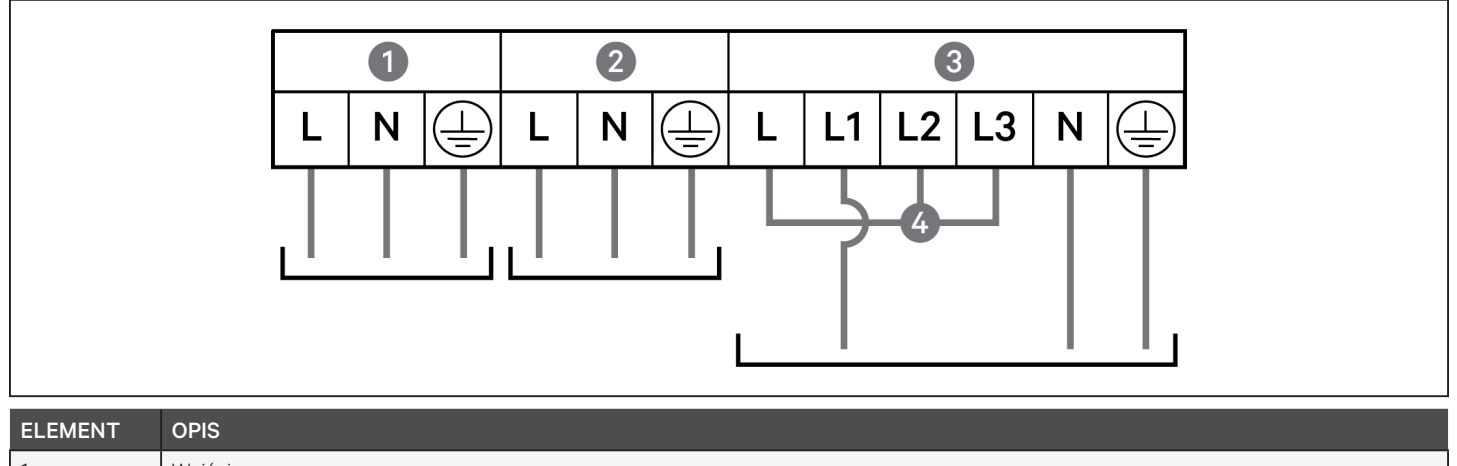

| 1 | Wyjście                                      |
|---|----------------------------------------------|
| 2 | Obejście                                     |
| 3 | Wejście                                      |
| 4 | Kabel zworkowy W02 (dołączony do akcesoriów) |

4

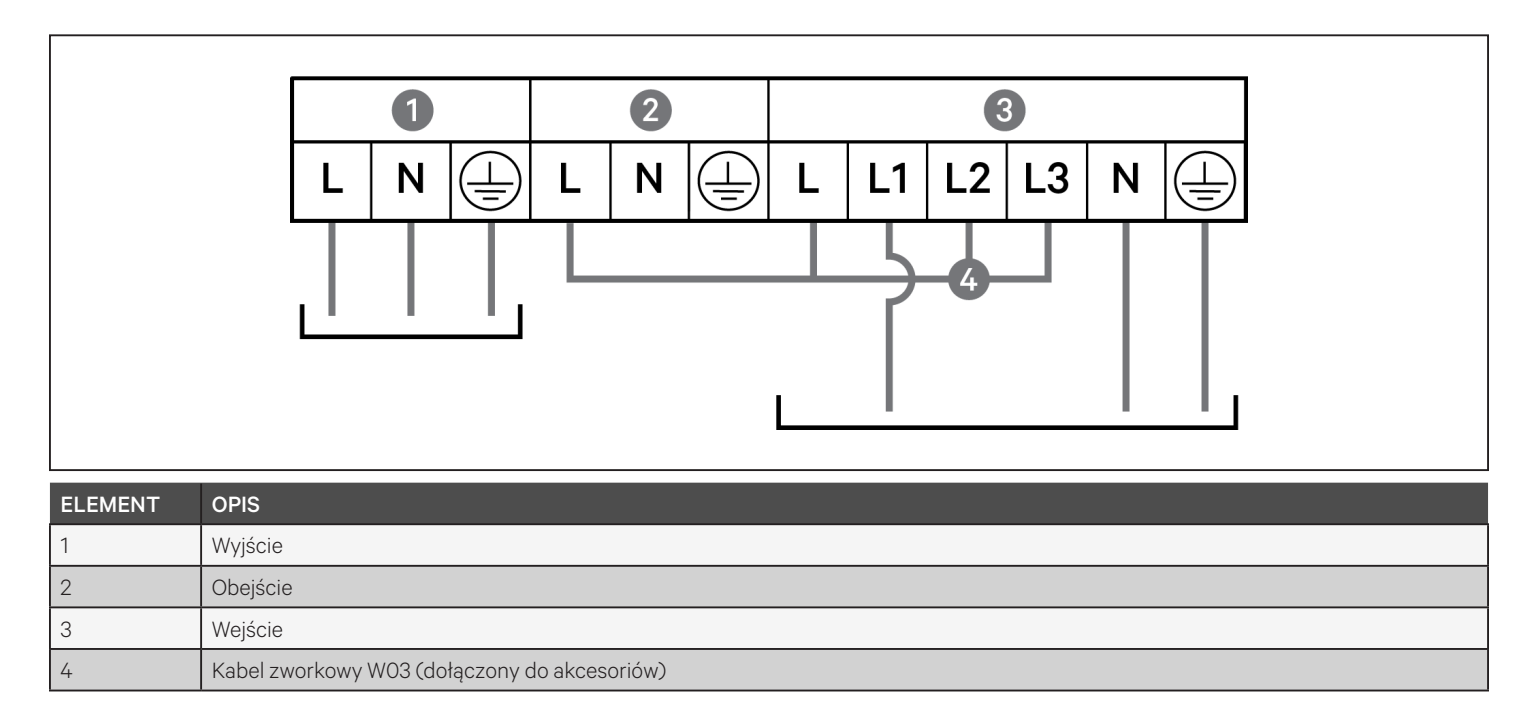

### Rysunek 2-10 Połączenie wspólnego źródła 1 we, 1 wy, modele o mocy 16 kVA i 20 kVA

### 2.7. Połączenia komunikacyjne

Zasilacz UPS jest wyposażony w kilka interfejsów i portów komunikacyjnych.

UWAGA: Zalecamy, aby długość kabli sygnałowych była mniejsza niż 3 m i aby znajdowały się one z dala od kabli zasilających.

### 2.7.1. Podłączanie karty komunikacyjnej IntelliSlot

Karta RDU101 Liebert® IntelliSlot™ zapewnia monitorowanie zasilaczy UPS za pomocą protokołu SNMP lub RS-485 w całej sieci lub w systemie zarządzania budynkiem.

Lokalizacja portu karty: patrz rysunek odpowiedniego modelu w punkcie Panele tylne na stronie 5.

### Aby zainstalować kartę IntelliSlot:

- 1. Wykręcić śruby z pokrywy gniazda i zdjąć pokrywę.
- 2. Włożyć kartę do gniazda i zabezpieczyć śrubami, które mocowały pokrywę.

Aby wykonać połączenia z kartą, należy zapoznać się z instrukcją instalatora/użytkownika odpowiedniej karty IntelliSlot, dostępną w witrynie www.vertiv.com.

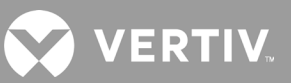

### 2.7.2. Podłączanie do portu styku beznapięciowego

Zasilacz UPS jest wyposażony w port styku beznapięciowego. Lokalizacja portu: patrz rysunek odpowiedniego modelu w punkcie Panele tylne na stronie 5. Rysunek 2-11 poniżej przedstawia porty, a Tabela 2-4 zawiera opis każdego z nich.

Parametry znamionowe portów styku beznapięciowego we/wy wynoszą 125 V AC, 0,5 A i 30 V DC, 1 A.

Rysunek 2-11 Port styku beznapięciowego — układ końcówek

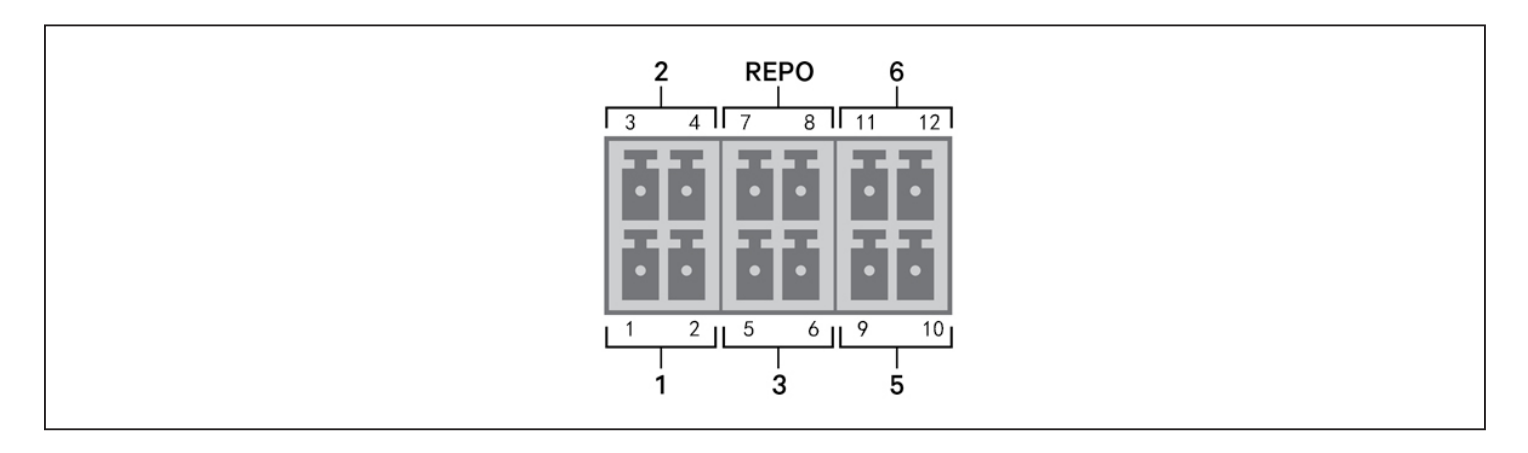

UWAGA: Końcówki 7 i 8 są zwarte przed dostawą.

UWAGA: Funkcja awaryjnego wyłączenia zasilania (EPO) zasilacza UPS zamyka prostownik, falownik i obejście statyczne, ale nie może odłączyć wejścia zasilania sieciowego zasilacza UPS. Aby całkowicie odłączyć zasilacz UPS, podczas generowania EPO należy rozłączyć wyłącznik obwodu wejściowego we wcześniejszej części układu. Szczegóły podłączania i działania REPO można znaleźć w punkcie Podłączanie zdalnego wyłącznika awaryjnego (REPO) na stronie 36.

### Tabela 2-4 Podłączanie styku beznapięciowego i opis końcówek wyjściowych

| NR<br>PORTU          | NAZWA<br>PORTU                       | NR KOŃ-<br>CÓWKI | NAZWA KOŃCÓWKI                        | OPIS                                                                                                    |
|----------------------|--------------------------------------|------------------|---------------------------------------|----------------------------------------------------------------------------------------------------|
| 1                    | Wejście 1                            | 1                | Komunikacja zdalna —<br>wyłączenie 1  | Konfigurowane przez użytkownika wejście ze stykiem beznapięciowym, które można ustawić<br>na wywoływanie poniższych zdarzeń. Użytkownik może również ustawić styk beznapięciowy<br>jako NO (normalnie rozwarty) lub NC (normalnie zwarty) (patrz Opcje parametrów systemu<br>na stronie 59). W przypadku NO końcówki 1 i 2 są zwierane w celu aktywowania zdarzenia.<br>W przypadku NC końcówki 1 i 2 są rozwierane w celu aktywowania zdarzenia.<br>Dostępne opcje:<br>• Dezaktywacja (domyślnie)<br>• Wyłączenie trybu akumulatora — jeśli zasilacz UPS pracuje na akumulatorach i to<br>wejście zostanie aktywowane, UPS wyłączy się<br>• Wyłączenie w każdym z trybów — w przypadku aktywacji tego wejścia, UPS wyłącza<br>się niezależnie od aktualnego trybu pracy    |
|                      |                                      | 2                | Masa sygnału                          | Masa sygnału                                                                                                    |
| 2                    | Wejście 2                            | 3                | Komunikacja zdalna —<br>wyłączenie 2  | Konfigurowane przez użytkownika wejście ze stykiem beznapięciowym, które można<br>ustawić na wywoływanie poniższych zdarzeń. Użytkownik może również ustawić styk<br>beznapięciowy jako NO (normalnie rozwarty) lub NC (normalnie zwarty) (patrz Opcje<br>parametrów systemu na stronie 59). W przypadku NO końcówki 3 i 4 są zwierane<br>w celu aktywowania zdarzenia. W przypadku NC końcówki 3 i 4 są rozwierane w celu<br>aktywowania zdarzenia.<br>Dostępne opcje:<br>• Dezaktywacja (domyślnie)<br>• Wyłączenie trybu akumulatora — jeśli zasilacz UPS pracuje na akumulatorach i to<br>wejście zostanie aktywowane, UPS wyłączy się<br>• Wyłączenie w każdym z trybów — w przypadku aktywacji tego wejścia, UPS wyłącza<br>się niezależnie od aktualnego trybu pracy |
|                      |                                      | 4                | Masa sygnału                          | Masa sygnału                                                                                                    |
| 3                    | Wykry-<br>wanie<br>akumula-<br>torów | 5                | Wykrywanie obudów EBC                 | Automatycznie wykrywa liczbę zewnętrznych obudów akumulatorów, gdy końcówki 5<br>i 6 są podłączone do portu wykrywania; patrz punkt Instalacja zewnętrznych obudów<br>akumulatorów na stronie 23.                                                                                                    |
| 3                    |                                      | 6                | Wykrywanie obudów EBC                 | Automatycznie wykrywa liczbę zewnętrznych obudów akumulatorów, gdy końcówki 5<br>i 6 są podłączone do portu wykrywania; patrz punkt Instalacja zewnętrznych obudów<br>akumulatorów na stronie 23.                                                                                                    |
| REPO Wejście<br>REPO |                                      | 7                | +5 V                                  | Zasilanie REPO, 5 V DC, 100 mA                                                                                                    |
|                      |                                      | 8                | Cewka REPO — NC                       | NC, aktywowana, gdy końcówki 7 i 8 są rozwarte<br>UWAGA: Szczegóły podłączania i działania REPO można znaleźć w punkcie<br>Podłączanie zdalnego wyłącznika awaryjnego (REPO).                                                                                                    |
| 5                    | Wyjście 5                            | 9, 10            | Zdalne ostrzeżenie przed<br>usterką 5 | Konfigurowane przez użytkownika wyjście ze stykiem beznapięciowym, które można<br>ustawić na ostrzeganie użytkownika przed poniższymi usterkami. Użytkownik może również<br>ustawić styk beznapięciowy jako NO (normalnie rozwarty) lub NC (normalnie zwarty) (patrz<br>Opcje parametrów systemu na stronie 59). W przypadku NO końcówki 9 i 10 są zwierane,<br>gdy wystąpi usterka. W przypadku NC końcówki 9 i 10 są rozwierane, gdy wystąpi usterka.<br>Dostępne opcje:<br>• Niski poziom naładowania akumulatora (domyślnie)<br>• Zasilanie z akumulatora<br>• Zasilanie przez obejście<br>• Usterka UPS                                                                                                    |
| 6                    | Wyjście 6                            | 11, 12           | Zdalne ostrzeżenie przed<br>usterką 6 | Konfigurowane przez użytkownika wyjście ze stykiem beznapięciowym, które można<br>ustawić na ostrzeganie użytkownika przed poniższymi usterkami. Użytkownik może<br>również ustawić styk beznapięciowy jako NO (normalnie rozwarty) lub NC (normalnie<br>zwarty) (patrz Opcje parametrów systemu na stronie 59). W przypadku NO końcówki<br>11 i 12 są zwierane, gdy wystąpi usterka. W przypadku NC końcówki 11 i 12 są rozwierane,<br>gdy wystąpi usterka.<br>Dostępne opcje:<br>• Niski poziom naładowania akumulatora<br>• Zasilanie z akumulatora<br>• Zasilanie przez obejście<br>• Usterka UPS (domyślnie)                                                                                                    |

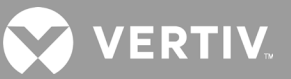

### 2.7.3. Podłączanie zdalnego wyłącznika awaryjnego (REPO)

Zasilacz UPS jest wyposażony w złącze EPO w porcie styku beznapięciowego. Lokalizacja portu: patrz rysunek odpowiedniego modelu w punkcie Panele tylne na stronie 5.

Zasilacz UPS jest dostarczany z zainstalowaną zworką REPO, dzięki czemu działa jako system przełączników normalnie zwartych (bezpiecznych). Otwarcie obwodu powoduje wyłączenie zasilacza UPS. Aby podłączyć wyłącznik REPO, który otwiera obwód w celu wyłączenia prostownika i falownika oraz wyłączenia zasilania UPS, kabel z wyłącznika zdalnego należy podłączyć do portu REPO w zasilaczu UPS.

W normalnych warunkach wyłącznik REPO nie może odciąć zasilania wejściowego UPS. W przypadku aktywacji wyłącznika REPO zasilacz UPS generuje alarm i natychmiast odcina zasilanie wyjściowe. Po usunięciu stanu awarii zasilacz UPS powróci do normalnej pracy dopiero po zresetowaniu wyłącznika REPO i ręcznym włączeniu zasilania UPS.

### Aby wykonać kabel do podłączenia REPO:

Rysunek 2-12 poniżej przedstawia kabel wymagany do wykonania połączenia. Zalecamy użycie kabla z rdzeniem miedzianym od 18 AWG do 22 AWG (od 0,82 mm<sup>2</sup> do 0,33 mm<sup>2</sup>).

- 1. Zdjąć izolację z końca dwóch kabli.
- 2. Odizolowane końce włożyć do zacisków wtykowych 1 i 2, a następnie wcisnąć zaciski. Upewnić się, że kable są zamocowane we wtyku, aby zapobiec awarii z powodu luźnego styku.

### Aby podłączyć UPS do wyłącznika REPO:

### PRZESTROGA

Aby zapewnić bariery bezpieczeństwa (SELV) i kompatybilność elektromagnetyczną, kable sygnałowe powinny być ekranowane i poprowadzone oddzielnie od kabli zasilających.

- 1. Podłączyć jeden koniec kabla do wyłącznika zdalnego; patrz Rysunek 2-12 poniżej.
- 2. Wyjąć fabrycznie zainstalowaną zworkę z końcówek 7 i 8 portu styku beznapięciowego zasilacza UPS.
- 3. Podłączyć wtyk do końcówek 7 i 8.

### Rysunek 2-12 Kabel/wtyk do podłączenia wyłącznika REPO do portu REPO zasilacza UPS

| ELEMENT | OPIS                                            |  |
|---------|-------------------------------------------------|--|
| 1       | Zacisk 1                                        |  |
| 2       | Zacisk 2                                        |  |
| 3       | Wtyk (podłączany do portu REPO w zasilaczu UPS) |  |
| 4       | Wyłącznik REPO                                  |  |

### 2.7.4. Podłączanie kabla USB

Zasilacz UPS jest wyposażony w złącze USB. Lokalizacja portu: patrz rysunek odpowiedniego modelu w punkcie Panele tylne na stronie 5.

Standardowy port USB typu B umożliwia podłączenie zasilacza UPS do serwera sieciowego lub innego systemu komputerowego. Port USB obsługuje protokół HID/CDC. Protokół CDC jest zarezerwowany dla oprogramowania serwisowego. Aby użyć protokołu HID do monitorowania, należy pobrać aplikację Power Assist z witryny www.vertiv.com.

### 2.7.5. Podłączanie kabli komunikacyjnych CLI

Zasilacz UPS obsługuje interfejs wiersza poleceń Vertiv umożliwiający współpracę z Vertiv ACS i protokołami monitorowania innych firm. Port RJ-45 (oznaczony jako "R232") służy do podłączenia interfejsu CLI. Lokalizacja portu: patrz rysunek odpowiedniego modelu w punkcie Panele tylne na stronie 5. Opisany w poniższej tabeli układ końcówek wyjściowych jest zgodny z układem końcówek ACS.

| ELEMENT | OPIS          |
|---------|---------------|
| 1       | NC            |
| 2       | NC            |
| 3       | TXD (wyjście) |
| 4       | Masa          |
| 5       | NC            |
| 6       | RXD (wejście) |
| 7       | NC            |
| 8       | NC            |

### 2.8. Instalowanie układu równoległego

Modele o mocy 10 kVA, 16 kVA i 20 kVA można skonfigurować w układzie równoległym. Układ równoległy UPS może mieć następujące konfiguracje:

- 3 aktywne systemy
- 2 aktywne systemy
- 2 aktywne systemy plus 1 system nadmiarowy
- 1 aktywny system plus 1 system nadmiarowy

Wszystkie wymagania elektryczne, łącznie z zewnętrznym panelem dystrybucyjnym i wyłącznikiem rozgałęźnym, dotyczą wszystkich zasilaczy UPS w układzie równoległym, które są następnie łączone w konfigurację pierścieniową w celu zapewnienia nadmiarowości i większej niezawodności. Dostęp do danych o obciążeniu systemu można uzyskać za pośrednictwem dowolnego kontrolera/wyświetlacza w systemie.

🗙 VERTIV.

Wymagania dotyczące układu równoległego są następujące:

- Wszystkie zasilacze UPS muszą mieć taką samą moc i muszą być podłączone do tego samego źródła zasilania sieciowego.
- Jeżeli wymagany jest detektor różnicowo-prądowy (RCD), musi on być prawidłowo ustawiony i zainstalowany przed tym samym zaciskiem wejściowym linii zerowej. Patrz informacje dotyczące bezpieczeństwa i przepisów dostępne na stronie https://www.vertiv.com/ComplianceRegulatoryInfo.
- Wyjście każdego zasilacza UPS musi być podłączone do tej samej szyny wyjściowej.
- Konfiguracja parametrów wszystkich zasilaczy UPS musi być identyczna.
- Z uwagi na fakt, że układ równoległy nie jest wyposażony w urządzenia wykrywające styki pomocnicze dla wyłącznika obwodu wyjściowego lub serwisowego wyłącznika obejściowego każdego zasilacza UPS, należy ściśle przestrzegać procedur przełączania pomiędzy trybami pracy podczas usuwania jednego zasilacza UPS z układu równoległego przed konserwacją oraz podczas dodawania pojedynczego zasilacza UPS po konserwacji. Nieprzestrzeganie procedur może mieć negatywny wpływ na niezawodność zasilania odbiorników.

Rysunek 2-13 na następnej stronie przedstawia przykład modelu o mocy 10 kVA połączonego jako układ równoległy 2 + 1 w konfiguracji pierścieniowej.

### UWAGA: Modeli o mocy 8 kVA i mniejszej nie można obecnie łączyć równolegle.

UWAGA: Do połączenia należy użyć kabli równoległych firmy Vertiv.

UWAGA: Jeśli podczas pracy układu równoległego wystąpi usterka, należy odciąć układ i upewnić się, że kable są prawidłowo podłączone; patrz Rysunek 2-13 na następnej stronie.

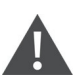

PRZESTROGA! Ryzyko nieprawidłowego rozłączenia

Ryzyko uszkodzenia sprzętu. Nie wolno rozłączać kabli układu równoległego podczas pracy systemu.

### Rysunek 2-13 Połączenie układu równoległego 2 + 1

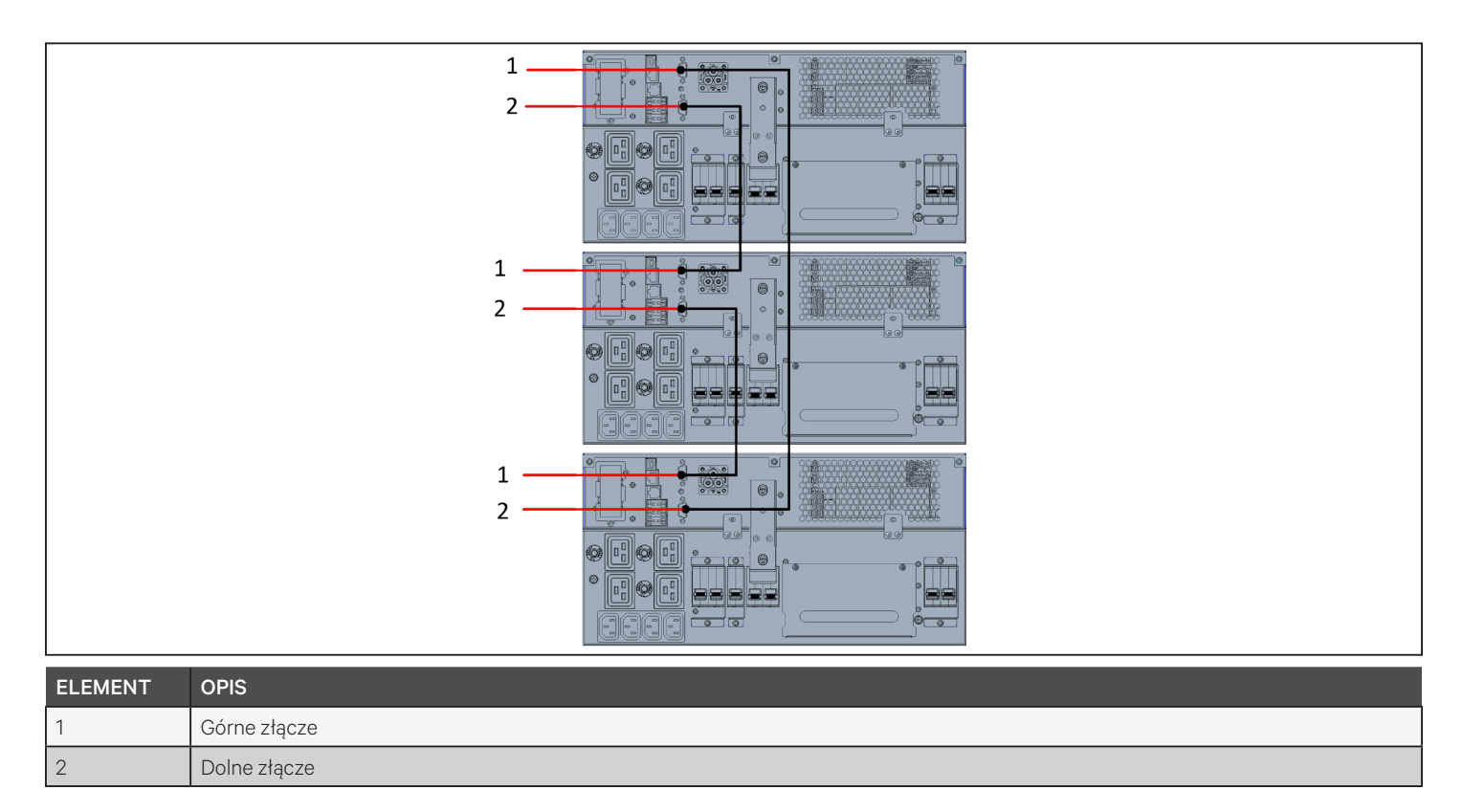

### 2.8.1. Pierwsze uruchomienie układu równoległego

WAŻNE! Zasilacz UPS można włączyć dopiero po zakończeniu instalacji, przeprowadzeniu rozruchu systemu przez autoryzowanego technika oraz zwarciu zewnętrznych wyłączników obwodów wejściowych.

### PRZESTROGA

Włączenie zasilacza UPS powoduje doprowadzenie zasilania sieciowego do zacisków wyjściowych. Upewnić się, że zasilanie jest bezpieczne dla odbiorników i są one gotowe do poboru energii. Jeśli odbiorniki nie są gotowe, należy je odłączyć na zacisku wyjściowym.

Parametry "Parallel" (Połączenie równoległe) wszystkich zasilaczy UPS w układzie muszą być ustawione i zsynchronizowane przy pierwszym uruchomieniu.

### Aby uruchomić układ równoległy i ustawić parametry:

- Upewnić się, że wyłączniki obwodów wyjściowych wszystkich urządzeń w układzie równoległym są rozwarte (wyłączone), a następnie zewrzeć (włączyć) wyłączniki obwodów wejściowych wszystkich zasilaczy UPS. Wszystkie zasilacze UPS włączą się, zostanie wyświetlony ekran autodiagnostyki, a wskaźniki alarmu/ uruchomienia zaświecą się na około 5 sekund.
- 2. Zaczekać około 30 sekund, aby umożliwić zakończenie uruchamiania prostownika, a następnie we wszystkich zasilaczach UPS ustawić parametry równoległe w następujący sposób:

UWAGA: Jeśli zostanie wyświetlony alarm "Parallel Comm Fail" (Błąd komunikacji równoległej), należy go usunąć i kontynuować procedurę. Nie powinno dojść do awarii komunikacji po zsynchronizowaniu ustawień równoległych.

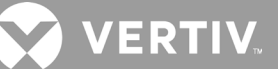

• Na wyświetlaczu nacisnąć przycisk **Enter**, aby wyświetlić Main Menu (Menu główne), a następnie za pomocą przycisków strzałek wybrać opcję Settings (Ustawienia) i nacisnąć przycisk **Enter**.

# UWAGA: Aby zmienić ustawienia, trzeba wprowadzić hasło. Szczegółowe informacje na temat wprowadzania hasła i zmiany ustawień parametrów można znaleźć w punkcie Edytowanie ustawień wyświetlacza i obsługi na stronie 69.

- Za pomocą przycisków strzałek wybrać zakładkę Parallel (Równoległe), a następnie nacisnąć przycisk **Enter**, aby wyświetlić listę parametrów.
- Wybrać i wprowadzić ustawienia poszczególnych parametrów przyciskiem Enter, a następnie użyć ostatniej pozycji na liście, Sync parallel parameters (Synchronizuj parametry równoległe), aby zatwierdzić ustawienia. Pełny opis funkcji i ustawień wyświetlacza zasilacza UPS można znaleźć w punkcie Panel obsługowy z wyświetlaczem na stronie 47.
- 3. Po potwierdzeniu parametrów równoległych, gdy wszystkie zasilacze UPS pracują normalnie, należy uruchomić układ równoległy; patrz punkt Uruchomienie układu równoległego poniżej.

### 2.8.2. Uruchomienie układu równoległego

### PRZESTROGA

Przed uruchomieniem układu równoległego należy sprawdzić, czy zewnętrzne wyłączniki obwodów wyjściowych wszystkich zasilaczy UPS są zwarte i czy wszystkie wyjścia falowników są połączone równolegle.

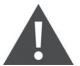

### PRZESTROGA

Aby uniknąć awarii zasilania odbiorników, należy upewnić się, że układ działa normalnie, a następnie włączyć zasilanie odbiorników.

### Aby uruchomić układ równoległy:

- 1. Zewrzeć zewnętrzne wyłączniki obwodów wyjściowych i wejściowych we wszystkich zasilaczach UPS, a następnie zaczekać około 30 sekund, aby umożliwić zakończenie uruchamiania prostownika.
- 2. Na pierwszym zasilaczu UPS nacisnąć przycisk zasilania na 2 sekundy i sprawdzić, czy świeci się wskaźnik uruchomienia (zielony), a następnie zmierzyć napięcie wyjściowe i sprawdzić, czy jest ono prawidłowe.
- 3. Powtórzyć czynność 2 dla wszystkich zasilaczy UPS w układzie równoległym.

### 2.8.3. Dodawanie jednego zasilacza UPS do układu równoległego

### PRZESTROGA

Podczas dodawania lub wymiany zasilacza UPS w układzie równoległym przed włączeniem zasilania urządzenia dodatkowego/zamiennego należy upewnić się, że wszystkie przewody równoległe są prawidłowo podłączone.

### UWAGA: Tej procedury można również użyć podczas wymiany uszkodzonego zasilacza UPS w układzie. Różnice są uwzględnione w poszczególnych etapach procedury.

- 1. Podłączyć kable zasilające i kable komunikacji równoległej oraz upewnić się, że są one prawidłowo podłączone, bez zwarć.
- 2. Aby sprawdzić działanie dodanego urządzenia, należy odnieść się do punktu Uruchomienie układu równoległego na poprzedniej stronie, a następnie całkowicie wyłączyć dodany UPS.
- 3. W dowolnym innym zasilaczu UPS w układzie zaktualizować parametry równoległe w następujący sposób:
  - Na wyświetlaczu nacisnąć przycisk **Enter**, aby wyświetlić Main Menu (Menu główne), a następnie za pomocą przycisków strzałek wybrać opcję Settings (Ustawienia) i nacisnąć przycisk **Enter**.
  - Za pomocą przycisków strzałek wybrać zakładkę Parallel (Równoległe), a następnie nacisnąć przycisk **Enter**, aby wyświetlić listę parametrów.
  - Zmienić liczbę urządzeń w układzie z N na N + 1, a następnie użyć ostatniej pozycji na liście, Sync parallel parameters (Synchronizuj parametry równoległe).

## UWAGA: Jeśli urządzenie jest wymieniane, nie należy aktualizować licznika systemowego, a jedynie zsynchronizować parametry równoległe.

- 4. W dodanym zasilaczu UPS zewrzeć wyłączniki obwodów wejściowych i wyjściowych, zaczekać ok. 30 sekund, aby umożliwić zakończenie rozruchu prostownika, a następnie włączyć falownik.
- 5. Upewnić się, że nie ma żadnych alarmów, a UPS i układ równoległy działają normalnie.

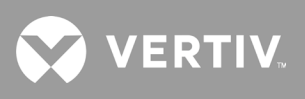

Strona celowo pozostawiona pusta.

## Rozdział 3: Obsługa zasilacza UPS

### 3.1. Wyciszanie alarmu dźwiękowego

Podczas pracy zasilacza UPS może zostać włączony alarm dźwiękowy. Aby wyciszyć alarm, naciśnij i przytrzymaj przycisk ESC przez 2 sekundy. Przycisk znajduje się na panelu przednim; patrz Panel obsługowy z wyświetlaczem na stronie 47.

### 3.2. Uruchamianie zasilacza UPS

WAŻNE! Zasilacz UPS można włączyć dopiero po zakończeniu instalacji, przeprowadzeniu rozruchu systemu przez autoryzowanego technika oraz zwarciu zewnętrznych wyłączników obwodów wejściowych.

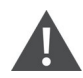

### PRZESTROGA

Włączenie zasilacza UPS powoduje doprowadzenie zasilania sieciowego do zacisków wyjściowych. Upewnić się, że zasilanie jest bezpieczne dla odbiorników i są one gotowe do poboru energii. Jeśli odbiorniki nie są gotowe, należy je odłączyć na zacisku wyjściowym.

Zasilacz UPS uruchamia się w trybie normalnym.

### Aby uruchomić zasilacz UPS:

- 1. Upewnić się, że serwisowy wyłącznik obejściowy (jeśli jest w danym modelu zasilacza UPS) jest ustawiony w pozycji rozwartej (wył.), a osłona jest założona.
- 2. Upewnić się, że złącze REPO znajdujące się z tyłu urządzenia ma zworkę między stykami 7 i 8 lub jest odpowiednio podłączone do awaryjnego obwodu odcinającego zasilanie (normalnie zwartego).
- Upewnić się, że wyłącznik dostarczający zasilanie do UPS jest zwarty i zewrzeć wyłącznik wejściowy z tyłu (jeśli jest w danym modelu zasilacza UPS) albo, w razie potrzeby, nacisnąć przyciski resetowania wyłączników wejściowych z tyłu urządzenia.
- 4. Zewrzeć wyłącznik obejściowy z tyłu (jeśli jest w danym modelu zasilacza UPS).
- 5. Zamknąć wszystkie wyłączniki wyjściowe z tyłu zasilacza UPS (lub na płycie panelu zewnętrznego, jeśli jest on używany).
- 6. Jeżeli podłączone są zewnętrzne obudowy akumulatorów, należy zewrzeć wyłączniki z tyłu każdej obudowy.
- Włączyć zasilacz UPS, naciskając i przytrzymując przycisk zasilania na panelu obsługowym z wyświetlaczem, aż pojawi się okno dialogowe potwierdzenia. Za pomocą strzałek w górę lub w dół wybrać opcję YES (Tak) i nacisnąć przycisk Enter.
- 8. Jeśli jest to pierwsze uruchomienie zasilacza UPS, zostanie otwarty kreator wskazówek dotyczących uruchamiania, który umożliwia ustawienie podstawowych parametrów zasilacza. Należy postępować zgodnie z wyświetlanymi wskazówkami.

Szczegółowy opis funkcji i ustawień wyświetlacza zasilacza UPS można znaleźć w części Panel obsługowy z wyświetlaczem na stronie 47.

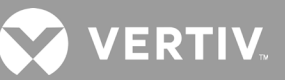

### 3.3. Przechodzenie do trybu akumulatora

Zasilacz UPS pracuje w trybie normalnym, chyba że nastąpi awaria zasilania sieciowego lub wykonywany jest autotest akumulatora; wtedy urządzenie automatycznie przechodzi w tryb akumulatora na dostępny czas zasilania z akumulatorów albo do momentu przywrócenia zasilania sieciowego. Po przywróceniu zasilania wejściowego zasilacz UPS powraca do trybu normalnego.

UWAGA: Czasy zasilania z akumulatorów są wymienione w części Czasy pracy na akumulatorach na stronie 100.

### 3.4. Przechodzenie z trybu normalnego do trybu obejścia

Nacisnąć i przytrzymać przycisk zasilania przez 2 sekundy.

Jeśli zasilanie obejściowe jest w normalnym zakresie roboczym, zostanie wyświetlona opcja kontynuowania włączenia albo wyłączenia zasilacza UPS:

- a. Przyciskami strzałek wybrać *To the Bypass* (Przez obejście) lub *Turn off UPS* (Wyłącz UPS), a następnie nacisnąć przycisk **Enter**.
- b. Przyciskami strzałek wybrać No (Nie) lub Yes (Tak), a następnie nacisnąć przycisk Enter, aby potwierdzić.

Jeśli zasilanie obejściowe jest poza normalnym zakresem roboczym, zostanie wyświetlona opcja wyłączenia zasilacza UPS. Przyciskami strzałek wybrać *No* (Nie) lub *Yes* (Tak), a następnie nacisnąć przycisk **Enter**, aby potwierdzić.

### 3.5. Przechodzenie z trybu obejścia do trybu normalnego

Nacisnąć i przytrzymać przycisk zasilania przez 2 sekundy.

Jeśli zasilacz UPS działa normalnie, bez błędów, zostanie wyświetlona opcja kontynuowania włączenia albo wyłączenia UPS:

- a. Przyciskami strzałek wybrać *Turn on UPS* (Włącz UPS) lub *Turn off UPS* (Wyłącz UPS), a następnie nacisnąć przycisk **Enter**.
- b. Przyciskami strzałek wybrać No (Nie) lub Yes (Tak), a następnie nacisnąć przycisk **Enter**, aby potwierdzić.

UWAGA: Zasilacz UPS automatycznie przełączy się z powrotem do trybu normalnego po usunięciu błędu przegrzania lub przeciążenia i przywróceniu normalnego zasilania.

## 3.6. Całkowite wyłączenie zasilacza UPS

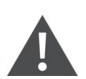

OSTRZEŻENIE! Ryzyko porażenia prądem

Może doprowadzić do obrażeń ciała lub śmierci. Przed rozpoczęciem pracy z zasilaczem UPS należy odłączyć wszystkie lokalne i zdalne źródła zasilania. Przed rozpoczęciem jakichkolwiek czynności konserwacyjnych upewnić się, że wyłączono urządzenie i odłączono od niego zasilanie.

W przypadku modeli o mocy od 5 kVA do 10 kVA przejść do trybu obejścia; patrz punkt Przechodzenie z trybu normalnego do trybu obejścia powyżej. Następnie, jeśli zasilanie odbiorników nie jest potrzebne, rozewrzeć wyłącznik MCB.

W przypadku systemów z bezpośrednią dystrybucją zasilania należy odciąć zasilacz UPS od zasilania sieciowego przez rozłączenie zewnętrznego wejściowego wyłącznika MCB. Jeśli obwody wejściowe sieciowy i obejściowy są zasilane niezależnie, zewrzeć dwa wejściowe wyłączniki MCB.

## 3.7. Zdalny wyłącznik awaryjny (REPO)

REPO wyłącza zasilacz UPS w warunkach awaryjnych, takich jak pożar lub powódź. W przypadku wystąpienia sytuacji awaryjnej, wyłącznik REPO wyłącza prostownik i falownik oraz natychmiast zatrzymuje zasilanie odbiorników. Akumulator przestaje się ładować i rozładowywać.

Aby ręcznie wyłączyć zasilanie w sytuacji awaryjnej, należy odłączyć zacisk łączący port REPO z tyłu zasilacza UPS.

W przypadku obecności zasilania sieciowego obwód sterujący zasilacza UPS pozostaje aktywny nawet po wyłączeniu zasilania wyjściowego. Aby całkowicie odłączyć zasilanie sieciowe, należy rozłączyć zewnętrzny wyłącznik główny zasilania sieciowego obwodu wejściowego.

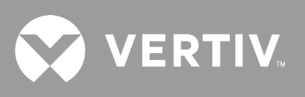

Strona celowo pozostawiona pusta.

## Rozdział 4: Panel obsługowy z wyświetlaczem

Panel obsługowy z wyświetlaczem zawiera wskaźniki LED, przyciski funkcji oraz interfejs LCD służące do konfigurowania zasilacza UPS i sterowania nim.

## 1 3 2 5 4 ELEMENT OPIS 1 Wskaźnik LED trybu pracy — patrz Wskaźniki LED na stronie 49. 2 Wskaźnik LED alarmu — patrz Wskaźniki LED na stronie 49. 3 Przycisk zasilania – patrz Tabela 4-1 na następnej stronie. 4 Przyciski menu – patrz Tabela 4-1 na następnej stronie. 5 Panel LCD.

### Rysunek 4-1 Wyświetlacz na przednim panelu zasilacza UPS

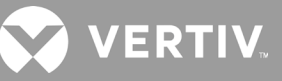

| PRZYCISK   | FUNKCJA   | OPIS                                                                                  |
|------------|-----------|---------------------------------------------------------------------------------------|
| Enter      | Enter     | Potwierdzanie lub dokonywanie wyboru.                                                 |
|            | W górę    | Przechodzenie do poprzedniej strony, zwiększanie wartości,<br>przechodzenie w lewo.   |
| V          | W dół     | Przechodzenie do następnej strony, zmniejszanie wartości, przechodzenie w prawo.      |
| Esc        | Escape    | Powrót.                                                                               |
| $\bigcirc$ | Zasilanie | Włączanie zasilacza UPS, wyłączanie zasilacza UPS,<br>przełączanie do trybu obejścia. |

| Tabela 4-1 Funkc | je i opis | y przycisków n | a panelu z w | yświetlaczem |
|------------------|-----------|----------------|--------------|--------------|
|                  |           |                |              |              |

UWAGA: Jeżeli w trakcie pracy zasilacza UPS przez dwie minuty nie wystąpi sytuacja alarmowa ani użytkownik nie wykona żadnej operacji, panel LCD ściemni się i będzie na nim wyświetlany wygaszacz ekranu — patrz Rysunek 4-2. Po 4 minutach bezczynności wyświetlacz całkowicie się wyłączy, aby nie zużywać niepotrzebnie energii. Wystąpienie sytuacji alarmowej lub usterki albo naciśnięcie dowolnego przycisku przez użytkownika spowoduje wyświetlenie ekranu przepływu energii w zasilaczu UPS.

#### Rysunek 4-2 Wygaszacz ekranu na panelu LCD

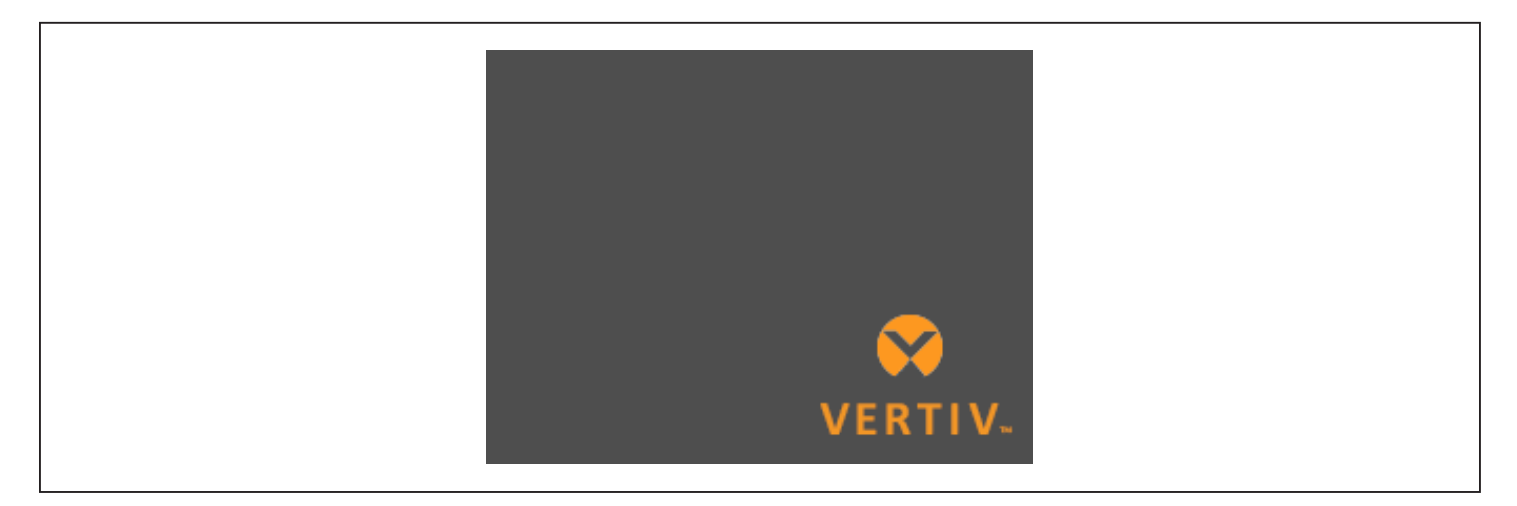

## 4.1. Wskaźniki LED

Wskaźniki LED na wyświetlaczu na przednim panelu informują o stanie działania i alarmach w zasilaczu UPS.

UWAGA: Po wskazaniu alarmu rejestrowany jest komunikat alarmowy; na stronie 64 znajduje się opis potencjalnych komunikatów alarmowych. W przypadku pojawienia się usterki na wyświetlaczu panelu przedniego wyświetlana jest lista usterek, które opisuje Tabela 6-2 na stronie 88.

| WSKAŹNIK             | KOLOR DIODY<br>LED | STAN DIO-<br>DY LED | ZNACZENIE                                     |  |
|----------------------|--------------------|---------------------|-----------------------------------------------|--|
|                      |                    | Świeci              | Wyjście zasilacza UPS przekazuje energię      |  |
| Wskaźnik trybu pracy | Zielony            | Miga                | Uruchamianie falownika                        |  |
|                      |                    | Nie świeci          | Zasilacz UPS nie dostarcza energii na wyjściu |  |
| Wskaźnik alarmu      | Żółty              | Świeci              | Występuje sytuacja alarmowa                   |  |
|                      | Czerwony           | Świeci              | Występuje usterka                             |  |
|                      | Brak               | Nie świeci          | Brak sytuacji alarmowej, brak usterki         |  |

Tabela 4-2 Funkcje kontrolek LED

### 4.2. Menu i ekrany wyświetlacza LCD

Zawartość interfejsu użytkownika w postaci wyświetlacza LCD zorganizowano w menu. Umożliwia on sprawdzanie stanu zasilacza UPS, wyświetlanie parametrów roboczych, dostosowywanie ustawień, sterowanie działaniem oraz wyświetlanie historii alarmów/zdarzeń. Przyciskami funkcji można poruszać się w wśród menu, wyświetlać stany oraz wybierać ustawienia na ekranach.

### 4.2.1. Ekrany uruchamiania i przepływu energii

Podczas uruchamiania zasilacza UPS jest w nim wykonywany test systemu i przez ok. 10 sekund widać ekran z logo firmy Vertiv, tak jak to przedstawia Rysunek 4-1 na stronie 47. Po zakończeniu testu pojawia się ekran z informacjami o stanie, aktywnym (zielonym) torem przepływu energii i nieaktywnym (szarym) torem przepływu energii.

UWAGA: Rysunek 4-3 przedstawia ekran przykładowy, a widoczne na nim wartości mogą się różnić od faktycznie obserwowanych na urządzeniu.

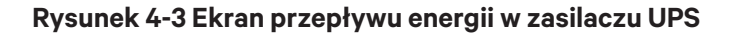

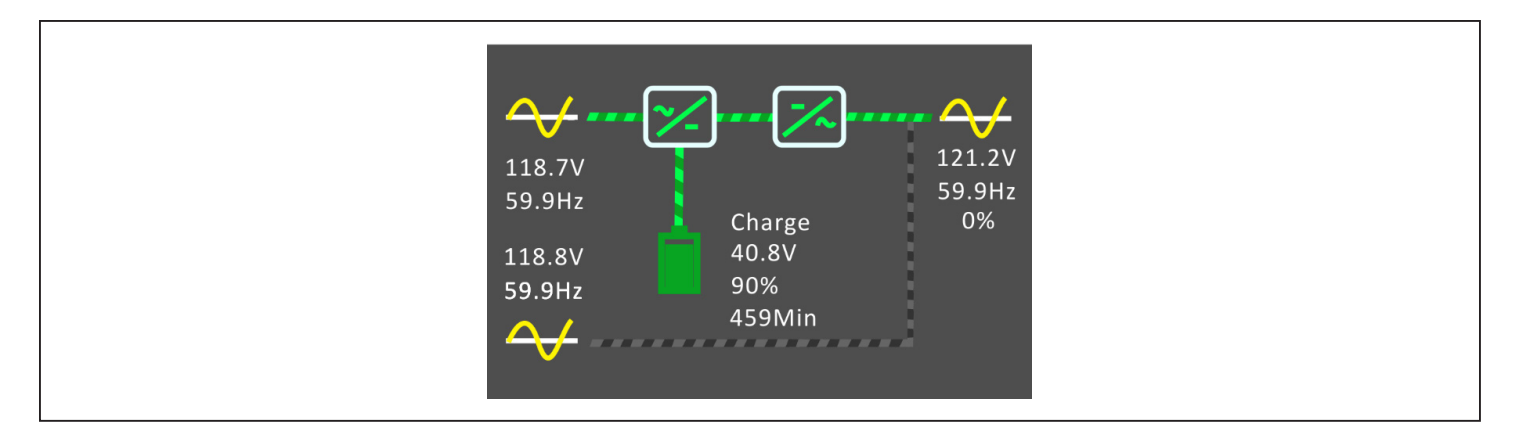

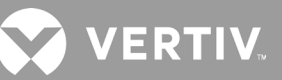

### 4.2.2. Menu główne

Aby przejść do głównego menu, z poziomu ekranu przepływu energii naciśnij przycisk **Enter**. Tabela 4-3 opisuje dostępne opcje menu, natomiast Rysunek 4-4 opisuje zawartość wyświetlacza.

Przyciskami strzałek można wybierać opcje podmenu, natomiast naciśnięcie przycisku **Enter** otwiera podmenu. Przyciskiem ESC można wrócić do ekranu przepływu energii.

### Tabela 4-3 Opcje menu

| PODMENU                      | OPIS                                                                                                    |
|------------------------------|----------------------------------------------------------------------------------------------------|
| Status (Stan)                | Napięcie, natężenie i częstotliwość prądu oraz parametry podzespołów zasilacza UPS — patrz Ekran Status (Stan) na następnej stronie. |
| Settings<br>(Ustawienia)     | Ustawienia wyświetlacza i parametrów systemu — patrz Podmenu Settings (Ustawienia) na stronie 54.                                    |
| Control<br>(Sterowanie)      | Elementy sterowania zasilaczem UPS — patrz Ekran Control (Sterowanie) na stronie 63.                                                 |
| Log (Dziennik)               | Bieżące alarmy i historia zdarzeń — patrz <mark>Ekran Log (Dziennik)</mark> na stronie 64.                                           |
| About<br>(Informacje)        | Informacje o produkcie i sieci — patrz Ekran About (Informacje) na stronie 66.                                                       |
| Maintenance<br>(Konserwacja) | Chroniona hasłem strona informacji serwisowych przeznaczonych wyłącznie dla serwisantów firmy Vertiv.                                |

### Rysunek 4-4 Menu główne

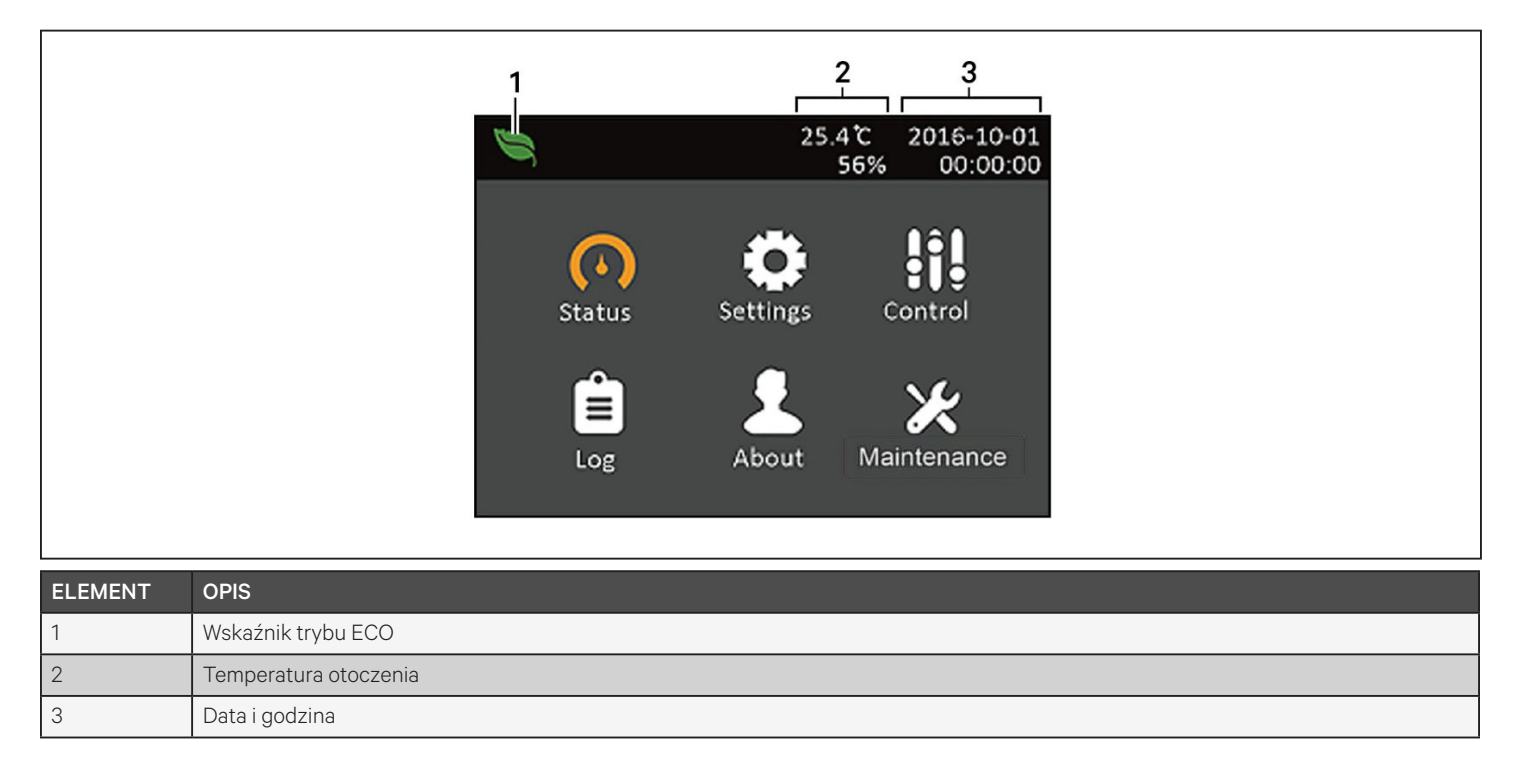

### 4.2.3. Ekran Status (Stan)

Ekran Status (Stan) pokazuje napięcia, natężenia, częstotliwości i parametry na osobnych kartach dla wejścia, obejścia, akumulatora, wyjścia i odbiornika.

### Aby wyświetlić informacje o stanie zasilacza UPS:

- 1. W głównym menu kliknij ikonę Status (Stan) i naciśnij przycisk Enter.
- 2. Przyciskami strzałek przesuń kursor w lewo/prawo, wybierz kartę i naciśnij przycisk **Enter**. Zostaną wyświetlone informacje o stanie powiązane z wybraną kartą.

### Rysunek 4-5 Karty na ekranie Status (Stan)

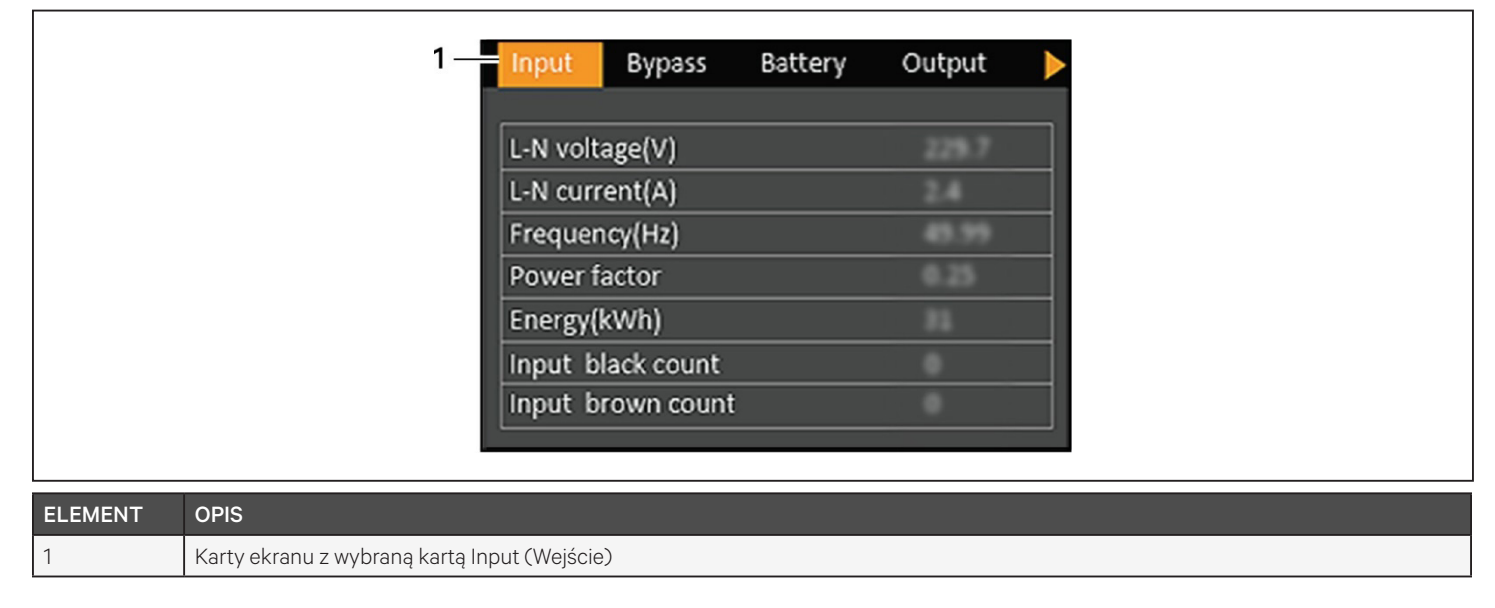

UWAGA: Różne fazy są wyświetlane w osobnych kolumnach. Na przykład urządzenie z wejściem 3-fazowym będzie miało 3 kolumny informacji o stanie.

### Opcje stanu wejścia

### L-N voltage (V) (Napięcie L-N)

Napięcie między przewodem fazowym a neutralnym w przyłączu sieci elektrycznej.

### L-N current (A) (Natężenie L-N)

Natężenie między przewodem fazowym a neutralnym w przyłączu sieci elektrycznej.

### Frequency (Hz) (Częstotliwość)

Częstotliwość prądu sieci elektrycznej.

### L-L voltage(V) (Napięcie L-L)

Napięcie między przewodami fazowymi w przyłączu sieci elektrycznej.

#### Power Factor (Współczynnik mocy)

Współczynnik mocy dostarczanej z sieci elektrycznej.

#### Energy (kWh) (Energia)

Moc doprowadzana z sieci elektrycznej.

#### Input black count (Liczba zdarzeń braku zasilania sieciowego)

Liczba przypadków, kiedy napięcie prądu przemiennego dostarczanego z sieci energetycznej nie występowało lub spadło poniżej 60 V (brak zasilania). Po wyłączeniu zasilacza UPS wartość jest resetowana na 0.

#### Input brown count (Liczba zdarzeń niewystarczającego zasilania sieciowego)

Liczba przypadków, kiedy napięcie prądu dostarczanego z sieci elektrycznej było zbyt niskie, aby zasilić odbiornik, dlatego zasilacz UPS był zmuszony przejść na zasilanie akumulatorowe (niedobór zasilania). Po wyłączeniu zasilacza UPS wartość jest resetowana na 0.

### Opcje stanu obejścia

#### L-N voltage (V) (Napięcie L-N)

Napięcie między przewodem fazowym a neutralnym w obwodzie zasilania obejściowego.

#### Frequency (Hz) (Częstotliwość)

Częstotliwość prądu zasilania obejściowego.

#### L-L voltage(V) (Napięcie L-L)

Napięcie między przewodami fazowymi w układzie zasilania obejściowego.

### Opcje stanu akumulatora

#### **Battery status** (Stan akumulatora)

Obecny stan akumulatora: ładowanie, rozładowywanie lub całkowicie naładowany.

#### Battery voltage (V) (Napięcie akumulatora)

Napięcie prądu zgromadzonego w akumulatorze.

#### Battery current (A) (Natężenie prądu akumulatora)

Natężenie prądu zgromadzonego w akumulatorze.

#### Backup time (Min) (Czas podtrzymania zasilania) (min)

Czas, przez jaki energia zgromadzona w akumulatorze może jeszcze zasilać odbiornik.

#### Remaining capacity (%) (Pozostała pojemność)

Procent zgromadzonej energii, jaki jeszcze pozostał w akumulatorze.

#### Discharge count (Liczba rozładowań)

Liczba zdarzeń rozładowania modułu akumulatorowego.

VERTI\

### Total discharge time (Min) (Łączny czas rozładowania) (min)

Liczba minut od rozpoczęcia do zakończenia procesu rozładowywania akumulatora.

#### Battery running time (Day) (Czasy pracy na akumulatorach) (dzień)

Liczba dni od rozpoczęcia pracy na akumulatorach.

#### Battery replacement time (Data wymiany akumulatora)

Dzień, kiedy po raz ostatni wymieniono akumulator.

#### External battery cabinet group No. (Liczba zewnętrznych szaf na akumulatory)

Liczba zewnętrznych szaf na akumulatory, jakie podłączono w systemie.

#### Battery average temp (°C) (Średnia temperatura akumulatora)

Przeciętna temperatura, jaką osiąga akumulator.

### Battery highest temp (°C) (Najwyższa temperatura akumulatora)

Najwyższa temperatura, jaką osiągnął akumulator.

### Battery lowest temp (°C) (Najniższa temperatura akumulatora)

Najniższa temperatura, jaką osiągnął akumulator.

### Opcje stanu wyjścia

### L-N voltage (V) (Napięcie L-N)

Napięcie między przewodem fazowym a neutralnym na wyjściu zasilania.

### L-N Current (A) (Natężenie L-N)

Natężenie między przewodem fazowym a neutralnym na wyjściu zasilania.

### Frequency (Hz) (Częstotliwość)

Częstotliwość prądu na wyjściu zasilania.

### L-L voltage(V) (Napięcie L-L)

Napięcie między przewodami fazowymi na wyjściu zasilania.

### Energy (kWh) (Energia)

Moc wyprowadzana z zasilacza UPS.

### Opcje stanu odbiornika

### Sout (kVA) (Swyj)

Moc wyjściowa pozorna.

### Pout (kW) (Pwyj)

Moc wyjściowa czynna.

### Power Factor (Współczynnik mocy)

Współczynnik mocy dostarczanej z zasilacza UPS.

### Load percent (%) (Procent obciążenia)

Procentowy stosunek ostatnio ustawionej mocy znamionowej do mocy wyjściowej.

### 4.2.4. Podmenu Settings (Ustawienia)

Ekran Settings (Ustawienia) zawiera karty z ustawieniami zasilacza UPS służącymi do konfigurowania i dostosowywania parametrów:

- Output (Wyjście)
- Battery (Akumulator)
- Parallel (Połączenie równoległe)
- Monitoring (Monitorowanie)

## UWAGA: Nie zmieniaj ustawień parametrów ani nie przywracaj ustawień fabrycznych podczas wyłączania zasilacza UPS.

Aby zmodyfikować ustawienia zasilacza UPS:

- 1. W głównym menu kliknij ikonę Settings (Ustawienia) i naciśnij przycisk Enter.
- 2. Przyciskami strzałek przesuń kursor w lewo/prawo, wybierz kartę i naciśnij przycisk **Enter**. Zostanie wyświetlona lista parametrów powiązanych z wybraną kartą.

### Opcje parametrów wyjścia

### Voltage selection (Wybór napięcia)

Ustawianie napięcia znamionowego. Ustaw znamionowe napięcie systemu równe napięciu dostarczanemu z sieci elektrycznej do zasilacza UPS.

- 200 V
- 208 V
- 220 V
- 230 V
- 240 V
- Autodetect (Automatyczne wykrywanie)

### Startup on bypass (Uruchamianie przy obejściu)

Umożliwia uruchamianie zasilacza UPS w trybie obejścia.

- Enable (Włącz) = zasilacz UPS będzie uruchamiany w trybie obejścia.
- Disable (Wyłącz) = zasilacz UPS będzie uruchamiany w trybie normalnym.

### Frequency selection (Wybór częstotliwości)

Służy do wybierania częstotliwości prądu wychodzącego z zasilacza UPS.

- Auto, Bypass enabled (Automatycznie, obejście włączone) = automatyczne wykrywanie częstotliwości prądu sieci zasilającej/energetycznej i ustawianie pasującej do niej częstotliwości znamionowej oraz włączanie trybu obejścia (ustawienie domyślne).
- Auto, Bypass disabled (Automatycznie, obejście wyłączone) = automatyczne wykrywanie częstotliwości prądu sieci zasilającej/energetycznej i ustawianie pasującej do niej częstotliwości znamionowej oraz wyłączanie trybu obejścia.
- Frequency converter 50 Hz (Przemiennik częstotliwości 50 Hz) = tryb obejścia jest wyłączony, a zasilacz UPS dostarcza prąd wyjściowy o częstotliwości 50 Hz z dowolnej sieci zasilającej/ energetycznej.
- Frequency converter 60 Hz (Przemiennik częstotliwości 60 Hz) = tryb obejścia jest wyłączony, a zasilacz UPS dostarcza prąd wyjściowy o częstotliwości 60 Hz z dowolnej sieci zasilającej/ energetycznej.

### Bypass voltage upper limit (Górna granica napięcia obejścia)

Określa, o ile procent napięcie prądu na wejściu może być wyższe niż wybrane napięcie prądu na wyjściu, żeby zasilacz UPS pozostawał w trybie obejścia.

- +10% (wartość domyślna)
- +15%
- +20%

### Bypass voltage lower limit (Dolna granica napięcia obejścia)

Określa, o ile procent napięcie prądu na wejściu może być niższe niż wybrane napięcie prądu na wyjściu, żeby zasilacz UPS pozostawał w trybie obejścia.

- -10% (wartość domyślna)
- -15%
- -20%

### Tryb pracy

Pozwala wybrać normalny lub ekologiczny tryb pracy zasilacza UPS.

- Normal (Normalny) = podłączony odbiornik jest zawsze zasilany z falownika zasilacza UPS. Tryb ECO jest wyłączony.
- ECO mode (Tryb ECO) = tryb ekologiczny jest włączony. W zasilaczu UPS włącza się obejście falownika
  i podłączony odbiornik jest zasilany bezpośrednio z sieci zasilającej/energetycznej w granicach
  tolerancji napięcia i częstotliwości wybranych w ustawieniach trybu ECO.

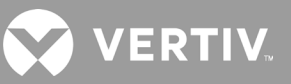

### Opcje parametrów akumulatora

### External battery AH (Pojemność zewnętrznego akumulatora)

Ustawia znamionową liczbę amperogodzin dla zewnętrznego akumulatora. Wartość tej opcji można zmieniać tylko wtedy, gdy są używane akumulatory innych producentów, a w opcji "External battery cabinet group No." (Liczba zewnętrznych szaf na akumulatory) ustawiono wartość 0. Będzie ona obliczana automatycznie w przypadku używania szaf EBC produkcji Vertiv i podania ich liczby w polu "External battery cabinet group No." (Liczba zewnętrznych szaf na akumulatory).

• 0-300 Ah (domyślnie 0)

### External battery cabinet group No. (Liczba zewnętrznych szaf na akumulatory)

Ustawia liczbę podłączonych zewnętrznych szaf na akumulatory lub umożliwia automatyczne wykrywanie liczby tych szaf za pomocą funkcji Autodetect. Funkcja Autodetect działa tylko wobec szaf EBC firmy Vertiv. Jeżeli liczba podłączonych szaf EBC Vertiv przekracza 6, funkcja automatycznego wykrywania nie działa i wartość tego ustawienia trzeba wpisać ręcznie. W przypadku akumulatorów innych producentów należy w tej opcji ustawić wartość 0 i użyć ustawienia "External battery AH" (Pojemność zewnętrznego akumulatora) opisanego powyżej.

- 0-10
- Autotest (ustawienie domyślne)

### Low battery time (Czas pracy do rozładowania akumulatora)

Powoduje emitowanie alarmu po osiągnięciu wybranego pozostałego czasu pracy zasilacza UPS w trybie akumulatorowym.

• 2–30 minut (domyślnie 2)

### Battery periodic test enable (Włącz okresowy test akumulatora)

Zasilacz UPS może regularnie sprawdzać akumulator.

- Enable (Włącz)
- Disable (Wyłącz) (ustawienie domyślne)

### Battery periodic test interval (Interwał okresowego testu akumulatora)

Ustawia długość okresu między kolejnymi okresowymi testami.

• 8, 12, 16, 20 lub 26 tygodni (domyślnie 8)

### Battery periodic test weekday (Dzień tygodnia okresowego testu akumulatora)

Ustawia dzień tygodnia, w którym będzie wykonywany okresowy test akumulatora.

• Sunday–Saturday (Niedziela–Sobota) (domyślnie Wednesday (Środa))

### Battery periodic test time (Godzina okresowego testu akumulatora)

Ustawia godzinę, o której będzie wykonywany okresowy test akumulatora.

• 00:00-23:59 (domyślnie 00:00)

### Batt. note duration (month) (Okres alarmu wymiany akumulatora) (miesiąc)

Ustawia czas po wymianie akumulatorów, kiedy rozlega się alarm przypominający użytkownikowi o konieczności kolejnej wymiany.

- Disable (Wyłącz) (ustawienie domyślne)
- 1–72 mies.

### Dischg protect time (Ochrona czasu rozładowania)

Ustawia maksymalny czas, przez jaki zasilacz UPS może być rozładowywany. Ustawieniem domyślnym jest wartość maksymalna, która pozwala na całkowite rozładowanie akumulatora. Można też określić niższą wartość. Wtedy zasilacz UPS będzie krócej dostarczał prąd ze swoich akumulatorów, a po ustawionym czasie się wyłączy. Jeżeli faktyczny czas do rozładowania akumulatora jest krótszy niż wartość tego ustawienia, zostanie ono pominięte.

• 1-4320 minut (domyślnie 4320)

### Equal charge enable (Włącz równomierne ładowanie)

Ustawia tryb ładowania akumulatora. Ładowanie równomierne to tryb szybkiego ładowania, który może skrócić czas potrzebny na naładowanie akumulatora. Z kolei tryb doładowywania wydłuża żywotność akumulatora.

- Enable (Włącz) = tryb szybkiego ładowania
- Disable (Wyłącz) = tryb doładowywania (ustawienie domyślne)

### Max chg curr (Maksymalny prąd ładowania)

Ustawia maksymalne natężenie prądu akumulatora. Wyższe natężenie przyspiesza ładowanie, ale skraca żywotność akumulatora. Przy niższych wartościach natężenia ładowanie trwa dłużej, ale akumulator wolniej się zużywa. Odbiornik ma zawsze priorytet i w razie potrzeby prąd ładowania zostanie obniżony, aby zapewnić zasilanie odbiornika.

• 0,9–13 A (domyślnie 2,2)

UWAGA Na wyświetlaczu maksymalna wartość tego ustawienia zawsze będzie wynosiła 13 A, jednak faktycznie będzie się różnić w zależności od wielkości wewnętrznego akumulatora i liczby podłączonych szaf EBC. Jeżeli po wybraniu wartości nie zostanie ona zapisana, oznacza to, że jest za wysoka dla konkretnego modelu.

### Temp compensation (Kompensacja temperatury)

Po włączeniu tego ustawienia zasilacz UPS będzie dostosowywał napięcie prądu ładowania do temperatury w celu wydłużenia żywotności akumulatorów. Jeżeli zasilacz UPS znajduje się w zimnym otoczeniu, napięcie ładowania wzrośnie. Z kolei w ciepłym otoczeniu napięcie ładowania spadnie.

- Enable (Włącz)
- Disable (Wyłącz) (ustawienie domyślne)

### Replace battery (Wymień akumulator)

Aktywuje akumulatory nowo zainstalowane po wymianie oraz zeruje dla nich wszystkie statystyki dotyczące akumulatorów.

• Wyświetla również okno z opcjami Yes/No (Tak/Nie), gdzie można potwierdzić wymianę akumulatorów.

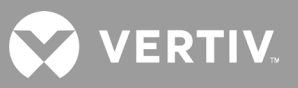

### Opcje ustawień monitora

### Language (Język)

Wybiera język opcji interfejsu na wyświetlaczu — patrz Wybór języka wyświetlania na stronie 70.

- English (Angielski) (ustawienie domyślne)
- French (Francuski)
- Portuguese (Portugalski)
- Spanish (Hiszpański)
- Chinese (Chiński)
- German (Niemiecki)
- Japanese (Japoński)
- Russian (Rosyjski)

### Date (Data)

Wybiera bieżącą datę dla wyświetlacza zasilacza UPS w formacie RRRR-MM-DD. Patrz Ustawianie daty i godziny na stronie 71.

### Time (Godzina)

Wybiera bieżącą godzinę dla wyświetlacza zasilacza UPS w formacie GG:MM:SS. Patrz Ustawianie daty i godziny na stronie 71.

### Display orientation (Orientacja wyświetlacza)

Wybiera orientację wyświetlacza odpowiednio do montażu w konfiguracji stelażowej lub wieżowej.

- Auto-rotate (Autoobrót) = automatyczne obracanie zgodnie z wykrytą orientacją zasilacza UPS.
- Horizontal (Poziomo) = ekran obrócony do montażu w stelażu.
- Vertical (Pionowo) = ekran obrócony do montażu w wieży.

### Audible alarm (Alarm dźwiękowy)

Po włączeniu tej opcji sytuacja alarmowa będzie sygnalizowana dźwiękiem brzęczyka. Gdy opcja jest wyłączona, nie słychać żadnego dźwięku alarmowego. Patrz Alarm dźwiękowy (brzęczyk) na stronie 87.

- Enable (Włącz) (ustawienie domyślne)
- Disable (Wyłącz)

### Change settings password (Zmień hasło dostępu do ustawień)

Otwiera okno dialogowe służące do zmiany hasła umożliwiającego dostęp do parametrów zasilacza UPS i ich aktualizowanie — zobacz Zmiana hasła na stronie 70.

### Opcje parametrów systemu

### Auto restart (Automatyczne ponowne uruchomienie)

Umożliwia automatyczne ponowne uruchomienie zasilacza UPS w reakcji na przywrócenie zasilania sieciowego po całkowitym wyłączeniu systemu UPS.

- Enable (Włącz) = zasilacz UPS sam się uruchomi ponownie w reakcji na przywrócenie zasilania z sieci energetycznej po całkowitym wyłączeniu systemu zasilacza (ustawienie domyślne)
- Disable (Wyłącz) = zasilacz UPS nie uruchomi się sam ponownie

### Auto restart delay (Opóźnienie automatycznego ponownego uruchomienia)

Czas zwłoki, z jaką zasilacz automatycznie uruchomi się ponownie po przywróceniu zasilania sieciowego.

• 0–999 sekund (domyślnie 0)

### Guaranteed shutdown (Gwarantowane wyłączenie)

Wymusza wyłączenie zasilacza UPS po osiągnięciu progu alarmu o niskim poziomie naładowania akumulatora, nawet jeśli w międzyczasie zostanie przywrócone zasilanie z sieci energetycznej. To ustawienie pozwala na przykład uzyskać pewność całkowitego wyłączenia podłączonych urządzeń po otrzymaniu sygnału wyłączenia z zewnętrznego urządzenia monitorującego, zanim zasilanie zostanie przywrócone. Zapobiegnie to sytuacji, w której w trakcie wyłączania urządzenia otrzymają impuls do ponownego włączenia.

- Enable (Włącz) (ustawienie domyślne)
- Disable (Wyłącz)

### Start with no battery (Uruchom bez akumulatora)

Umożliwia uruchomienie zasilacza UPS po całkowitym rozładowaniu (End of Discharge, EOD) akumulatora. Ta funkcja może służyć do włączania zasilacza UPS i rozpoczęcia zasilania podłączonego odbiornika bez rezerwy akumulatorowej, kiedy zasilanie sieciowe zostanie przywrócone w stanie pełnego wyczerpania energii akumulatora. Ta opcja działa w połączeniu z ustawieniem Auto Restart (Automatyczne ponowne uruchomienie).

- Enable (Włącz) (w połączeniu z włączoną opcją Auto restart) = zasilacz UPS zacznie zasilać odbiornik bez udziału użytkownika, gdy tylko zostanie przywrócone zasilanie z sieci energetycznej w sytuacji pełnego rozładowania akumulatora
- Enable (Włącz) (w połączeniu z wyłączoną opcją Auto restart) = zasilacz UPS uruchomi się, ale to użytkownik musi włączyć zasilanie odbiornika po przywróceniu zasilania sieciowego w warunkach rozładowanego akumulatora
- Disable (Wyłącz) = zasilacz UPS nie uruchomi się przy całkowicie rozładowanym akumulatorze (ustawienie domyślne)

### Remote control (Zdalne sterowanie)

Umożliwia zdalne sterowanie zasilaczem UPS za pomocą interfejsu CLI lub karty RDU101.

- Enable (Włącz) (ustawienie domyślne)
- Disable (Wyłącz)

## Any mode shutdown auto restart enable (Włącz automatyczne ponowne uruchamianie po wyłączeniu w dowolnym trybie)

Automatyczne ponowne uruchamianie zasilacza UPS po otrzymaniu sygnału "Any mode shutdown" (Wyłączenie w dowolnym trybie). Jeżeli ta opcja jest włączona, zasilacz UPS wyłączony wskutek zdarzenia na wejściu 1 lub 2 ze stykiem bezpotencjałowym automatycznie uruchomi się ponownie.

- Enable (Włącz)
- Disable (Wyłącz) (ustawienie domyślne)

### Output contact NO/NC (Zwierny/rozwierny styk bezpotencjałowy wyjścia)

Wybiera stany wyjść 5 i 6 zawierających styki bezpotencjałowe.

- Normally open (Zwierny) (ustawienie domyślne)
- Normally closed (Rozwierny)

### Input contact NO/NC (Zwierny/rozwierny styk bezpotencjałowy wejścia)

Wybiera stany wejść 1 i 2 zawierających styki bezpotencjałowe.

- Normally open (Zwierny) (ustawienie domyślne)
- Normally closed (Rozwierny)

### Dry contact 5 (Output) (Styk bezpotencjałowy 5 (wyjście))

Wybiera zachowanie styku bezpotencjałowego wyjścia 5.

- Low battery (Niski poziom naładowania akumulatora) = styki przełączają się, gdy zasilacz UPS osiągnie ilość pozostałego czasu pracy na akumulatorze określoną w polu "Low battery time" (Czas pracy do rozładowania akumulatora) (ustawienie domyślne)
- On bypass (Na obejściu) = styki przełączają się, gdy zasilacz UPS pracuje w trybie obejścia
- On battery (Na akumulatorze) = styki przełączają się, gdy zasilacz UPS korzysta z zasilania akumulatorowego
- UPS fault (Usterka zasilacza UPS) = styki przełączają się po wystąpieniu usterki akumulatora

### Dry contact 6 (Output) (Styk bezpotencjałowy 6 (wyjście))

Wybiera zachowanie styku bezpotencjałowego wyjścia 6.

- Low battery (Niski poziom naładowania akumulatora) = styki przełączają się, gdy zasilacz UPS osiągnie ilość pozostałego czasu pracy na akumulatorze określoną w polu "Low battery time" (Czas pracy do rozładowania akumulatora)
- On bypass (Na obejściu) = styki przełączają się, gdy zasilacz UPS pracuje w trybie obejścia
- On battery (Na akumulatorze) = styki przełączają się, gdy zasilacz UPS korzysta z zasilania akumulatorowego
- UPS fault (Usterka zasilacza UPS) = styki przełączają się po wystąpieniu usterki akumulatora (ustawienie domyślne)

### Dry contact 1 (Input) (Styk bezpotencjałowy 1 (wejście))

Wybiera działanie podejmowane przez zasilacz UPS po zainicjowaniu styku bezpotencjałowego wejścia 1.

- Disable (Wyłącz) (ustawienie domyślne)
- Battery mode shutdown (Wyłączenie w trybie akumulatora) = jeśli zasilacz UPS pracuje na akumulatorach i to wejście zostanie aktywowane, UPS wyłączy się
- Any mode shutdown (Wyłączenie w dowolnym trybie) = w przypadku aktywacji tego wejścia UPS wyłącza się niezależnie od aktualnego trybu pracy

### Dry contact 2 (Input) (Styk bezpotencjałowy 2 (wejście))

Wybiera działanie podejmowane przez zasilacz UPS po zainicjowaniu styku bezpotencjałowego wejścia 2.

- Disable (Wyłącz) (ustawienie domyślne)
- Battery mode shutdown (Wyłączenie w trybie akumulatora) = jeśli zasilacz UPS pracuje na akumulatorach i to wejście zostanie aktywowane, UPS wyłączy się
- Any mode shutdown (Wyłączenie w dowolnym trybie) = w przypadku aktywacji tego wejścia UPS wyłącza się niezależnie od aktualnego trybu pracy

### Sleep mode (Tryb uśpienia)

Umożliwia wyłączanie zasilania odbiorników przez zasilacz UPS według tygodniowego harmonogramu. Na przykład może się ono włączać w każdy poniedziałek o godzinie 1:00, a wyłączać w każdy piątek o godzinie 23:00.

- Enable (Włącz)
- Disable (Wyłącz) (ustawienie domyślne)

### Sleep mode cycle time (Długość cyklu trybu uśpienia)

Ustawia liczbę tygodni, przez jaką zasilacz UPS będzie przechodził do trybu uśpienia. Jeżeli wybierzesz wartość 52, UPS będzie przechodził w tryb uśpienia co tydzień bezterminowo. Ta opcja jest wyświetlana tylko po włączeniu trybu uśpienia.

• 0-52 (domyślnie 0)

### Power on day of week (Dzień tygodnia włączania)

Ustawia dzień tygodnia, w którym zasilacz UPS będzie się włączał. Ta opcja jest wyświetlana tylko po włączeniu trybu uśpienia.

• Sunday–Saturday (Niedziela–Sobota) (domyślnie Monday (Poniedziałek))

### Power on time (Godzina włączania)

Ustawia porę dnia, kiedy zasilacz ma się włączać w określonym dniu. Ta opcja jest wyświetlana tylko po włączeniu trybu uśpienia.

• 00:00-23:59 (domyślnie 00:00)

### Power off day of week (Dzień tygodnia wyłączania)

Ustawia dzień tygodnia, w którym zasilacz UPS będzie się wyłączał. Ta opcja jest wyświetlana tylko po włączeniu trybu uśpienia.

• Sunday–Saturday (Niedziela–Sobota) (domyślnie Friday (Piątek))

### Power off time (Godzina wyłączania)

Ustawia porę dnia, kiedy zasilacz ma się wyłączać w określonym dniu. Ta opcja jest wyświetlana tylko po włączeniu trybu uśpienia.

• 00:00-23:59 (domyślnie 00:00)

### IT system compatibility (Kompatybilność systemu informatycznego)

Włączenie tej opcji powoduje wyłączenie alarmów "Input phase reversed" (Odwrócenie faz w przyłączu sieci elektrycznej) i "Input ground lost" (Utrata przewodu uziemienia w przyłączu sieci elektrycznej).

- Enable (Włącz)
- Disable (Wyłącz) (ustawienie domyślne)

### Opcje parametrów gniazd

### Apply the same settings as outlet 1 (Zastosuj te same ustawienia, jak do gniazda 1)

Opcja działa dla gniazd od 2 do 4. Umożliwia przekopiowanie ustawień gniazda 1 bez zmian do dowolnego innego programowalnego gniazda.

### Turn on/off outlet (Włącz/wyłącz gniazdo)

Włącza lub wyłącza wybrane gniazdo zależnie od jego aktualnego stanu. Wyświetla również okno z opcjami Yes/No (Tak/Nie), gdzie można potwierdzić włączenie gniazda.

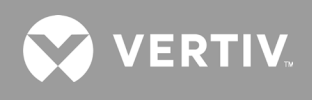

### Turn on delay (Opóźnienie włączenia)

Czas zwłoki, z jaką włączy się gniazdo po uruchomieniu zasilacza UPS.

• Od 0 do 30 minut (domyślnie 0)

### Turn off when UPS overloads (Wyłącz w razie przeciążenia zasilacza UPS)

Określa, czy gniazdo ma być wyłączane, jeżeli dojdzie do przeciążenia zasilacza UPS w trakcie pracy na zasilaniu akumulatorowym. Ta opcja może służyć do wyłączania mniej priorytetowych urządzeń w razie przeciążenia podczas korzystania z akumulatorów.

- Yes (Tak)
- No (Nie) (ustawienie domyślne)

### Ustawienia gniazd oparte na czasie rozładowywania

#### Threshold of turning off the outlet (Próg wyłączenia gniazda)

Czas, przez jaki gniazdo jest zasilane po rozpoczęciu rozładowywania akumulatorów. Zaznacz pole wyboru, aby włączyć tę opcję, lub nie zaznaczaj pola, aby pozostawić opcję wyłączoną (ustawienie domyślne).

• Od 0 do 30 minut (domyślnie 5)

#### Turn on when power returns for (Włącz po przywróceniu zasilania przez)

Czas od przywrócenia zasilania sieciowego, po jakim włącza się gniazdo. Zaznacz pole wyboru, aby włączyć tę opcję (ustawienie domyślne), lub nie zaznaczaj pola, aby pozostawić opcję wyłączoną.

• Od 0 do 30 minut (domyślnie 5)

### Ustawienia gniazd oparte na czasie podtrzymania zasilania

#### Threshold of turning off the outlet (Próg wyłączenia gniazda)

Gdy czas pracy w trybie akumulatorowym spadnie do wybranego poziomu, gniazdo się wyłączy. Zaznacz pole wyboru, aby włączyć tę opcję, lub nie zaznaczaj pola, aby pozostawić opcję wyłączoną (ustawienie domyślne).

• Od 0 do 30 minut (domyślnie 5)

#### Turn on when power returns for (Włącz po przywróceniu zasilania przez)

Czas od przywrócenia zasilania sieciowego, po jakim włącza się gniazdo. Zaznacz pole wyboru, aby włączyć tę opcję, lub nie zaznaczaj pola, aby pozostawić opcję wyłączoną (ustawienie domyślne).

• Od 0 do 30 minut (domyślnie 0)

### Ustawienia gniazd oparte na pojemności

#### Threshold of turning off the outlet (Próg wyłączenia gniazda)

Gdy procent naładowania w trybie akumulatorowym spadnie do wybranego poziomu, gniazdo się wyłączy. Zaznacz pole wyboru, aby włączyć tę opcję, lub nie zaznaczaj pola, aby pozostawić opcję wyłączoną (ustawienie domyślne).

• Od 20 do 80% (domyślnie 20%)

### Turn on when power returns (Włącz po przywróceniu zasilania)

Czas od przywrócenia zasilania sieciowego, po jakim włącza się gniazdo. Zaznacz pole wyboru, aby włączyć tę opcję, lub nie zaznaczaj pola, aby pozostawić opcję wyłączoną (ustawienie domyślne).

• Od 0 do 30 minut (domyślnie 0)

### 4.2.5. Ekran Control (Sterowanie)

Ekran Control (Sterowanie) zawiera opcje sterowania zasilaczem UPS.

### Aby wyregulować elementy sterowania zasilaczem UPS:

- 1. W głównym menu kliknij ikonę Control (Sterowanie) i naciśnij przycisk **Enter**.
- 2. Przyciskami strzałek przejdź kursorem do opcji i naciśnij przycisk Enter, aby wybrać tę opcję.

### Rysunek 4-6 Ekran Control (Sterowanie)

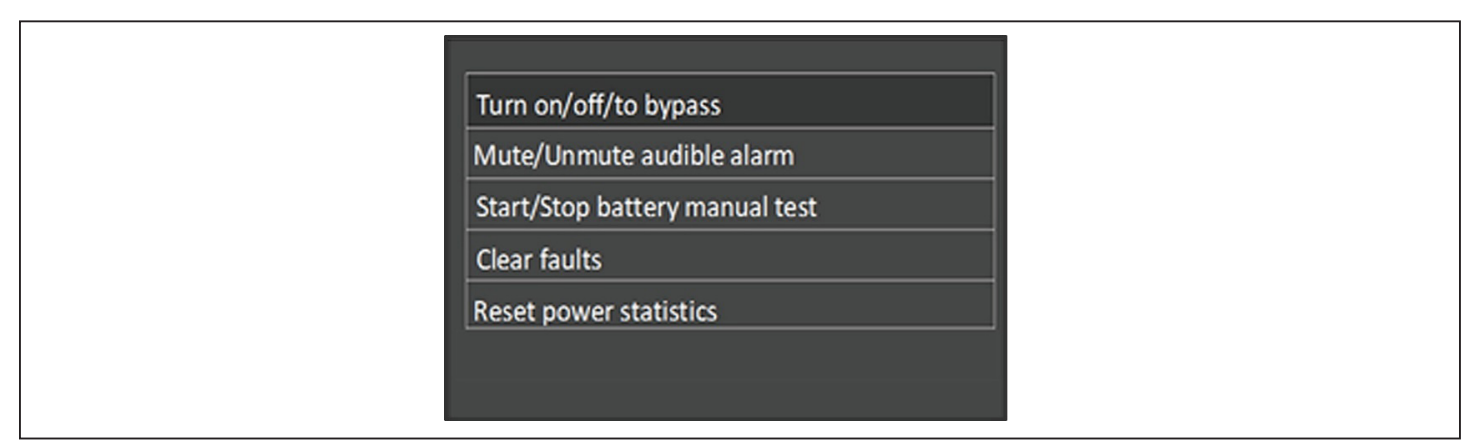

### Opcje sterowania

### Turn on/off/to bypass (Włącz/Wyłącz/Przełącz na obejście)

Otwiera okno dialogowe umożliwiające zmianę trybów pracy — patrz Panel obsługowy z wyświetlaczem na stronie 47.

### Mute/Unmute audible alarm (Wycisz/wyłącz wyciszenie alarmu dźwiękowego)

Wycisza lub anuluje wyciszenie alarmów dźwiękowych — patrz Wyciszanie alarmu dźwiękowego na stronie 43.

### Start/Stop battery manual test (Uruchom/zatrzymaj ręczny test akumulatora)

Pozwala ręcznie uruchomić autotest akumulatora. Jeżeli ręczny autotest już trwa, spowoduje jego zatrzymanie.

### Clear faults (Skasuj usterki)

Kasuje wyświetlane usterki po usunięciu problemu, który je spowodował. Opisy usterek zawiera Tabela 6-2 na stronie 88.

### Reset power statistics (Resetuj statystyki zasilania)

Resetuje wartości monitorowane na potrzeby sporządzenia wykresu sprawności działania — patrz Ekran About (Informacje) na stronie 66.

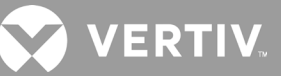

### 4.2.6. Ekran Log (Dziennik)

Na ekranie Log (Dziennik) znajdują się karty ze spisem aktualnych alarmów oraz historią alarmów/zdarzeń. Tabela 4-4 zawiera opis komunikatów alarmowych, które mogą się pojawić w dziennikach.

### Aby wyświetlić dzienniki:

- 1. W głównym menu kliknij ikonę Log (Dziennik) i naciśnij przycisk Enter.
- 2. Przyciskami strzałek przesuń kursor w lewo/prawo, wybierz kartę i naciśnij przycisk **Enter**. Zostanie wyświetlony dziennik powiązany z wybraną kartą.

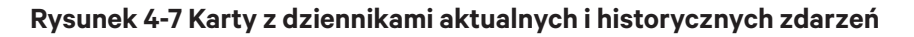

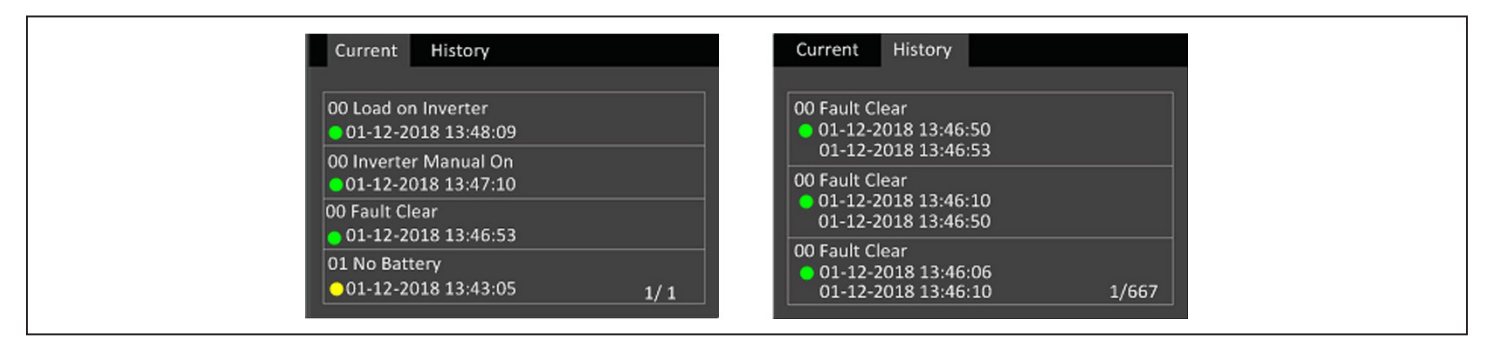

### Tabela 4-4 Komunikaty alarmowe

| KOMUNIKAT                                                                                  | OPIS                                                                                                    |
|--------------------------------------------------------------------------------------------|----------------------------------------------------------------------------------------------------|
| Aux. power fault (Usterka zasilania rezerwowego)                                           | Nieprawidłowe napięcie w obwodzie zasilania rezerwowego wewnątrz zasilacza UPS. Skontaktuj się<br>z działem pomocy technicznej firmy Vertiv.                                                                                                    |
| Battery cabinet connect abnormal (Nieprawidłowe podłączenie szaf na akumulatory)           | Do zasilacza UPS podłączono więcej niż 10 zewnętrznych szaf na akumulatory. Odłącz nadmiarowe szafy.                                                                                                    |
| Battery EOD (Całkowite rozładowanie<br>akumulatora)                                        | Akumulator został całkowicie rozładowany, a zasilanie z sieci elektrycznej jest niedostępne. Przywróć zasilanie sieciowe. Jeżeli tego nie zrobisz, zasilacz UPS się wyłączy.                                                                                                    |
| Battery low pre-warning (Wstępne ostrzeżenie<br>o niskim poziomie naładowania akumulatora) | Ten alarm jest generowany w momencie, gdy akumulator zbliża się do rozładowania. Po wstępnym ostrzeżeniu energia zgromadzona w akumulatorze wystarcza na dwie minuty rozładowywania pod pełnym obciążeniem. Użytkownik może ustawić ten czas za pomocą opcji Low Battery Time (Czas pracy do rozładowania akumulatora) w przedziale od 2 do 30 min (domyślnie 2 minuty). Opcja umożliwia kontrolowane wyłączenie wszystkich odbiorników przed wyłączeniem systemu w sytuacji, gdy nie można przywrócić zasilania z sieci energetycznej. |
| Battery mode (Tryb akumulatorowy)                                                          | Zasilacz UPS pracuje w trybie akumulatorowym. Alarm zostanie wykasowany po przywróceniu<br>zasilania sieciowego.                                                                                                    |
| Battery overtemp (Przegrzanie akumulatora)                                                 | Temperatura w otoczeniu akumulatora jest za wysoka. Spraw, aby temperatura w miejscu, gdzie<br>znajduje się akumulator, nie przekraczała ustawionej wartości 40–60°C (domyślnie: 50°C).                                                                                                    |
| Battery replacement timeout (Limit czasu<br>wymiany akumulatora)                           | Według ustawienia czasu w systemie minął termin wymiany akumulatorów. Jeżeli wyłączono<br>opcję "Batt. note duration" (Okres alarmu wymiany akumulatora) albo nie zainstalowano żadnych<br>akumulatorów, alarm nie będzie emitowany.                                                                                                    |
| Battery reversed (Odwrócenie akumulatora)                                                  | Zamieniono miejscami bieguny dodatni i ujemny akumulatora. Odłącz akumulator i podłącz go<br>prawidłowo.                                                                                                    |
| Battery test fail (Negatywny wynik testu<br>akumulatora)                                   | Akumulator miał niskie napięcie podczas wykonywania autotestu okresowego lub ręcznego. Zalecamy wymianę akumulatora.                                                                                                    |
| Battery test started (Test akumulatora rozpoczęty)                                         | Okresowy lub ręczny autotest akumulatora został zainicjowany. Każde takie zdarzenie będzie<br>wyświetlane w dzienniku.                                                                                                    |
| Battery test stopped (Test akumulatora<br>zatrzymany)                                      | Okresowy lub ręczny autotest akumulatora zakończył się. Każde takie zdarzenie będzie wyświetlane<br>w dzienniku.                                                                                                    |
| Battery to utility transition (Przejście z zasilania akumulatorowego na sieciowe)          | Zasilacz UPS przełączył dotychczasowe zasilanie odbiornika z akumulatora na zasilanie z sieci<br>energetycznej. Każde takie zdarzenie będzie wyświetlane w dzienniku.                                                                                                    |
| Battery voltage abnormal (Nieprawidłowe napięcie akumulatora)                              | Napięcie akumulatora wykracza poza normalny zakres. Sprawdź, czy napięcie na zaciskach<br>akumulatora nie mieści się w normalnych granicach.                                                                                                    |

### Tabela 4-4 Komunikaty alarmowe (cd.)

| KOMUNIKAT                                                                                                    | OPIS                                                                                                    |
|----------------------------------------------------------------------------------------------------|----------------------------------------------------------------------------------------------------|
| Bypass abnormal (Nieprawidłowe działanie<br>obejścia)                                                                             | Może być spowodowane nieprawidłowym napięciem i częstotliwością prądu w układzie obejścia, wyłączeniem obejścia<br>albo nieprawidłowym podłączeniem kabli w układzie obejścia.<br>Sprawdź, czy napięcie i częstotliwość prądu obejścia mieszczą się w zakresie podanym w ustawieniu.<br>Sprawdź podłączenie kabli obejściowych.                                                                                                    |
| Bypass abnormal in ECO mode<br>(Nieprawidłowe działanie obejścia w trybie<br>ECO)                                                 | Może być spowodowane nieprawidłowym napięciem i częstotliwością prądu w układzie obejścia w trybie ECO, wyłączeniem obejścia w trybie ECO albo nieprawidłowym podłączeniem kabli w układzie obejścia w trybie ECO. Sprawdź, czy napięcie i częstotliwość prądu obejścia w trybie ECO mieszczą się w zakresie podanym w ustawieniu. Sprawdź podłączenie kabli obejściowych.                                                                  |
| Bypass mode (Tryb obejścia)                                                                                                    | Zasilacz UPS pracuje w trybie obejścia. Alarm zostanie wykasowany, gdy zasilacz wróci do trybu normalnego.                                                                                                    |
| Bypass over-current (Przetężenie obejścia)                                                                                        | Odbiornik pobiera więcej prądu, niż zasilacz jest w stanie dostarczać zgodnie ze swoimi wartościami znamionowymi<br>w trybie obejścia. Zmniejsz obciążenie wywierane na zasilacz.                                                                                                    |
| Charger fault (Usterka ładowarki)                                                                                                 | Napięcie wyjściowe ładowarki jest nieprawidłowe, a ładowarka jest wyłączona. Skontaktuj się z działem pomocy technicznej firmy Vertiv.                                                                                                    |
| Communication fail (Usterka komunikacji)                                                                                          | Wewnętrzna komunikacja działa nieprawidłowo. Sprawdź, czy kable komunikacyjne są prawidłowo podłączone.                                                                                                    |
| DC bus abnormal (Nieprawidłowe działanie szyny DC)                                                                                | Falownik jest wyłączony, ponieważ napięcie na magistrali prądu stałego nie mieści się w dozwolonym zakresie. Dlatego<br>odbiornik przełączy się na zasilanie z obejścia, o ile tylko jest ono dostępne.                                                                                                    |
| DC/DC fault (Usterka konwertera DC-DC)                                                                                            | W układzie rozładowywania występuje usterka, ponieważ w trakcie jego uruchamiania napięcie w magistrali przekracza<br>dozwolony zakres. Skontaktuj się z działem pomocy technicznej firmy Vertiv.                                                                                                    |
| EOD turn off (Wyłączenie z powodu EOD)                                                                                            | Falownik został wyłączony z powodu rozładowania akumulatora. Sprawdź stan wyłączenia zasilania sieciowego i przywróć<br>je, zanim zasilacz UPS całkowicie się wyłączy.                                                                                                    |
| Fan fault (Usterka wentylatora)                                                                                                   | Co najmniej jeden wentylator jest uszkodzony. Sprawdź, czy wentylator nie jest zablokowany oraz czy podłączenie kabla<br>nie jest luźne.                                                                                                    |
| Faults cleared (Usterki skasowane)                                                                                                | Usterki zostały wykasowane za pomocą opcji Settings (Ustawienia) > Controls (Elementy sterowania) > Clear faults (Skasuj<br>usterki). Każde takie zdarzenie będzie wyświetlane w dzienniku.                                                                                                    |
| Guaranteed shutdown (Gwarantowane<br>wyłączenie)                                                                                  | Akumulator został rozładowany, po czym nastąpiło wyłączenie systemu, ponieważ włączono ustawienie Guaranteed<br>Shutdown (Gwarantowane wyłączenie) — patrz Guaranteed Shutdown (Gwarantowane wyłączenie) na str. 37. Alarm<br>zostanie wykasowany po ponownym włączeniu zasilacza UPS.                                                                                                    |
| Input abnormal (Nieprawidłowe zasilanie<br>sieciowe)                                                                              | Prostownik i ładowarka zostały wyłączone, ponieważ napięcie i częstotliwość prądu dostarczanego z sieci energetycznej<br>wykraczają poza normalny zakres. Sprawdź, czy napięcie i częstotliwość faz prądu doprowadzanego do prostownika nie<br>mieszczą się w dopuszczalnym zakresie albo czy w ogóle wyłączono zasilanie sieciowe.                                                                                                    |
| Input ground lost (Utrata przewodu<br>uziemienia w przyłaczu sięci elektrycznej)                                                  | Sprawdź, czy przewód PE jest solidnie podłączony, a alarm można wykasować na wyświetlaczu.                                                                                                    |
| Input neutral lost (Utrata przewodu<br>neutralnego w przyłaczu sieci elektrycznei)                                                | Przewód neutralny przyłącza sieci elektrycznej nie jest wykrywany. Alarm zostanie wykasowany po przywróceniu<br>podłaczenia przewodu neutralnego.                                                                                                    |
| Input phase reversed (Odwrócenie faz                                                                                              | W przyłączu sieci elektrycznej zamieniono miejscami przewody fazowy i neutralny. Przestaw zewnętrzny wyłącznik                                                                                                    |
| Insufficient capacity to start (Za mało energii                                                                                   | Zasilacz UPS pracuje w trybie obejścia, a został uruchomiony z obciążeniem przekraczającym 105% jego znamionowej                                                                                                    |
| do uruchomienia)                                                                                                    | pojemności. Zmniejsz obciążenie do nie wyższego niż znamionowa pojemność i wtedy uruchom urządzenie.<br>Kiedy napiecie lub nateżenie pradu na wyjściu falownika wykracza poza ustawione zakresy, falownik się wyłacza "leżeli                                                                                                    |
| Inverter fault (Usterka falownika)                                                                                                | jest dostępne obejście, zasilacz UPS przełączy się do tego trybu. W przeciwnym razie cały system zostanie wyłączony.<br>Skontaktuj się z działem pomocy technicznej firmy Vertiv.                                                                                                    |
| Inverter overload (Przeciążenie falownika)                                                                                        | Obciążenie falownika przekracza wartość znamionową. Po upływie limitu zwłoki oczekiwania na ustanie przeciążenia<br>falownik się wyłączy. Jeżeli jest dostępne obejście, system przełączy się do tego trybu. W przeciwnym razie system<br>zostanie wyłączony. Sprawdź obciążenie na wyjściu. Jeżeli występuje przeciążenie, należy je zmniejszyć. Po pięciu<br>sekundach system przełączy się do trybu falownikowego bez zgłaszania alarmu. |
| Inverter relay welded (Zgrzanie styków<br>przekaźnika falownika)                                                                  | W falowniku nastąpiło zwarcie. Skontaktuj się z działem pomocy technicznej firmy Vertiv.                                                                                                    |
| Load off due to output short (Rozładowanie z powodu zwarcia na wyjściu)                                                           | Na wyjściu wystąpiło zwarcie. Sprawdź kable wyjściowe oraz wszystkie urządzenia, w których mogło dojść do zwarcia.                                                                                                    |
| Load off due to shutdown on battery<br>(Rozładowanie z powodu wyłączenia<br>w trybie akumulatorowym)                              | System został wyłączony w trybie akumulatorowym. Alarm zostanie wykasowany po ponownym włączeniu systemu.                                                                                                    |
| Manual power- on (Ręczne włączenie)                                                                                               | System został włączony za pomocą opcji na panelu z wyświetlaczem. Każde takie zdarzenie będzie wyświetlane<br>w dzienniku.                                                                                                    |
| Manual shutdown (Ręczne wyłączenie)                                                                                               | System został wyłączony za pomocą opcji na panelu z wyświetlaczem. Każde takie zdarzenie będzie wyświetlane w dzienniku.                                                                                                    |
| No battery (Brak akumulatora)                                                                                                    | Nie wykryto akumulatora. Sprawdź akumulator i podłączenia jego kabli.                                                                                                    |
| On maintenance bypass (Na obejściu<br>serwisowym)                                                                                 | Zasilacz pracuje w trybie obejścia serwisowego. Każde takie zdarzenie będzie wyświetlane w dzienniku.                                                                                                    |
| Operating on inverter (Praca na falowniku)                                                                                        | Wyjście zasilacza UPS jest zasilane z falownika. Każde takie zdarzenie będzie wyświetlane w dzienniku.                                                                                                    |
| Output disabled (Wyjście wyłączone)                                                                                               | System znajduje się w stanie gotowości oraz jest włączona opcja wyłączania przez styki bezpotencjałowe. Sprawdź, czy<br>styk bezpotencjałowy wyłączania działa.                                                                                                    |
| Output off due to bypass abnormal (Wyjście<br>wyłączone z powodu nieprawidłowego<br>działania obejścia)                           | Napięcie lub częstotliwość prądu obejścia wykracza poza dopuszczalny zakres, a układ obejścia znajduje się w trybie<br>gotowości. Sprawdź, czy zasilanie sieciowe działa normalnie.                                                                                                    |
| Output off due to overload & bypass abnormal<br>(Wyjście wyłączone z powodu przeciążenia<br>i nieprawidłowego działania obejścia) | Wyjście jest wyłączone z powodu przeciążenia wyjścia zasilacza UPS, a napięcie lub częstotliwość prądu obejścia wykracza poza dopuszczalny zakres. Sprawdź, czy zasilanie sieciowe działa normalnie.                                                                                                    |

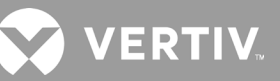

#### Tabela 4-4 Komunikaty alarmowe (cd.)

| KOMUNIKAT                                                                  | OPIS                                                                                                    |
|----------------------------------------------------------------------------|----------------------------------------------------------------------------------------------------|
| Output off, voltage is not zero (Wyjście<br>wyłączone, napięcie niezerowe) | Alarm pojawia się w sytuacji, gdy po wyłączeniu wyjścia system nadal wykrywa obecność napięcia na wyjściu. Sprawdź, czy<br>z urządzeń podłączonych do wyjścia nie dochodzi do zwrotnego przepływu prądu lub skontaktuj się z działem pomocy<br>technicznej firmy Vertiv.                                                                                                    |
| Output pending (Oczekiwanie na<br>wyjściu)                                 | Zainicjowano zdalne wyłączenie, a system zostanie wkrótce wyłączony.                                                                                                    |
| Output short (Zwarcie na wyjściu)                                          | Na wyjściu wystąpiło zwarcie. Sprawdź kable wyjściowe oraz wszystkie urządzenia, w których mogło dojść do zwarcia.                                                                                                    |
| Rectifier fault (Usterka prostownika)                                      | Prostownik jest wyłączony, ponieważ w trakcie jego uruchamiania napięcie w magistrali przekracza dozwolony zakres.<br>Skontaktuj się z działem pomocy technicznej firmy Vertiv.                                                                                                    |
| Rectifier overload (Przeciążenie<br>prostownika)                           | Moc wyjściowa przekracza punkt przeciążenia prostownika. Sprawdź, czy napięcie prądu na wejściu pasuje do obciążenia na<br>wyjściu. Napięcie sieci zasilającej 176–100 V, liniowy spadek obciążenia w zakresie 100–50%.                                                                                                    |
| Remote power-on (Zdalne włączenie)                                         | Zasilacz UPS został włączony zdalnie. Każde takie zdarzenie będzie wyświetlane w dzienniku.                                                                                                    |
| Remote shut-off (Zdalne odcięcie)                                          | Zasilacz UPS został wyłączony zdalnie. Każde takie zdarzenie będzie wyświetlane w dzienniku.                                                                                                    |
| Remote shutdown (Zdalne<br>wyłączenie)                                     | Na wejściu ze stykiem bezpotencjałowym zainicjowano wyłączenie w dowolnym trybie. Każde takie zdarzenie będzie<br>wyświetlane w dzienniku.                                                                                                    |
| REPO                                                                       | Wyłączenie spowodowane przez otwarcie styku rozwiernego wejścia w zacisku REPO. Każde takie zdarzenie będzie<br>wyświetlane w dzienniku.                                                                                                    |
| Restore factory defaults (Przywróć ustawienia fabryczne)                   | Na stronie Maintenance (Konserwacja) naciśnięto opcję "Restore Factory Defaults" (Przywróć ustawienia fabryczne)<br>w czasie, gdy zasilacz UPS znajdował się w trybie gotowości. Spowodowało to przywrócenie domyślnych wartości ustawień.                                                                                                    |
| Shutdown due to over temp<br>(Wyłączenie z powodu przegrzania)             | Podczas pracy zasilacza UPS system sprawdza, czy temperatura radiatora mieści się w ustawionym zakresie.<br>W razie przegrzania należy sprawdzić, czy:<br>1. Temperatura w otoczeniu nie jest za wysoka.<br>2. Kurz nie zatyka któregokolwiek otworu wentylacyjnego zasilacza UPS.<br>3. Nie wystąpiła usterka akumulatora.                                                                                                    |
| System over temp (Zbyt wysoka<br>temperatura w systemie)                   | Temperatura wewnętrznego radiatora jest za wysoka, dlatego falownik został wyłączony. Alarm można wyciszyć dopiero<br>wtedy, gdy temperatura radiatora spadnie poniżej wartości ustawionej w alarmie. System może automatycznie wznowić<br>pracę po wyeliminowaniu nadmiernej temperatury.<br>W razie przegrzania należy sprawdzić, czy:<br>1. Temperatura w otoczeniu nie jest za wysoka.<br>2. Kurz nie zatyka któregokolwiek otworu wentylacyjnego zasilacza UPS.<br>3. Nie wystąpiła usterka akumulatora. |
| Turn on fail (Usterka włączania)                                           | Zasilacz UPS się nie uruchamia, ponieważ nie ma zasilania sieciowego albo wartość napięcia zasilania sieciowego nie<br>pozwala na pełne zasilanie odbiornika. Sprawdź prąd zasilania na wejściu do zasilacza UPS.                                                                                                    |
| UPS has no output (Zasilacz UPS nie<br>dostarcza energii na wyjściu)       | Falownik ani układ obejścia nie dostarczają prądu, ponieważ wyjście zasilacza UPS zostało wyłączone zdalnie lub na panelu<br>LCD, albo są niedostępne z powodu braku zasilania sieciowego lub nieprawidłowych parametrów prądu zasilania sieciowego.<br>Sprawdź, czy zasilacz UPS jest włączony, a zasilanie z sieci elektrycznej dostępne.                                                                                                    |

### 4.2.7. Ekran About (Informacje)

Ekran About (Informacje) zawiera karty z informacjami o produkcie.

- Karta Product (Produkt) pokazuje informacje identyfikacyjne zasilacza UPS, wersje oprogramowania układowego oraz informacje o karcie komunikacyjnej (jeżeli jest zainstalowana).
- Karta Efficiency (Sprawność) pokazuje krzywą sprawności działania zasilacza UPS w stosunku do stosowanej obciążalności.
- Karta Battery age (Starzenie się akumulatora) pokazuje krzywą zmian procentowej kondycji (SOH) zainstalowanego akumulatora wraz z upływem czasu. Zasilacz oblicza tę wartość raz na tydzień i dodaje ją do wykresu. Wartości uwzględniają temperaturę i wiek akumulatora oraz faktyczną ilość energii dostarczoną przez akumulator doprowadzony do pełnego rozładowania.

### Aby wyświetlić informacje o produkcie, sprawności i starzeniu się akumulatora:

- 1. W głównym menu kliknij ikonę About (Informacje) i naciśnij przycisk Enter.
- 2. Przyciskami strzałek przesuń kursor w lewo/prawo, wybierz kartę i naciśnij przycisk **Enter**. Zostaną wyświetlone informacje powiązane z wybraną kartą.
#### Rysunek 4-8 Karty na ekranie About (Informacje)

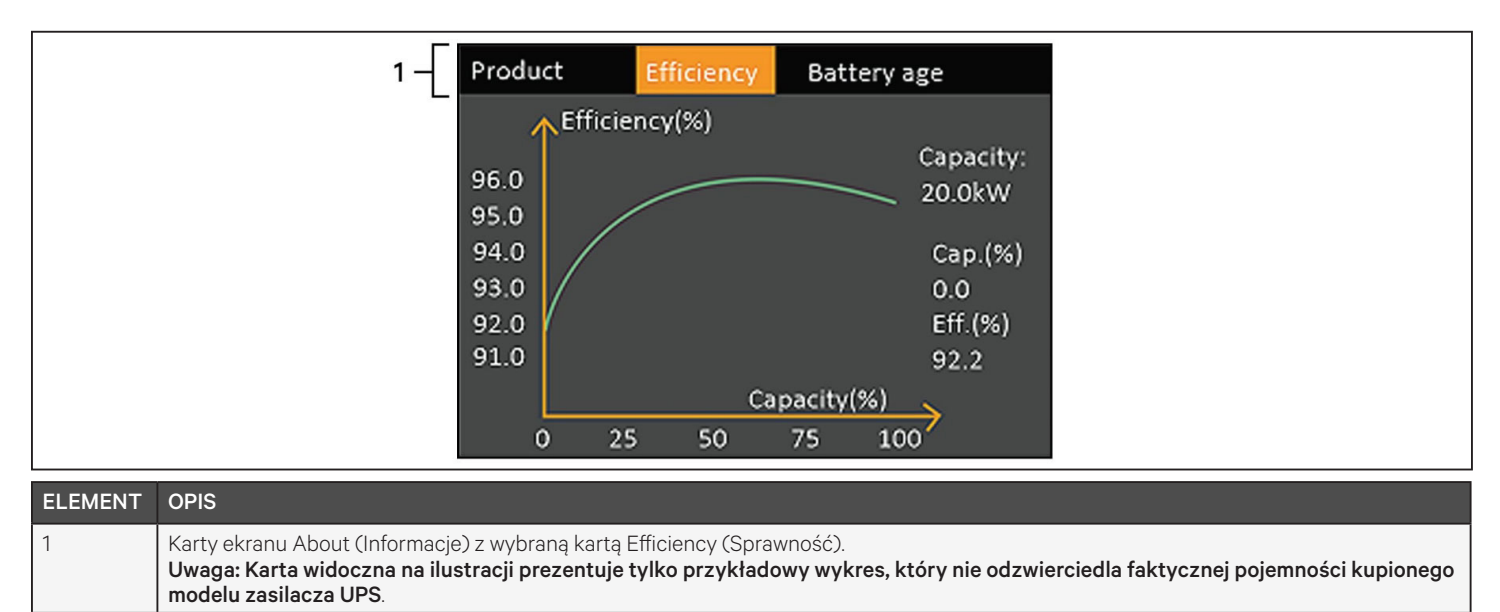

#### Informacje o produkcie

#### Product Type (Typ produktu)

Numer modelu zasilacza UPS.

#### Serial number (Numer seryjny)

Numer seryjny zasilacza UPS.

#### Time since startup (Czas od uruchomienia)

Czas, jaki upłynął od uruchomienia zasilacza UPS.

#### Boot FW version (Wersja rozruchowego oprogramowania układowego)

Wersja rozruchowego oprogramowania układowego MCU zainstalowana na karcie monitora.

#### Monitor FW version (Wersja oprogramowania układowego monitora)

Wersja aplikacyjnego oprogramowania układowego MCU zainstalowana na karcie monitora.

#### DSP FW version (Wersja oprogramowania układowego DSP)

Wersja oprogramowania układowego DSP zainstalowana w module zasilania zasilacza UPS.

#### MAC address (Adres MAC)

Adres MAC karty RDU101. Pole jest wyświetlane tylko wtedy, gdy w urządzeniu zamontowano kartę RDU101.

#### IPv4 address (Adres IPv4)

Adres IPv4 karty RDU101. Pole jest wyświetlane tylko wtedy, gdy w urządzeniu zamontowano kartę RDU101.

#### Subnet mask (Maska podsieci)

Maska podsieci karty RDU101. Pole jest wyświetlane tylko wtedy, gdy w urządzeniu zamontowano kartę RDU101.

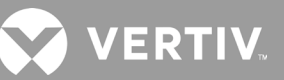

#### Gateway address (Adres bramy)

Adres bramy karty RDU101. Pole jest wyświetlane tylko wtedy, gdy w urządzeniu zamontowano kartę RDU101.

#### Karta Efficiency (Sprawność)

#### Capacity (Pojemność)

Maksymalna pojemność używanego modelu zasilacza UPS.

#### Cap. (%) (% pojemności)

Procent maksymalnej pojemności wykorzystywany obecnie przez zasilacz UPS.

#### Eff. (%) (% sprawności)

Pokazuje sprawność, z jaką obecnie pracuje zasilacz UPS w stosunku do wartości w polu Cap. (%) (% pojemności).

#### Battery Age (Starzenie się akumulatora)

Na tej stronie są wyświetlane następujące wartości:

#### Battery recommended replacement date (Zalecana data wymiany akumulatora)

Dzień, w którym system rekomenduje wymianę akumulatora. Standardowo jest to 5 lat od daty zainstalowania akumulatora.

#### SOH (%) (% kondycji)

Aktualny procent kondycji akumulatora względem stanu fabrycznego.

### 4.3. Edytowanie ustawień wyświetlacza i obsługi

Na panelu LCD można zmieniać ustawienia wyświetlacza i konfiguracji zasilacza UPS. Ustawienia wyświetlacza i obsługi są chronione hasłem. Domyślnym hasłem jest 111111 (sześć jedynek).

UWAGA: W celu lepszej ochrony systemu i urządzeń zalecamy zmienić domyślne hasło na własne, po czym zapisać je i umieścić w dostępnym miejscu na wypadek konieczności późniejszego użycia. Patrz Zmiana hasła na następnej stronie.

#### Aby wprowadzić hasło:

- 1. Naciśnij przycisk strzałki w górę, aby zmienić wyświetlaną cyfrę, a następnie przycisk strzałki w dół, aby przejść do następnej cyfry.
- 2. Powtórz te operacje dla każdej cyfry, a następnie naciśnij przycisk Enter, aby przesłać hasło.

#### Rysunek 4-9 Monit o hasło

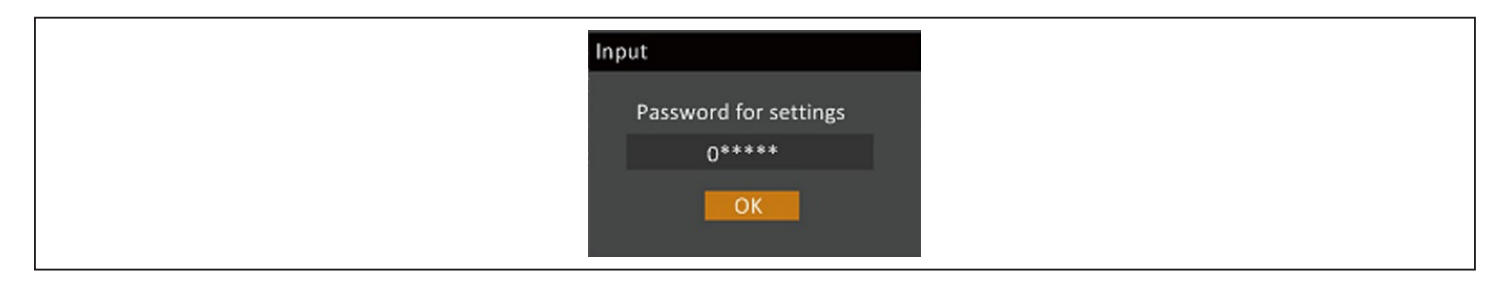

### 4.3.1. Monity dotyczące ustawień

Podczas pracy na panelu obsługowym z wyświetlaczem są wyświetlane różne monity, które informują o różnych okolicznościach albo wymagają potwierdzenia poleceń lub ustawień. Tabela 4-5 zawiera spis monitów i wyjaśnienie ich znaczenia.

#### Tabela 4-5 Monity wyświetlane na ekranie i ich znaczenie

| MONIT                                                                                                  | ZNACZENIE                                                                                                    |
|----------------------------------------------------------------------------------------------------|----------------------------------------------------------------------------------------------------|
| Cannot set this online, please shut down output (Nie<br>można ustawić w trybie online, wyłącz wyjście) | Wyświetlany podczas zmiany ważnych ustawień wyjścia (napięcie prądu na wyjściu, częstotliwość prądu na wyjściu, nr fazy prądu na wyjściu).                                                                                                    |
| Incorrect password, please input again (Błędne<br>hasło, wpisz ponownie)                               | Wyświetlany w razie niepoprawnego wpisania hasła dostępu do ustawień.                                                                                                    |
| Operation failed, condition is not met<br>(Niepowodzenie operacji, nie spełniono warunku)              | Wyświetlany w trakcje próby wykonania operacji, dla której nie zostały spełnione wymagane<br>warunki.                                                                                                    |
| Password changed OK (Hasło zmienione pomyślnie)                                                        | Wyświetlany po udanej zmianie hasła dostępu do ustawień.                                                                                                    |
| Fail to change password, please try again (Nie udało<br>się zmienić hasła, spróbuj ponownie)           | Wyświetlany podczas próby zmiany hasła dostępu do ustawień, gdy wartości w polach nowego<br>hasła i potwierdzenia hasła różnią się od siebie.                                                                                                    |
| The time cannot be earlier than system time (Czas nie może być wcześniejszy niż godzina systemowa)     | Wyświetlany, jeżeli wartość ustawiana w polu "Turn on delay" (Opóźnienie włączenia) lub "Turn off<br>delay" (Opóźnienie wyłączenia) jest wcześniejsza, niż obecna godzina systemowa.                                                                                                    |
| Turn on failed, condition is not met (Niepowodzenie<br>włączenia, nie spełniono warunku)               | Wyświetlany, jeżeli nie zostały spełnione warunki umożliwiające włączenie zasilacza UPS. Dotyczy przypadków naciśnięcia przycisku zasilania lub wykonywania polecenia "Turn on/Turn off/to Bypass" (Włącz/Wyłącz/Przełącz na obejście) na stronie "Control" (Sterowanie) na panelu LCD. |
| Cannot set this on line, please unplug REPO (Nie<br>można ustawić w trybie online, rozłącz REPO)       | Wyświetlany w trakcie próby zmiany numeru fazy na wyjściu, podczas gdy do wyjścia jest<br>podłączony odbiornik.                                                                                                    |

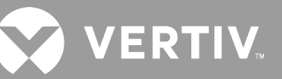

### 4.3.2. Zmiana hasła

Domyślnym hasłem jest 111111 (sześć jedynek). Aby zmienić hasło na inne, trzeba najpierw podać obecne hasło.

# UWAGA: W celu lepszej ochrony systemu i urządzeń zalecamy zmienić domyślne hasło na własne. Nowe hasło zapisz i umieść w dostępnym miejscu na wypadek konieczności późniejszego użycia.

- 1. W głównym menu kliknij ikonę Settings (Ustawienia) i naciśnij przycisk Enter.
- 2. W oknie monitu o hasło naciśnij przycisk strzałki w górę, aby wybrać pierwszą cyfrę, naciśnij przycisk strzałki w dół, aby przejść do następnej cyfry, powtórz te operacje dla każdej cyfry, a następnie naciśnij przycisk **Enter**, aby przejść do ustawień.
- 3. Przyciskami strzałek wybierz kartę Monitor, a następnie naciśnij przycisk Enter.
- 4. Za pomocą strzałki w dół zaznacz pozycję *Change Settings Password* (Zmień hasło dostępu do ustawień), naciśnij przycisk **Enter** i wpisz obecne hasło. Zostanie otwarte okno dialogowe Input new password (Wpisz nowe hasło) patrz Rysunek 4-10 poniżej.
- 5. Wprowadź nowe hasło i je potwierdź.

Pojawi się okno dialogowe potwierdzające udaną zmianę hasła.

6. Naciśnij przycisk ESC, aby wrócić do okna ustawień lub głównego menu.

#### Rysunek 4-10 Okna dialogowe nowego hasła i potwierdzania hasła

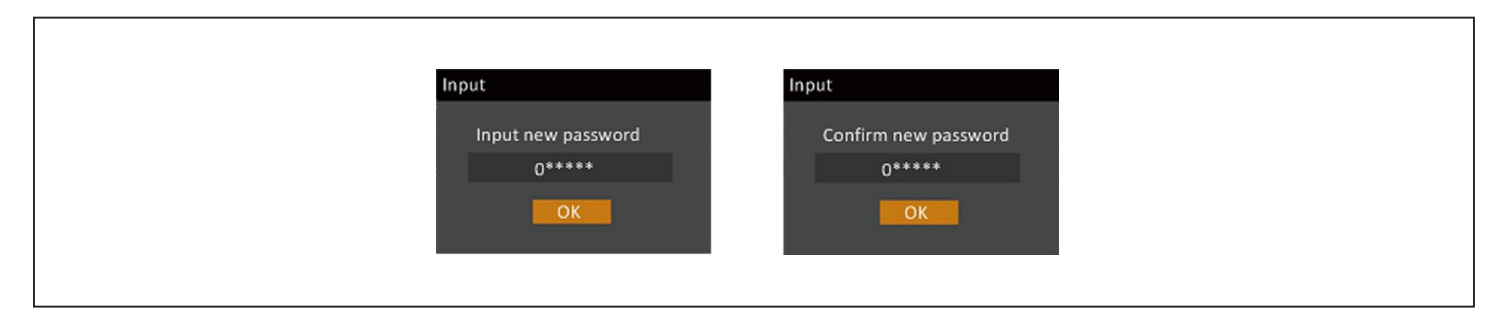

### 4.3.3. Wybór języka wyświetlania

Panel LCD obsługuje wiele języków. Dostępne języki to angielski, francuski, portugalski, hiszpański, chiński, niemiecki, japoński i rosyjski.

#### Aby zmienić język:

- 1. W głównym menu kliknij ikonę Settings (Ustawienia) i naciśnij przycisk Enter.
- 2. W oknie monitu o hasło naciśnij przycisk strzałki w górę, aby wybrać pierwszą cyfrę, naciśnij przycisk strzałki w dół, aby przejść do następnej cyfry, powtórz te operacje dla każdej cyfry, a następnie naciśnij przycisk **Enter**, aby przejść do ustawień.
- 3. Przyciskami strzałek wybierz kartę Monitor, a następnie naciśnij przycisk Enter.
- 4. Za pomocą strzałki w dół zaznacz pozycję Language (Język), a następnie naciśnij przycisk Enter.
- 5. Za pomocą strzałek w górę i w dół wybierz język, a następnie naciśnij przycisk **Enter**. Wszystkie elementy tekstowe na panelu LCD będą teraz wyświetlane w wybranym języku.

### 4.3.4. Ustawianie daty i godziny

#### Aby wyregulować datę i godzinę:

- 1. W głównym menu kliknij ikonę Settings (Ustawienia) i naciśnij przycisk Enter.
- 2. W oknie monitu o hasło naciśnij przycisk strzałki w górę, aby wybrać pierwszą cyfrę, naciśnij przycisk strzałki w dół, aby przejść do następnej cyfry, powtórz te operacje dla każdej cyfry, a następnie naciśnij przycisk **Enter**, aby przejść do ustawień.
- 3. Przyciskami strzałek wybierz kartę Monitor, a następnie naciśnij przycisk **Enter**.
- 4. Za pomocą strzałki w dół zaznacz pozycję *Date* (Data) lub *Time* (Godzina), a następnie naciśnij przycisk **Enter**.
- 5. Za pomocą strzałek w górę i w dół wybierz datę/godzinę, a następnie naciśnij przycisk Enter, aby potwierdzić.
- 6. Za pomocą strzałek w górę i w dół zaznacz cyfrę, której wartość chcesz zmienić, a strzałką w górę wybierz odpowiednią wartość. Powtórz te operacje dla wszystkich cyfr wymagających zmiany.

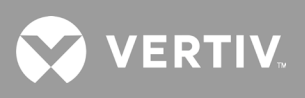

Strona celowo pozostawiona pusta.

# Rozdział 5: Konserwacja

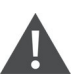

#### OSTRZEŻENIE! Ryzyko porażenia prądem

Może spowodować uszkodzenie sprzętu bądź doprowadzić do obrażeń ciała lub śmierci. Akumulator może stwarzać ryzyko porażenia prądem elektrycznym i wystąpienia wysokiego prądu zwarciowego.

Podczas pracy z akumulatorami należy przestrzegać następujących środków ostrożności:

- Zdjąć zegarki, pierścionki i inne metalowe przedmioty.
- Używać narzędzi z izolowanymi uchwytami.
- Nosić gumowe rękawiczki i buty.
- Nie kłaść narzędzi ani części metalowych na akumulatorach.
- Przed podłączeniem lub odłączeniem zacisków akumulatora odłączyć źródło zasilania.
- Jeżeli zestaw akumulatora został w jakikolwiek sposób uszkodzony lub wykazuje oznaki nieszczelności, natychmiast powiadomić przedstawiciela firmy Vertiv.
- Przy obchodzeniu się z akumulatorami oraz ich transportowaniu i utylizacji przestrzegać lokalnych przepisów.
- Sprawdzić, czy nie doszło do przypadkowego uziemienia akumulatora. W razie zaistnienia takiej okoliczności odłączyć źródło uziemienia. Kontakt z jakąkolwiek częścią uziemionego akumulatora może spowodować porażenie prądem elektrycznym. Prawdopodobieństwo takiego porażenia będzie mniejsze, jeśli podczas instalacji i konserwacji zostaną usunięte źródła uziemienia (dotyczy zasilacza UPS i zdalnego zasilania akumulatorowego bez uziemionego obwodu zasilania).

### 5.1. Wymiana akumulatorów

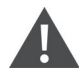

OSTRZEŻENIE! Ryzyko porażenia prądem

Może doprowadzić do obrażeń ciała lub śmierci. Przed rozpoczęciem pracy z zasilaczem UPS należy odłączyć wszystkie lokalne i zdalne źródła zasilania. Przed rozpoczęciem jakichkolwiek czynności konserwacyjnych upewnić się, że wyłączono urządzenie i odłączono od niego zasilanie.

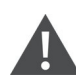

OSTRZEŻENIE! Ryzyko porażenia prądem i wybuchu

Może spowodować uszkodzenie sprzętu bądź doprowadzić do obrażeń ciała lub śmierci. Nie wolno wrzucać akumulatora do ognia. Akumulator może wybuchnąć. Nie wolno otwierać ani uszkadzać akumulatora. Uwolniony elektrolit jest trujacy i szkodliwy dla skóry oraz oczu. Jeśli elektrolit dostanie się na skórę, należy natychmiast przemyć skażone miejsce dużą ilością czystej wody i zasięgnąć porady lekarza.

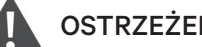

#### OSTRZEŻENIE! Ryzyko porażenia prądem

Może spowodować uszkodzenie sprzętu bądź doprowadzić do obrażeń ciała lub śmierci. Akumulator może stwarzać ryzyko porażenia prądem elektrycznym i wystąpienia wysokiego prądu zwarciowego.

#### OSTRZEŻENIE! Ryzyko wybuchu

Może spowodować uszkodzenie sprzętu bądź doprowadzić do obrażeń ciała lub śmierci. Akumulator może wybuchnąć, jeśli zostanie wymieniony na akumulator niewłaściwego typu. Zużyte akumulatory należy utylizować zgodnie z instrukcjami dołączonymi do akumulatora.

Przed rozpoczęciem pracy należy przeczytać wszystkie ostrzeżenia dotyczące bezpieczeństwa. Jeżeli zasilacz UPS znajduje się w miejscu o utrudnionym dostępie (takim jak stelaż lub szafa serwerowa), wymianę wewnętrznego akumulatora powinien wykonać odpowiednio przeszkolony użytkownik. Chcąc kupić właściwe akumulatory na wymianę, należy skorzystać z informacji, które zawiera Tabela 5-1 poniżej, a następnie skontaktować się z lokalnym sprzedawcą lub przedstawicielem firmy Vertiv.

| NUMER MODELU ZASI-<br>LACZA UPS | NUMER MODELU AKUMULATORA | POTRZEBNA ILOŚĆ |  |  |
|---------------------------------|--------------------------|-----------------|--|--|
| GXT5-750IRT2UXL                 |                          |                 |  |  |
| GXT5-750IRT2UXLE                |                          |                 |  |  |
| GXT5-1000IRT2UXL                | GATS-SOVEATRIT           |                 |  |  |
| GXT5-1000IRT2UXLE               |                          |                 |  |  |
| GXT5-1500IRT2UXL                |                          |                 |  |  |
| GXT5-1500IRT2UXLE               |                          |                 |  |  |
| GXT5-2000IRT2UXL                | GATS-40VBATKII           |                 |  |  |
| GXT5-2000IRT2UXLE               |                          |                 |  |  |
| GXT5-3000IRT2UXL                |                          |                 |  |  |
| GXT5-3000IRT2UXLE               | GATS-72VBATKIT           | 1               |  |  |
| GXT5-5000IRT5UXLN               |                          |                 |  |  |
| GXT5-5000IRT5UXLE               |                          | I               |  |  |
| GXT5-6000IRT5UXLN               |                          |                 |  |  |
| GXT5-6000IRT5UXLE               |                          |                 |  |  |
| GXT5-8000IRT5UXLN               | GATS-192VDATKI           |                 |  |  |
| GXT5-8000IRT5UXLE               |                          |                 |  |  |
| GXT5-10KIRT5UXLN                |                          |                 |  |  |
| GXT5-10KIRT5UXLE                |                          |                 |  |  |
| GXT5-16KIRT9UXLN                |                          |                 |  |  |
| GXT5-16KIRT9UXLE                |                          |                 |  |  |
| GXT5-20KIRT9UXLN                | 0A10-004VDA1NI           |                 |  |  |
| GXT5-20KIRT9UXLE                |                          |                 |  |  |

#### Tabela 5-1 Numery modeli akumulatorów na wymianę

#### Aby wymienić akumulator:

UWAGA: Wewnętrzny akumulator można wymieniać podczas pracy. Należy jednak zachować ostrożność, ponieważ w trakcie tej procedury odbiornik nie jest chroniony przed zakłóceniami ani przerwami w dostawie prądu. Nie wolno wymieniać akumulatora, gdy zasilacz UPS działa w trybie akumulatorowym. Spowoduje to utratę zasilania na wyjściu i wyłączenie podłączonego odbiornika.

- 1. Naciśnij przycisk z lewej strony przedniego panelu zasilacza UPS i pociągnij panel, aż się otworzy. Następnie poluzuj i wyjmij wkręt z drzwiczek akumulatora. Patrz Rysunek 5-1 na następnej stronie.
- 2. Odłóż pokrywę, drzwiczki akumulatora i wkręt na bok.

- 3. Złap uchwyt akumulatora i wyciągnij akumulator patrz Rysunek 5-1.
- 4. Rozpakuj nowy akumulator, uważając, aby nie uszkodzić opakowania. Umieścisz w nim stary akumulator przeznaczony do utylizacji.
- 5. Porównaj nowy akumulator ze starym i sprawdź, czy oba mają taki sam typ i model. Jeśli tak, przejdź do kroku 6. Jeżeli parametry się różnią, przerwij, a następnie skontaktuj się z przedstawicielem firmy Vertiv lub działem pomocy technicznej (http://www.Vertiv.com/en-us/support/).
- 6. Każdy nowy akumulator dokładnie przyłóż, powoli wsuń do wnęki na ok. 2/3 długości, a następnie unieś go i kontynuuj łagodne wsuwanie do momentu, aż cały akumulator znajdzie się we wnęce. Akumulator jest całkowicie wsunięty, jeżeli drzwiczki akumulatora tworzą z obudową płaską powierzchnię.
- 7. Przykręć drzwiczki akumulatora wkrętem i załóż z powrotem przednią pokrywę.
- 8. Na panelu obsługowym z wyświetlaczem aktywuj akumulatory:

# UWAGA: Menu i funkcje dostępne na wyświetlaczu opisano w rozdziale Panel obsługowy z wyświetlaczem na stronie stronie 47.

- W głównym menu wybierz opcję *Settings* (Ustawienia), kliknij kartę Monitoring (Monitorowanie) i sprawdź, czy data oraz godzina są poprawne. Jeżeli data lub godzina wymagają korekty, patrz Ustawianie daty i godziny na stronie stronie 71.
- Kliknij kartę *Battery* (Akumulator), za pomocą strzałek przejdź do opcji Replace Battery (Wymień akumulator) i naciśnij klawisz Enter. Nowe akumulatory zostaną aktywowane.
- Klawiszem ESC można wrócić do głównego ekranu.

#### Rysunek 5-1 Wymiana akumulatora

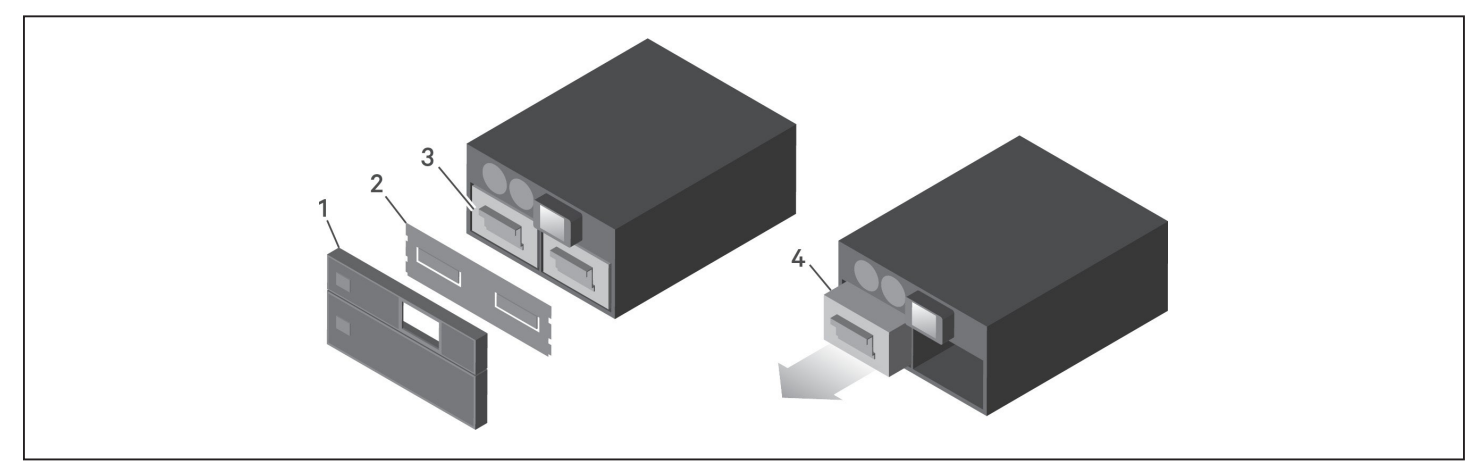

| ELEMENT | OPIS                               |
|---------|------------------------------------|
| 1       | Przednia pokrywa                   |
| 2       | Drzwiczki akumulatora              |
| 3       | Uchwyt akumulatora                 |
| 4       | Złap uchwyt i wyciągnij akumulator |

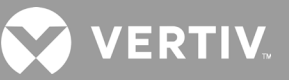

### 5.2. Ładowanie akumulatorów

Akumulatory to modele kwasowo-ołowiowe, regulowane zaworami i zabezpieczone przed wyciekiem. Aby osiągnęły zakładaną żywotność, muszą być cały czas naładowane. Zasilacz UPS ustawicznie ładuje akumulatory, kiedy jest podłączony do zasilania.

Jeżeli zasilacz UPS ma być magazynowany przez dłuższy czas, zalecamy raz na 4–6 miesięcy podłączanie go do sieci elektrycznej na co najmniej 24 godziny, tak aby akumulatory zostały w pełni doładowane.

### 5.3. Sprawdzanie działania zasilacza UPS

# UWAGA: Procedury sprawdzania działania mogą powodować przerwy w zasilaniu podłączonych odbiorników.

Zalecamy, aby co pół roku kontrolować zasilacze UPS. Przed rozpoczęciem sprawdzania upewnij się, że brak zasilania w podłączonym odbiorniku nie spowoduje w nim utraty danych ani innych błędów.

- 1. Naciśnij klawisz **Enter**, aby skontrolować działanie wskaźników i wyświetlacza patrz Panel obsługowy z wyświetlaczem na stronie stronie 47.
- 2. Sprawdź, czy na panelu obsługowym z wyświetlaczem nie są sygnalizowane żadne alarmy ani błędy.
- Upewnij się, że nie są generowane żadne alarmy dźwiękowe ani ciche. Kliknij opcję Log (Dziennik) i na karcie Current (Bieżące) przejrzyj historię ewentualnych alarmów i błędów — patrz Ekran Log (Dziennik) na stronie 71.
- 4. Na ekranie przepływu energii sprawdź, czy zasilacz UPS pracuje w trybie normalnym. Jeżeli UPS jest w trybie obejścia, skontaktuj się z działem pomocy technicznej firmy Vertiv.
- 5. Na ekranie przepływu energii sprawdź, czy podczas normalnego działania zasilania sieciowego akumulatory są rozładowywane (tzn. czy zasilacz pracuje w trybie akumulatorowym). Jeśli tak, skontaktuj się z działem pomocy technicznej firmy Vertiv.

### 5.4. Czyszczenie zasilacza UPS

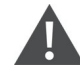

OSTRZEŻENIE! Ryzyko porażenia prądem

Może doprowadzić do obrażeń ciała lub śmierci. Przed rozpoczęciem pracy z zasilaczem UPS należy odłączyć wszystkie lokalne i zdalne źródła zasilania. Przed rozpoczęciem jakichkolwiek czynności konserwacyjnych upewnić się, że wyłączono urządzenie i odłączono od niego zasilanie.

Wnętrze zasilacza UPS nie wymaga żadnego czyszczenia. Jeżeli obudowa zasilacza UPS od zewnątrz się zakurzy, przetrzyj ją suchą ściereczką. Nie używaj środków czyszczących w płynie ani aerozolu. Nie wkładaj żadnych przedmiotów do szczelin wentylacyjnych ani innych otworów w zasilaczu UPS.

## 5.5. Wymiana modułu dystrybucji zasilania

W celu wymontowania/zamontowania modułu dystrybucji zasilania w zasilaczu UPS należy skorzystać z procedur opisanych poniżej.

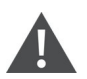

#### OSTRZEŻENIE! Ryzyko porażenia prądem

Może doprowadzić do obrażeń ciała lub śmierci. Przed rozpoczęciem pracy z zasilaczem UPS należy odłączyć wszystkie lokalne i zdalne źródła zasilania. Przed rozpoczęciem jakichkolwiek czynności konserwacyjnych upewnić się, że wyłączono urządzenie i odłączono od niego zasilanie.

1. Przełącz podłączony sprzęt do trybu obejścia.

#### UWAGA: Przełączenie do trybu obejścia powoduje wyłączenie programowalnych gniazd wyjściowych.

a. Poluzuj górną śrubę uwięzioną nad serwisowym wyłącznikiem obejściowym — patrz Rysunek 5-2 na następnej stronie.

b. Podnieś pokrywkę serwisowego wyłącznika obejściowego i dokręć dolną śrubę uwięzioną. Programowalne gniazda wyjściowe są teraz wyłączone.

- 2. Sprawdź, czy zasilacz UPS pracuje w trybie obejścia. Jeżeli nie, to ręcznie przełącz podłączone urządzenia do trybu obejścia za pomocą następującej procedury:
  - a. W głównym menu wybierz opcję CONTROL (KONTROLA) i naciśnij klawisz Enter.

b. Wybierz opcję *Turn on/off/to bypass* (Włącz/Wyłącz/Przełącz na obejście) i naciśnij klawisz **Enter**.

c. Wybierz opcję *Turn to bypass* (Przełącz na obejście) i naciśnij klawisz **Enter**.

# UWAGA: Kiedy zasilacz pracuje w trybie obejścia, odbiornik nie jest chroniony przed zakłóceniami występującymi w zasilaczu.

- 3. Przestaw serwisowy wyłącznik obejściowy do pozycji włączenia.
- 4. Jeżeli zasilacz UPS działa w trybie akumulatorowym, poczekaj 1 minutę, a następnie sprawdź, czy UPS został wyłączony.
- 5. Przestaw wyłączniki obwodów wyjściowego i wejściowego do pozycji wyłączenia. W modelach o mocach 8 kVA i 10 kVA przestaw do pozycji wyłączenia również wyłącznik obejściowy.
- 6. Poluzuj pozostałe śruby uwięzione na tyle, aby moduły dystrybucji zasilania nie były już zamocowane.
- 7. Wyjmij moduły dystrybucji zasilania i odłóż je na bok.
- 8. Z tyłu panelu poluzuj wkręty pokrywy ochronnej złączy, nasuń pokrywę na złącza i dokręć wkręty.

# UWAGA: Śruby uwięzione i pokrywka serwisowego wyłącznika obejściowego są podobne we wszystkich modelach o mocy 5–10 kVA. Rysunek 5-2 na następnej stronie przedstawia model 5 kVA.

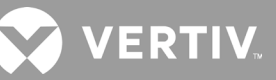

#### Rysunek 5-2 Pokrywka serwisowego wyłącznika obejściowego i śruby uwięzione

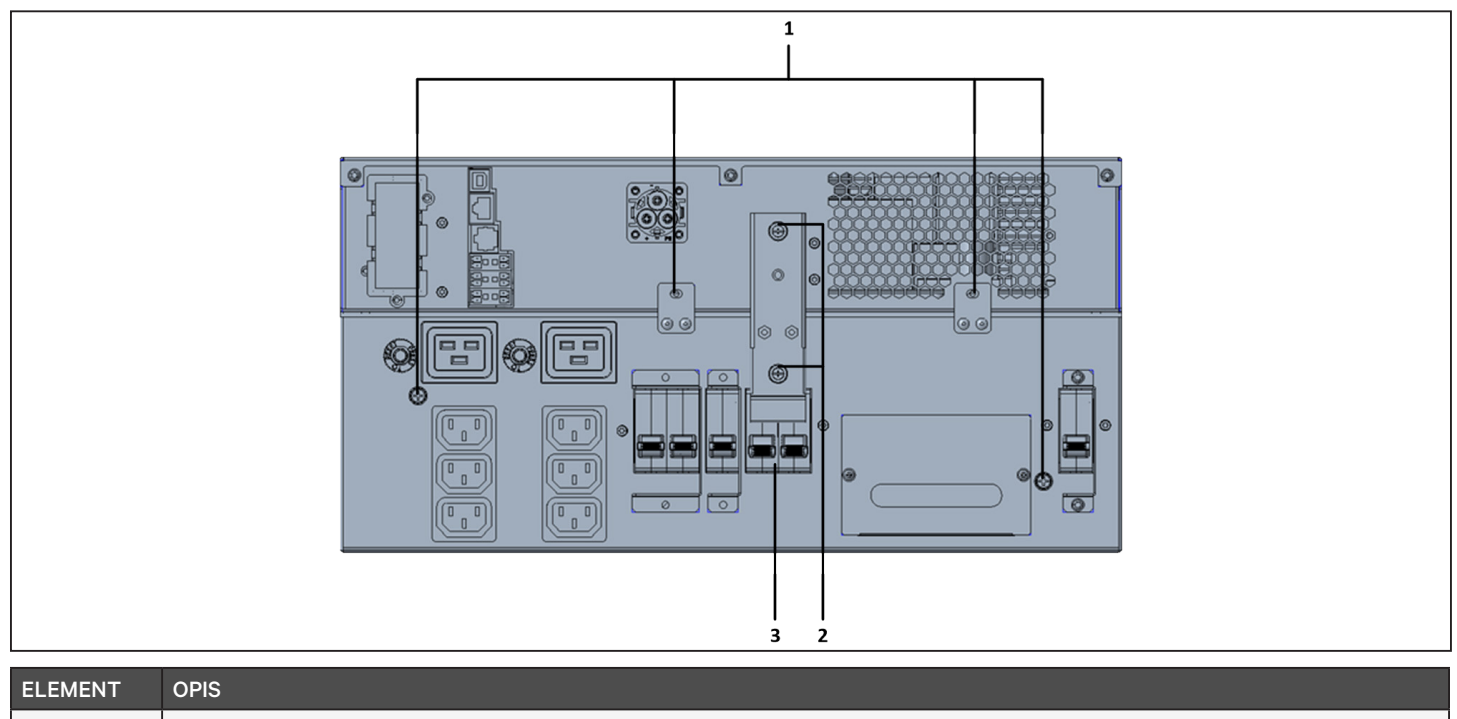

| ELEMENT | OPIS                                         |
|---------|----------------------------------------------|
| 1       | Śruby uwięzione modułu dystrybucji zasilania |
| 2       | Serwisowy wyłącznik obejściowy               |
| 3       | Wkręty pokrywy złączy                        |

## 5.6. Aktualizacje oprogramowania układowego

Zasilacz UPS wykorzystuje dwa rodzaje oprogramowania układowego:

- DSP to oprogramowanie układowe modułu zasilania.
- MCU to oprogramowanie układowe wyświetlacza.

Oba rodzaje oprogramowania można aktualizować za pomocą interfejsu CLI po podłączeniu zasilacza UPS do komputera przez port R232 albo — jeżeli UPS zawiera kartę IntelliSlot RDU101 — za pośrednictwem portu RJ-45 na tej karcie.

Najnowsze oprogramowanie układowe można pobrać ze strony produktu GXT5 w witrynie www.vertiv.com. Patrz Tabela 5-2 i upewnij się, że masz prawidłowe pliki do wykonania aktualizacji.

#### Tabela 5-2 Nazwy plików uaktualnienia dla różnych modeli zasilaczy UPS

| NUMER MODELU ZASILACZA<br>UPS | NAZWA PLIKU OPROGRAMOWANIA<br>UKŁADOWEGO DSP | NAZWA PLIKU OPROGRAMOWANIA<br>UKŁADOWEGO MCU |  |  |  |  |
|-------------------------------|----------------------------------------------|----------------------------------------------|--|--|--|--|
| GXT5-500LVRT2UXL              |                                              |                                              |  |  |  |  |
| GXT5-750LVRT2UXL              |                                              |                                              |  |  |  |  |
| GXT5-1000LVRT2UXL             |                                              |                                              |  |  |  |  |
| GXT5-1500LVRT2UXL             |                                              |                                              |  |  |  |  |
| GXT5-2000LVRT2UXL             | GX15_MICTO_0.5K-3K_P <sup>+++</sup> .bin     |                                              |  |  |  |  |
| GXT5-3000LVRT2UXL             |                                              | GXT5_M***.bin                                |  |  |  |  |
| GXT5-3KL620RT2UXL             |                                              |                                              |  |  |  |  |
| GXT5-3KL630RT2UXL             |                                              |                                              |  |  |  |  |
| GXT5-6KL630RT2UXL             | GXT5_Small_5k-10k_208_P***.bin               |                                              |  |  |  |  |
| GXT5-5000HVRT5UXLN            |                                              |                                              |  |  |  |  |
| GXT5-8000HVRT5UXLN            | GXT5_Small_5k-10k_230_P***.bin               |                                              |  |  |  |  |
| GXT5-10KHVRT5UXLN             |                                              |                                              |  |  |  |  |
| Pliki aktualizacji DSP:       | <u>.</u>                                     | ·                                            |  |  |  |  |

• Litera "P" wskazuje, że chodzi o moduł zasilania. Liczba po literze "P" określa wersję modułu zasilania.

• "D" wskazuje, że chodzi o moduł prostownika i inwertera. Liczba po literze "D" określa wersję modułu prostownika i inwertera.

Litera "K" jest dodawana po wersji pliku uaktualnienia jądra oprogramowania DSP, na przykład: GXT5\_Micro\_0.5k-3k\_P\*\*\*K.
 Pliki aktualizacji MCU:

Litera "M" wskazuje, że chodzi o moduł MCU. Liczba po literze "M" określa wersję oprogramowania MCU.

# 5.6.1. Aktualizowanie oprogramowania układowego za pomocą złącza na karcie RDU101

Jeżeli zasilacz UPS jest wyposażony w kartę komunikacyjną IntelliSlot RDU101 (opcja w niektórych modelach), oprogramowanie układowe można aktualizować za pomocą komputera podłączonego do tej samej sieci, co karta.

UWAGA: Karta RDU101 jest chroniona hasłem. Poproś administratora o nazwę użytkownika i hasło. Nazwa i hasło mogły zostać zmienione względem domyślnych.

UWAGA: Szczegółowe instrukcje obsługi karty można znaleźć w instrukcji instalacji i obsługi karty komunikacyjnej Liebert® IntelliSlot™ RDU101 dostępnej w witrynie www.Vertiv.com.

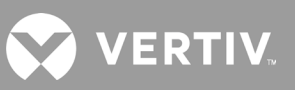

#### Aktualizowanie oprogramowania układowego MCU przy użyciu karty RDU101

# UWAGA: Nie wolno aktualizować oprogramowania układowego, gdy zasilacz UPS działa w trybie akumulatorowym.

- Podłącz kabel sieciowy do portu RJ-45 sieci Ethernet na karcie RDU101. Aby sprawdzić umiejscowienie karty/ złącza, skorzystaj z opisu tylnego panelu odpowiedniego dla swojego modelu zasilacza UPS zamieszczonego w punkcie Panele tylne na stronie 5.
- 2. Na komputerze podłączonym do tej samej sieci, co zasilacz UPS, otwórz okno przeglądarki i na pasku adresu wpisz adres IP karty RDU101.

Adres IP karty można odczytać z wyświetlacza. Kliknij menu About (Informacje), następnie kartę Product (Produkt), i odszukaj adres IPv4.

#### UWAGA: Zalecamy używanie przeglądarki Google Chrome.

3. Za pomocą interfejsu użytkownika karty przekaż plik aktualizacji — patrz Rysunek 5-3 na następnej stronie.

a. Kliknij kartę "GXT5", a następnie przy lewej krawędzi strony w okienku menu z kartami kliknij folder File Transfer (Przesyłanie plików).

b. Na stronie przesyłania pliku kliknij przycisk Choose File (Wybierz plik), zaznacz plik uaktualnienia MCU i kliknij przycisk Transfer file (Prześlij plik).

c. Wypełnij pola Username (Nazwa użytkownika) i Password (Hasło), a następnie kliknij przycisk Login (Zaloguj się).

Ustawienia fabryczne: Nazwa użytkownika: Liebert (jest uwzględniana wielkość liter) Hasło: Liebert (jest uwzględniana wielkość liter)

# UWAGA: Nazwa i hasło mogły zostać zmienione względem domyślnych. Poproś administratora o nazwę użytkownika i hasło.

Status przesyłania pliku jest wyświetlany w obszarze File Transfer Status (Stan przesyłania pliku). Po ok. 2 minutach zasilacz UPS się zrestartuje, a strona internetowa odświeży.

# UWAGA: Operacja przesyłania trwa ok. 2 minut. Do czasu, aż zobaczysz komunikat "Update Complete" (Aktualizacja zakończona), nie opuszczaj ani nie zamykaj strony.

d. Teraz warto sprawdzić wersję oprogramowania układowego. Przy lewej krawędzi strony w okienku menu z kartami kliknij folder System i obejrzyj wartość w polu Firmware Version (Wersja oprogramowania układowego) – patrz Rysunek 5-4 na następnej stronie.

| ← → C ▲ Not secure                                                                                                    | 10.163.226.190/default.html?devId=4                            |                                  |                           |        |  |
|----------------------------------------------------------------------------------------------------|----------------------------------------------------------------|----------------------------------|---------------------------|--------|--|
| VERTIV.                                                                                                    | GXT5-750IRT2UXL Commun<br>Updated: February 28, 2019 04:34:001 | nications<br>PM                  |                           |        |  |
| Identification                                                                                                    | Firmware Details                                               | Ve                               | rsion                     | Status |  |
| Uninitialized<br>Uninitialized<br>Uninitialized                                                                                                    | Running Firmware Image                                         | MCUV140 DSPV1:                   | 20 Ri                     | unning |  |
| Status                                                                                                    | File Transfer Status                                           | Filename                         | Status                    | ;      |  |
| GXT5-750IRT2UXL<br>Normal with Warning<br>Communications<br>Normal Operation                                                                                                    | Choose File GXT5_M140.bin                                      |                                  | Transfer File             |        |  |
| GXT5-750IRT2UXL                                                                                                    | After starting a file transfer, do not leave                   | e this page until the update cor | npletes or a timeout occu | rs.    |  |
| Summary     >>       Active Events     Downloads       File Transfer     Input       Bypass     Battery       Output     Output       BOutlet Group (4)     ECO Mode       System     System |                                                                |                                  |                           |        |  |

#### Rysunek 5-3 Przesyłanie pliku za pomocą interfejsu użytkownika karty RDU101

| ELEMENT | OPIS                                                       |
|---------|------------------------------------------------------------|
| 1       | Karta "UPS", zazwyczaj pokazuje numer modelu zasilacza UPS |
| 2       | Folder File Transfer (Przesyłanie plików)                  |
| 3       | Przycisk Choose File (Wybierz plik)                        |
| 4       | Przycisk Transfer File (Prześlij plik)                     |
| 5       | Stan przesyłania pliku                                     |

#### Rysunek 5-4 Wersja oprogramowania układowego w interfejsie użytkownika karty RDU101

| $\leftarrow \rightarrow C$ (i) Not secure | e   10.163.226.190/default.html?de | vId=4         |                             |       |
|-------------------------------------------|------------------------------------|---------------|-----------------------------|-------|
| VERTIV.                                   | GXT5-750IRT2UXL C                  | ommunications |                             |       |
|                                           | System:                            | Updated: I    | February 28, 2019 04:52:51P | м     |
| Identification                            | Status                             |               | Value                       | Units |
| Uninitialized                             | System Status                      |               | Normal with Warning         |       |
| Uninitialized                             | Manufacturer                       |               | Vertiv                      |       |
| Ommualized                                | System Model Number                |               | GXT5-750IRT2UXL             |       |
| Status                                    | Firmware Version                   |               | MCUV140 DSPV130             |       |
|                                           | System Serial Number               |               | 1822200027AFFR3             |       |
| Normal with Warning                       | System Input Black Out Control     | ount          | 1                           |       |
| Communications                            | System Input Brown Out C           | Count         | 0                           |       |
| Normal Operation                          | Inverter On/Off State              |               | off                         |       |
|                                           | Inlet Air Temperature              |               | 99                          | °C    |
|                                           | Shutdown Reason                    |               | unknown                     |       |
| GXT5-750IRT2UXL                           | UPS Topology                       |               | Online                      |       |
| Summary                                   | >> 🔱 Service Phone Number          |               |                             |       |
| Active Events Downloads                   | Evente                             | Statu         | 10                          |       |
| File Transfer                             | IIDS Output on Rungage             | Norm          | 13                          | АСК   |
| Bypass                                    | Battery Discharging                | Norm          | al .                        |       |
| Battery                                   | System Input Power Proble          | Active Active | a .                         |       |
| Output                                    | Equipment Over Temperat            | ure Norm      | o<br>Jal                    |       |
|                                           | Shutdown Pending                   | Norm          | al                          |       |
| System                                    | Unspecified General Event          | Active        | a                           |       |

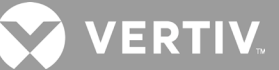

# 5.7. Aktualizowanie oprogramowania układowego DSP przy użyciu karty RDU101

UWAGA: Oprogramowanie układowe DSP można aktualizować tylko wtedy, gdy zasilacz UPS jest w trybie gotowości. Zacisk REPO w zasilaczu UPS musi być odłączony. Po odłączeniu zacisku REPO odbiornik przestaje być zasilany. Nie wolno aktualizować oprogramowania układowego, gdy zasilacz UPS działa w trybie akumulatorowym.

1. Odłącz zacisk REPO od tylnego panelu zasilacza UPS — patrz Rysunek 5-5 poniżej.

#### Rysunek 5-5 Zacisk REPO

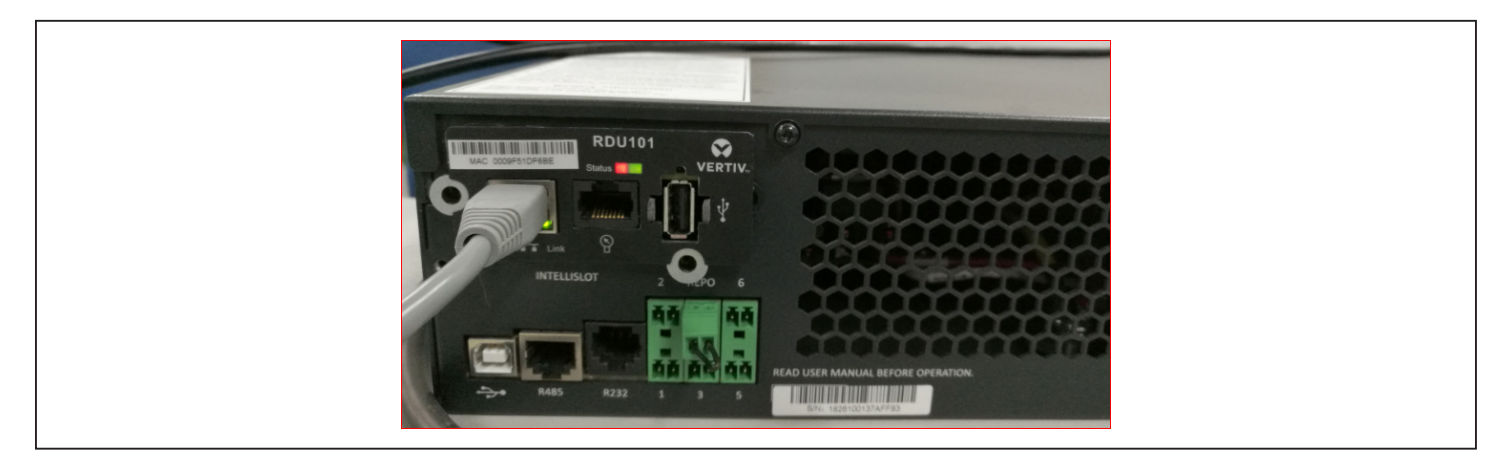

- Podłącz kabel sieciowy do portu RJ-45 sieci Ethernet na karcie RDU101. Aby sprawdzić umiejscowienie karty/ złącza, skorzystaj z opisu tylnego panelu odpowiedniego dla swojego modelu zasilacza UPS zamieszczonego w punkcie Panele tylne na stronie stronie 5.
- Na komputerze podłączonym do tej samej sieci, co karta RDU101, otwórz okno przeglądarki i na pasku adresu wpisz adres IP karty RDU101. Adres IP karty można odczytać z wyświetlacza. Kliknij menu About (Informacje), następnie kartę Product (Produkt), i odszukaj adres IPv4.

#### UWAGA: Zalecamy używanie przeglądarki Google Chrome.

4. Za pomocą interfejsu użytkownika karty przekaż plik aktualizacji — patrz Rysunek 5-6 na następnej stronie.

a. Kliknij kartę "GXT5", a następnie przy lewej krawędzi strony w okienku menu z kartami kliknij folder File Transfer (Przesyłanie plików).

b. Na stronie przesyłania pliku kliknij przycisk Choose File (Wybierz plik), zaznacz plik uaktualnienia DSP i kliknij przycisk Transfer file (Prześlij plik).

c. Wypełnij pola Username (Nazwa użytkownika) i Password (Hasło), a następnie kliknij przycisk Login (Zaloguj się). Ustawienia fabryczne: Nazwa użytkownika: Liebert (jest uwzględniana wielkość liter) Hasło: Liebert (jest uwzględniana wielkość liter)

# UWAGA: Nazwa i hasło mogły zostać zmienione względem domyślnych. Poproś administratora o nazwę użytkownika i hasło.

Status przesyłania pliku jest wyświetlany w obszarze File Transfer Status (Stan przesyłania pliku). Po ok. 2 minutach zasilacz UPS się zrestartuje, a strona internetowa odświeży.

# UWAGA: Operacja przesyłania trwa ok. 2 minut. Do czasu, aż zobaczysz komunikat "Update Complete" (Aktualizacja zakończona), nie opuszczaj ani nie zamykaj strony.

d. Teraz warto sprawdzić wersję oprogramowania układowego. Przy lewej krawędzi strony w okienku menu z kartami kliknij folder System i obejrzyj wartość w polu Firmware Version (Wersja oprogramowania układowego) – patrz Rysunek 5-7.

#### Rysunek 5-6 Przesyłanie pliku za pomocą interfejsu użytkownika karty RDU101

| ← → C ▲ Not secure   :                                                                                                    | 10.163.226.190/default.html?devId=4    |                                               |               |  |
|----------------------------------------------------------------------------------------------------|----------------------------------------|-----------------------------------------------|---------------|--|
| VERTIV.                                                                                                    | GXT5-750IRT2UXL Communi                | ications<br>M                                 |               |  |
| Identification                                                                                                    |                                        |                                               | <u> </u>      |  |
| Uninitialized<br>Uninitialized<br>Uninitialized                                                                                     | Running Firmware Image                 | MCUV140 DSPV130                               | Running       |  |
| Status                                                                                                    | File Transfer Status                   | Filename                                      | Status        |  |
| GXT5-750IRT2UXL<br>Normal with Warning<br>Communications<br>Normal Operation                                                        | Choose File GXT5_Microk_P130.b<br>Note | in<br>this page until the update completes or | Transfer File |  |
| Summary >><br>Active Events<br>Downloads<br>File Transfer<br>Input<br>Bypass<br>Battery<br>Output<br>⊕ Output<br>BCC Mode<br>System |                                        |                                               |               |  |

Rysunek 5-7 Wersja oprogramowania układowego w interfejsie użytkownika karty RDU101

| $\mathbf{\mathbf{x}}$    |                         |                |                                  |       |  |
|--------------------------|-------------------------|----------------|----------------------------------|-------|--|
| VERTIV.                  | GXT5-750IRT2UXL         | Communications |                                  |       |  |
|                          | System:                 | Upda           | ted: February 28, 2019 05:15:19F | M     |  |
| Identification           | Status                  |                | Value                            | Units |  |
| Uninitialized            | System Status           |                | Normal with Warning              |       |  |
| Uninitialized            | Manufacturer            |                | Vertiv                           |       |  |
| Ommualized               | System Model Number     | ər             | GXT5-750IRT2UXL                  |       |  |
| Status                   | Firmware Version        |                | MCUV140 DSPV130                  |       |  |
|                          | System Serial Number    | ır             | 1822200027AFFR3                  |       |  |
| Normal with Warning      | System Input Black O    | ut Count       | 1                                |       |  |
| Communications           | System Input Brown C    | Out Count      | C                                |       |  |
| Normal operation         | Inverter On/Off State   |                | of                               |       |  |
|                          | Inlet Air Temperature   |                | 100                              | °C    |  |
|                          | Shutdown Reason         |                | unknown                          |       |  |
| GXT5-750IRT2UXL          | UPS Topology            |                | Online                           |       |  |
| Summary                  | Service Phone Number    | er             |                                  |       |  |
| Downloads                | Events                  |                | Status                           | A ak  |  |
| File Transfer            | UPS Output on Bypas     | s              | Normal                           |       |  |
| Bypass                   | Battery Discharging     | -              | Normal                           |       |  |
| Battery                  | A System Input Power P  | Problem        | Active                           |       |  |
| Output  Outlet Group (2) | Equipment Over Temp     | perature       | Normal                           |       |  |
| ECO Mode                 | Shutdown Pending        |                | Normal                           |       |  |
| System                   | A Unspecified General E | Event          | Active                           |       |  |

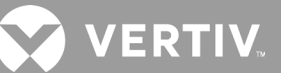

### 5.8. Aktualizowanie oprogramowania układowego za pomocą interfejsu CLI

Korzystając z interfejsu wiersza poleceń (CLI) udostępnianego przez Vertiv, można aktualizować oprogramowanie układowe z komputera podłączonego do portu R232 (RJ-45) z tyłu zasilacza UPS.

#### Do wykonania aktualizacji przez CLI potrzebny jest następujący sprzęt:

- emulator terminala używającego portu szeregowego z obsługą protokołu przesyłania plików Ymodem (na przykład: ExtraPuTTY);
- kabel, który na jednym końcu ma złącze RJ-45, a na drugim złącze DB9, albo przejściówka z FTDI USB na port szeregowy RJ45.

#### Aktualizowanie oprogramowania układowego MCU przy użyciu interfejsu CLI

# UWAGA: Nie wolno aktualizować oprogramowania układowego, gdy zasilacz UPS działa w trybie akumulatorowym.

- Podłącz złącze RJ-45 do portu R232 w zasilaczu UPS. Aby sprawdzić umiejscowienie złącza, skorzystaj
  z opisu tylnego panelu odpowiedniego dla swojego modelu zasilacza UPS zamieszczonego w punkcie Panele
  tylne na stronie stronie 5.
- 2. Podłącz złącze DB9/USB do komputera, na którym zainstalowano emulator terminala używający portu szeregowego.
- 3. Otwórz emulator i skonfiguruj ustawienia komunikacji z zasilaczem UPS:
  - Jako typ połączenia dla sesji wybierz opcję "Serial" (Szeregowe).
  - W komputerze w Menedżerze urządzeń sprawdź ustawienia portu komunikacyjnego (może to być np. COM6) i zaznacz tę wartość w emulatorze.
  - Jako prędkość połączenia wybierz wartość 115200.
  - Otwórz sesję emulatora.
- 4. W narzędziu CLI wpisz nazwę użytkownika i hasło:
  - Domyślna nazwa użytkownika = user
  - Domyślne hasło = 123456
- 5. W wierszu poleceń wpisz polecenie "update" (aktualizuj), a następnie na klawiaturze naciśnij klawisz "D" patrz Rysunek 5-8 na następnej stronie.
- 6. Na pasku menu wybierz kolejno opcje Files Transfer (Przesyłanie plików) > Ymodem, zaznacz plik uaktualnienia MCU i kliknij przycisk Send (Wyślij).

Stan przesyłania będzie wyświetlany w oknie dialogowym. Po ok. 3 minutach zasilacz UPS się zrestartuje, a narzędzie CLI wyjdzie z trybu aktualizacji.

#### UWAGA: Operacja przesyłania trwa ok. 3 minut. Nie zamykaj okna dialogowego stanu.

a. W celu sprawdzenia wersji oprogramowania układowego można w wierszu poleceń wpisać wyrażenie "status system" (system stanu).

Rysunek 5-8 Przesyłanie plików za pomocą interfejsu CLI

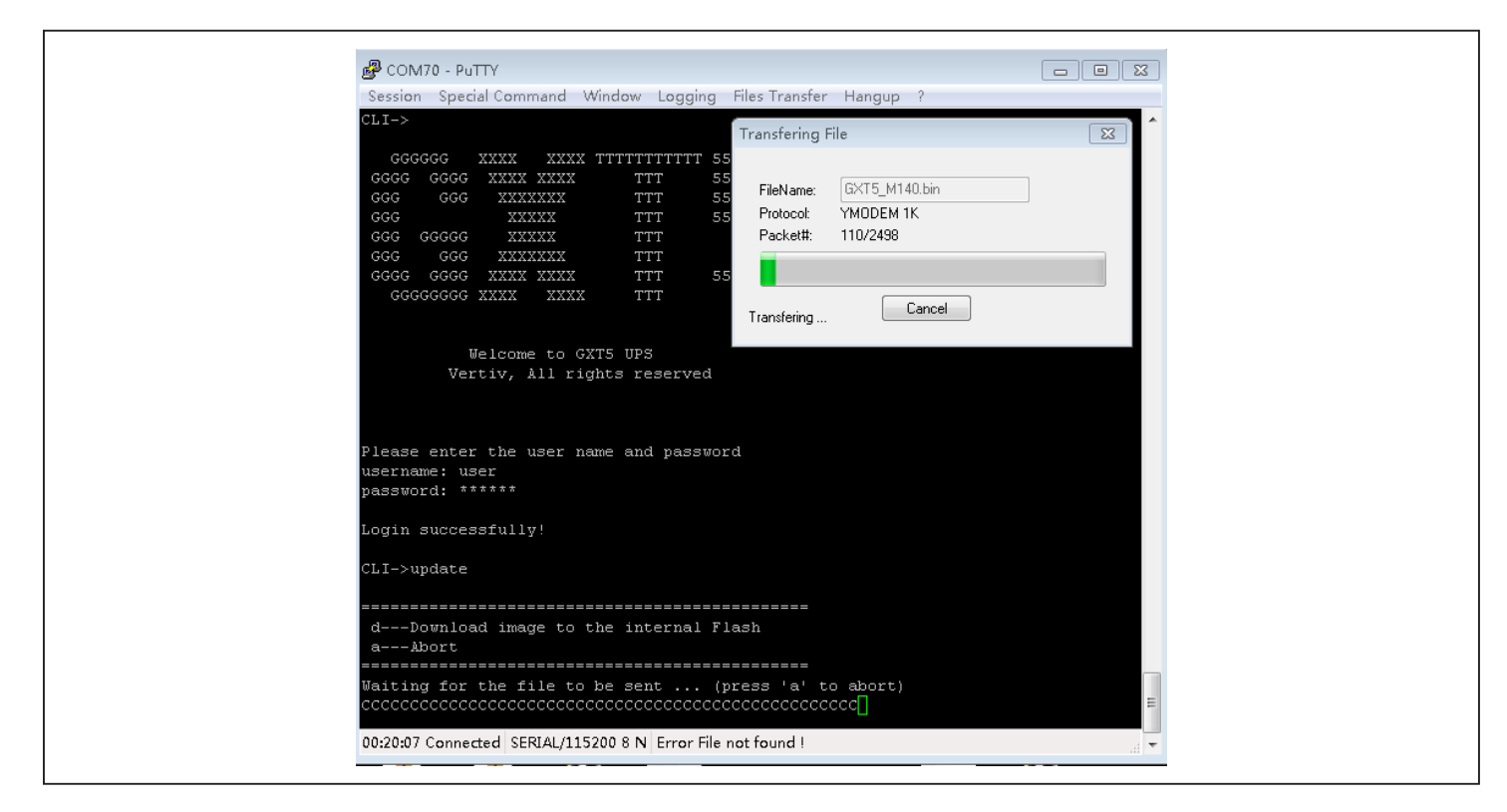

Aktualizowanie oprogramowania układowego DSP przy użyciu interfejsu CLI

UWAGA: Oprogramowanie układowe DSP można aktualizować tylko wtedy, gdy zasilacz UPS jest w trybie gotowości. Zacisk REPO w zasilaczu UPS musi być odłączony. Nie wolno aktualizować oprogramowania układowego, gdy zasilacz UPS działa w trybie akumulatorowym.

1. Odłącz zacisk REPO od tylnego panelu zasilacza UPS — patrz Rysunek 5-9 poniżej.

#### Rysunek 5-9 Zacisk REPO

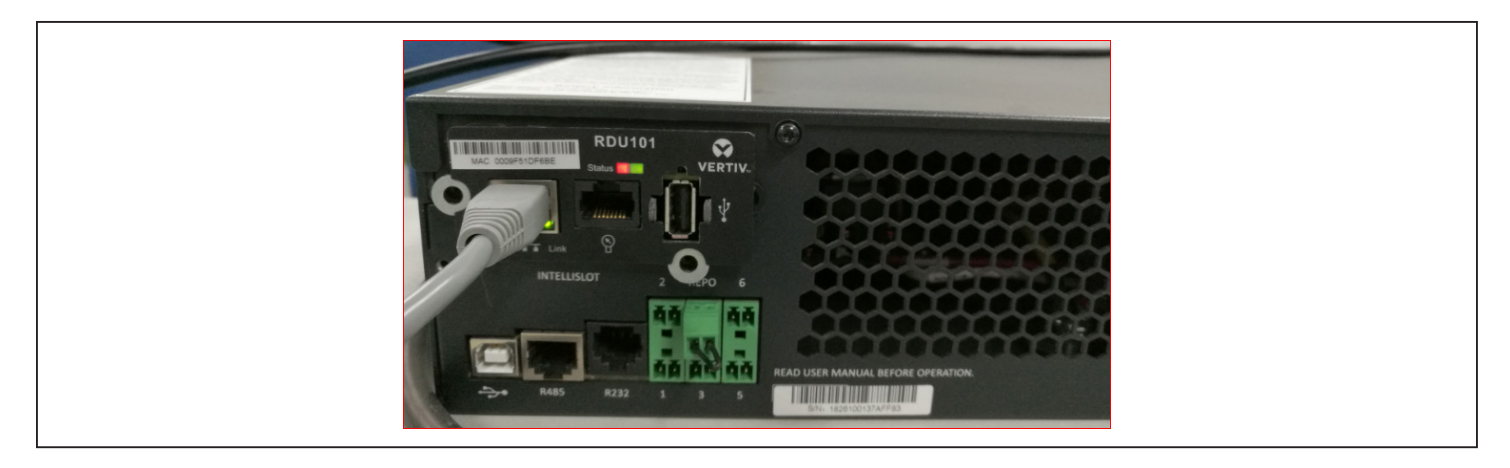

Podłącz złącze RJ-45 do portu R232 w zasilaczu UPS. Aby sprawdzić umiejscowienie złącza, skorzystaj
z opisu tylnego panelu odpowiedniego dla swojego modelu zasilacza UPS zamieszczonego w punkcie Panele
tylne na stronie stronie 5.

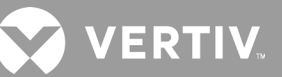

- 3. Podłącz złącze DB9 do komputera, na którym zainstalowano emulator terminala używający portu szeregowego.
- 4. Otwórz emulator i skonfiguruj ustawienia komunikacji z zasilaczem UPS:
  - Jako typ połączenia dla sesji wybierz opcję "Serial" (Szeregowe).
  - W komputerze w Menedżerze urządzeń sprawdź ustawienia portu komunikacyjnego (może to być np. COM6) i zaznacz ten sam port w emulatorze.
  - Jako prędkość połączenia wybierz wartość 115200.
  - Otwórz sesję emulatora.
- 5. W narzędziu CLI wpisz nazwę użytkownika i hasło:
  - Domyślna nazwa użytkownika = user
  - Domyślne hasło = 123456
- 6. W wierszu poleceń wpisz polecenie "update" (aktualizuj), a następnie na klawiaturze naciśnij klawisz "D" patrz Rysunek 5-10 na następnej stronie.
- 7. Na pasku menu wybierz kolejno opcje Files Transfer (Przesyłanie plików) > Ymodem, zaznacz plik uaktualnienia MCU i kliknij przycisk **Send** (Wyślij).

Stan przesyłania będzie wyświetlany w oknie dialogowym. Po ok. 2 minutach zasilacz UPS się zrestartuje, a narzędzie CLI wyjdzie z trybu aktualizacji.

#### UWAGA: Operacja przesyłania trwa ok. 2 minut. Nie zamykaj okna dialogowego stanu.

a. W celu sprawdzenia wersji oprogramowania układowego można w wierszu poleceń wpisać wyrażenie "status system" (system stanu).

#### Rysunek 5-10 Przesyłanie plików za pomocą interfejsu CLI

| CLI->                                                                                                 | ndow Logging Files Transfer                                                                     | r Hangup ?                             |    |
|----------------------------------------------------------------------------------------------------|-------------------------------------------------------------------------------------------------|----------------------------------------|----|
|                                                                                                    | Transfering                                                                                     | File                                   | 23 |
| GGGGGG XXXX XXXX TT<br>GGGG GGGG XXXX XXXX<br>GGG GGG XXXXXXX<br>GGG GGGG XXXXXX<br>GGG GGGG XXXXXXXX | TTTTTTTTT 55<br>TTT 55<br>TTT 55<br>TTT 55<br>TTT 55<br>TTT 55<br>TTT Packet#:<br>TTT<br>TTT 55 | GXT5_M140.bin<br>YMODEM 1K<br>110/2498 |    |
| GGGGGGGG AAAA AAAA                                                                                    | Transfering                                                                                     | Cancel                                 |    |
| vertiv, All right<br>ease enter the user name<br>ername: user<br>ssword: ******<br>gin successfully!  | ts reserved<br>e and password                                                                   |                                        |    |
|                                                                                                    |                                                                                                 |                                        |    |
| cL1->update                                                                                           |                                                                                                 |                                        |    |
| dDownload image to the<br>aAbort                                                                      | e internal Flash                                                                                |                                        |    |
|                                                                                                    |                                                                                                 | to abort)                              |    |

# Rozdział 6: Rozwiązywanie problemów

W tej części opisano różne objawy problemów, jakie mogą wystąpić w zasilaczu UPS, a także przedstawiono poradnik rozwiązywania problemów. Aby ustalić, czy przyczyną problemu były czynniki zewnętrzne, oraz dowiedzieć się, jak rozwiązać dany problem, należy skorzystać z poniższych informacji.

# 6.1. Objawy wymagające wykonania procedury rozwiązywania problemów

Następujące objawy wskazują na nieprawidłowe działanie zasilacza UPS:

- Świeci się wskaźnik alarmu sygnalizujący, że UPS wykrył problem.
- Rozlega się dźwięk brzęczyka alarmu informujący użytkownika, że zasilacz UPS wymaga uwagi.

## 6.2. Alarm dźwiękowy (brzęczyk)

Alarm dźwiękowy towarzyszy różnym zdarzeniom podczas pracy zasilacza UPS. Tabela 6-1 poniżej opisuje emitowane dźwięki i ich znaczenie. Wyciszanie alarmów jest opisane w punkcie Wyciszanie alarmu dźwiękowego na stronie 43.

#### Tabela 6-1 Opis alarmów dźwiękowych

| DŹWIĘK                                | ZNACZENIE                                                                                 |
|---------------------------------------|-------------------------------------------------------------------------------------------|
| Ciągły sygnał dźwiękowy               | Generowany w przypadku usterki zasilacza UPS, takiej jak awaria bezpiecznika lub sprzętu. |
| Jeden sygnał dźwiękowy co 0,5 sekundy | Generowany, gdy wystąpi alarm krytyczny zasilacza UPS, np. przeciążenie falownika.        |
| Jeden sygnał dźwiękowy co 1 sekundę   | Generowany, gdy wystąpi alarm krytyczny zasilacza UPS, np. niskie napięcie akumulatora.   |
| Jeden sygnał dźwiękowy co 3,3 sekundy | Generowany, gdy wystąpi alarm ogólny zasilacza UPS.                                       |

UWAGA: Po wskazaniu alarmu rejestrowany jest komunikat alarmowy. Tabela 4-4 na stronie 64 zawiera opis potencjalnych komunikatów alarmowych. W przypadku pojawienia się usterki na wyświetlaczu panelu przedniego wyświetlana jest lista usterek, które są opisuje Tabela 6-2 poniżej.

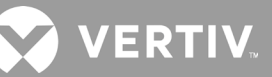

omocy technicznej.

### 6.2.1. Usterki

Gdy zaświeci się wskaźnik usterki, na wyświetlaczu LCD zostanie wyświetlona usterka. Usterki opisuje Tabela 6-2 poniżej.

| WYŚWIETLANA USTERKA                             | PRZYCZYNA                                                                      | DZIAŁANIA NAPRAWCZE                                                       |
|-------------------------------------------------|--------------------------------------------------------------------------------|---------------------------------------------------------------------------|
| Negatywny wynik testu<br>akumulatora            | Akumulator jest uszkodzony lub ma niski poziom<br>naładowania.                 | Skontaktować się z działem pomocy technicznej.                            |
| Usterka prostownika                             | Wystąpiła awaria prostownika.                                                  | Skontaktować się z działem pomocy technicznej.                            |
| Przeciążenie falownika,<br>przetężenie obejścia | UPS jest przeciążony, w obejściu jest zbyt wysokie<br>natężenie prądu.         | Zmniejszyć obciążenie i skontaktować się z działem pomocy<br>technicznej. |
| Usterka falownika                               | Wystąpiła awaria falownika.                                                    | Skontaktować się z działem pomocy technicznej.                            |
| Akumulator jest stary                           | Akumulator jest uszkodzony lub ma niski poziom naładowania.                    | Wymienić akumulator.                                                      |
| Zwarcie na wyjściu                              | Przyłącze wyjściowe jest zwarte.                                               | Wyłączyć urządzenie i skontaktować się z działem pomocy techn             |
| Awaria szyny DC                                 | Szyna DC jest uszkodzona.                                                      | Skontaktować się z działem pomocy technicznej.                            |
| Zbyt wysoka temperatura<br>w systemie           | Stan nadmiernej temperatury w zasilaczu UPS. UPS<br>przejdzie w tryb obejścia. | Zmniejszyć obciążenie i skontaktować się z działem pomocy<br>technicznej. |
| Usterka ładowarki                               | Ładowarka jest uszkodzona.                                                     | Skontaktować się z działem pomocy technicznej.                            |
| Usterka wentylatora                             | Co najmniej jeden wentylator jest uszkodzony.                                  | Skontaktować się z działem pomocy technicznej.                            |
| Usterka konwertera DC-DC                        | Wystąpiła awaria konwertera DC-DC.                                             | Skontaktować się z działem pomocy technicznej.                            |

#### Tabela 6-2 Opis wyświetlanych usterek

### 6.3. Rozwiązywanie problemów z zasilaczem UPS

W przypadku wystąpienia problemu z zasilaczem UPS należy odnieść się do Tabeli 6.3 poniżej, aby określić jego przyczynę i rozwiązanie. Jeśli usterka będzie się utrzymywać, należy skontaktować się z działem pomocy technicznej firmy Vertiv. Dane kontaktowe można znaleźć na stronie produktów GXT5 w witrynie www.vertiv.com.

Zgłaszając problem z zasilaczem UPS w firmie Vertiv, należy podać model i numer seryjny zasilacza. Znajdują się one w kilku miejscach, co ułatwia znalezienie ich:

- Na panelu górnym (orientacja w konfiguracji stelażowej)
- Z lewej strony (orientacja w konfiguracji wieżowej)
- Na panelu tylnym
- Z przodu urządzenia, za przednią ramką z tworzywa sztucznego
- Na wyświetlaczu LCD, w pozycji Main Menu > About (Menu główne > Informacje)

#### Tabela 6-3 Rozwiązywanie problemów

| PROBLEM                                              | PRZYCZYNA                                                                             | ROZWIĄZANIE                                                                                                    |
|------------------------------------------------------|---------------------------------------------------------------------------------------|----------------------------------------------------------------------------------------------------|
|                                                      | Zwarcie lub przeciążenie zasilacza UPS                                                | Wyłączyć UPS. Odłączyć wszystkie odbiorniki i upewnić się, że nic nie utkwiło w gniazdach<br>wyjściowych. Upewnić się, że odbiorniki nie uległy uszkodzeniu ani zwarciu wewnętrznemu.                                                                                                    |
| uruchamia<br>się                                     | Akumulatory nie są wystarczająco<br>naładowane lub nie są podłączone.                 | Upewnić się, że wewnętrzny akumulator jest podłączony. Jeśli nie jest, całkowicie wyjąć<br>i ponownie zainstalować akumulator, a następnie spróbować uruchomić urządzenie. Jeśli<br>akumulator jest podłączony, pozostawić UPS podłączony do zasilania wejściowego na 24<br>godziny w celu naładowania akumulatorów, a następnie spróbować uruchomić urządzenie. |
| UPS ma                                               | Akumulatory nie są w pełni naładowane.                                                | Podłączyć zasilacz UPS do zasilania na co najmniej 24 godziny, aby naładować akumulatory.                                                                                                    |
| krótszy czas<br>zasilania z<br>akumulato-<br>rów. pe | UPS jest przeciążony.                                                                 | Sprawdzić wskaźnik poziomu obciążenia i zmniejszyć obciążenie zasilacza UPS.                                                                                                    |
|                                                      | Akumulatory mogą nie być w stanie utrzymać<br>pełnego naładowania ze względu na wiek. | Wymienić akumulatory. Skontaktować się z przedstawicielem firmy Vertiv lub działem<br>pomocy technicznej Vertiv w celu uzyskania zestawu akumulatorów zamiennych.                                                                                                    |

# Rozdział 7: Dane techniczne

#### Tabela 7-1 Dane techniczne zasilaczy UPS, modele 750 VA i 1000 VA

| MODEL GXT5-                                                          | 750IRT2UXL                                                                                                    | 750IRT2UXLE                     | 1000IRT2UXL                  | 1000IRT2UXLE        |
|----------------------------------------------------------------------|----------------------------------------------------------------------------------------------------|---------------------------------|------------------------------|---------------------|
| MOC ZNAMIONOWA                                                       | 750 VA / 750 W 1000 VA / 1000 W                                                                                                    |                                 |                              | / 1000 W            |
| Wymiary, dł. × szer. × wys. (mm)                                     |                                                                                                    |                                 |                              |                     |
| Jednostka                                                            |                                                                                                    | 400 x 4                         | 30 x 85                      |                     |
| Urządzenie zapakowane do wysyłki                                     |                                                                                                    | 617 x 57                        | '0 x 262                     |                     |
| Masa (kg)                                                            |                                                                                                    |                                 |                              |                     |
| Jednostka                                                            |                                                                                                    | 16                              | 3,5                          |                     |
| Urządzenie zapakowane do wysyłki                                     | 23,5                                                                                                    | 21                              | 23,5                         | 21                  |
| Wejściowe zasilanie sieciowe                                         |                                                                                                    |                                 |                              |                     |
| Zakres napięć (typowy)                                               | Nor                                                                                                    | ninalnie 230 V; zmienne w zał   | eżności od obciążenia na wyj | ściu                |
| Obciążenie 90–100%                                                   |                                                                                                    | 168–28                          | 8 V AC                       |                     |
| Obciążenie 70–90%                                                    |                                                                                                    | 150–28                          | 8 V AC                       |                     |
| Obciążenie 28–70%                                                    |                                                                                                    | 115–28                          | 8 V AC                       |                     |
| Obciążenie 0–28%                                                     |                                                                                                    | 115–28                          | 8 V AC                       |                     |
| Częstotliwość                                                        |                                                                                                    | 40–70 Hz; automat               | tyczne wykrywanie            |                     |
| Kabel zasilający                                                     |                                                                                                    | C                               | 14                           |                     |
| Prąd przemienny na wyjściu                                           |                                                                                                    |                                 |                              |                     |
| Gniazda wyjściowe                                                    |                                                                                                    | 8 ×                             | C13                          |                     |
| Napięcie                                                             | 200/2                                                                                                    | 08/220/230/240 V AC (konfi      | gurowane przez użytkownika   | ı); ±3%             |
| Kształt fali                                                         | Sinusoidalna                                                                                                    |                                 |                              |                     |
| Dopuszczalne przeciążenie wskutek<br>wahań zasilania sieciowego (AC) | >200% przez 250 ms<br>150–200% przez 2 s<br>125–150% przez 50 s<br>105–125% przez 60 s                                                                           |                                 |                              |                     |
| Wewnętrzna ładowarka                                                 |                                                                                                    |                                 |                              |                     |
| Prąd ładowania                                                       |                                                                                                    | Znamionowy 2,2 A                | x; maksymalny 8 A            |                     |
| Akumulator                                                           | •<br>                                                                                                    |                                 |                              |                     |
| Тур                                                                  | Kwasow                                                                                                    | o-ołowiowy, regulowany zawc     | rem, zabezpieczony przed w   | yciekiem            |
| Liczba × napięcie × pojemność<br>znamionowa                          |                                                                                                    | 3 × 12 V                        | × 9,0 Ah                     |                     |
| Producent akumulatora / nr<br>katalogowy                             |                                                                                                    | LEOCH D                         | JW12-9.0                     |                     |
| Czas podtrzymania zasilania                                          |                                                                                                    | Patrz Czasy pracy na akur       | nulatorach na stronie 100.   |                     |
| Czas ładowania                                                       | 3 godziny do 90% pojemności po całkowitym rozładowaniu przy obciążeniu 100% do momentu automatycznego<br>wyłączenia zasilacza UPS (tylko wewnętrzne akumulatory) |                                 |                              |                     |
| Wymagane warunki w otoczeniu                                         |                                                                                                    |                                 |                              |                     |
| Temperatura robocza (°C)                                             | Od 0 do 50; temper                                                                                                    | atura robocza może wzrosną      | ć do 50°C (przy spadku mocy  | y wyjściowej o 10%) |
| Temperatura składowania (°C)                                         | Od -20 do 60 (jeżeli zawiera akumulatory — od -15 do 40°C)                                                                                                    |                                 |                              |                     |
| Wilgotność względna                                                  | Od 0 do 95%, bez kondensacji                                                                                                    |                                 |                              |                     |
| Wysokość robocza                                                     | Do 3000 m w temperaturze 25°C, potem spada moc wyjściowa                                                                                                    |                                 |                              |                     |
| Emitowany hałas                                                      | Maks. <46 dBA                                                                                                    | w odległości 1 m z przodu i z ł | ooków, maks. <43 dBA w odle  | głości 1 m z tyłu   |

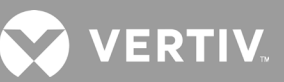

#### Tabela 7-1 Dane techniczne zasilaczy UPS, modele 750 VA i 1000 VA (cd.)

| MODEL GXT5-       | 750IRT2UXL                                                                       | 750IRT2UXLE | 1000IRT2UXL | 1000IRT2UXLE |
|-------------------|----------------------------------------------------------------------------------|-------------|-------------|--------------|
| MOC ZNAMIONOWA    | 750 VA                                                                           | / 750 W     | 1000 VA     | / 1000 W     |
| Atesty            |                                                                                  |             |             |              |
| Bezpieczeństwo    | EN 62040-1:2008+A1:2013;<br>Znak GS;<br>UL 1778 wydanie 5 oraz CSA 22.2 nr 107.1 |             |             |              |
| EMC               | EN 62040-2:2006<br>EN 61000-3-2:2014<br>EN 61000-3-3:2013                        |             |             |              |
| Transport         | ISTA procedura 1A                                                                |             |             |              |
| Odporność udarowa | ANSI C62.41 kategoria B IEC 61000-4-5 Udary napięciowe / uderzenia pioruna       |             |             |              |
| RFI/EMI           |                                                                                  | CISPR2      | 2 klasa A   |              |

#### Tabela 7-2 Dane techniczne zasilaczy UPS, modele 1500 VA i 2000 VA

| MODEL GXT5-                                                             | 1500IRT2UXL                                                                            | 1500IRT2UXLE               | 2000IRT2UXL                   | 2000IRT2UXLE |  |
|-------------------------------------------------------------------------|----------------------------------------------------------------------------------------|----------------------------|-------------------------------|--------------|--|
| MOC ZNAMIONOWA                                                          | 1500 VA / 1500 W                                                                       |                            | 2000 VA / 2000 W              |              |  |
| Wymiary, dł. × szer. × wys. (mm)                                        |                                                                                        |                            |                               |              |  |
| Jednostka                                                               |                                                                                        | 47                         | '0 × 430 × 85                 |              |  |
| Urządzenie zapakowane do wysyłki                                        |                                                                                        | 61                         | 7 x 570 x 262                 |              |  |
| Masa (kg)                                                               |                                                                                        |                            |                               |              |  |
| Jednostka                                                               |                                                                                        |                            | 21                            |              |  |
| Urządzenie zapakowane do wysyłki                                        | 28                                                                                     | 25,5                       | 28                            | 25,5         |  |
| Wejściowe zasilanie sieciowe                                            |                                                                                        |                            |                               |              |  |
| Zakres napięć (typowy)                                                  |                                                                                        | Nominalnie 230 V; zmienne  | w zależności od obciążenia na | wyjściu      |  |
| Obciążenie 90–100%                                                      |                                                                                        | 16                         | 8-288 V AC                    |              |  |
| Obciążenie 70–90%                                                       |                                                                                        | 15                         | 0-288 V AC                    |              |  |
| Obciążenie 28–70%                                                       |                                                                                        | 11                         | 5–288 V AC                    |              |  |
| Obciążenie 0–28%                                                        |                                                                                        | 11                         | 5–288 V AC                    |              |  |
| Częstotliwość                                                           |                                                                                        | 40–70 Hz; aut              | tomatyczne wykrywanie         |              |  |
| Kabel zasilający                                                        | C14 C20                                                                                |                            |                               |              |  |
| Prąd przemienny na wyjściu                                              |                                                                                        |                            |                               |              |  |
| Gniazda wyjściowe                                                       | 8 × C13                                                                                |                            |                               |              |  |
| Napięcie                                                                | 2                                                                                      | 200/208/220/230/240 V AC ( | konfigurowane przez użytkowr  | nika); ±3%   |  |
| Kształt fali                                                            |                                                                                        | S                          | inusoidalna                   |              |  |
| Dopuszczalne przeciążenie<br>wskutek wahań zasilania<br>sieciowego (AC) | >200% przez 250 ms<br>150–200% przez 2 s<br>125–150% przez 50 s<br>105–125% przez 60 s |                            |                               |              |  |
| Wewnętrzna ładowarka                                                    |                                                                                        |                            |                               |              |  |
| Prąd ładowania                                                          | Znamionowy 2,2 A; maksymalny 8 A                                                       |                            |                               |              |  |
| Akumulator                                                              |                                                                                        |                            |                               |              |  |
| Тур                                                                     | Kwasowo-ołowiowy, regulowany zaworem, zabezpieczony przed wyciekiem                    |                            |                               |              |  |
| Liczba × napięcie × pojemność<br>znamionowa                             | 4 × 12 V × 9,0 Ah                                                                      |                            |                               |              |  |

#### Tabela 7-2 Dane techniczne zasilaczy UPS, modele 1500 VA i 2000 VA (cd.)

| MODEL GXT5-                     | 1500IRT2UXL                                                                                                    | 1500IRT2UXLE                                                                     | 2000IRT2UXL                                           | 2000IRT2UXLE                |  |  |
|---------------------------------|----------------------------------------------------------------------------------------------------|----------------------------------------------------------------------------------|-------------------------------------------------------|-----------------------------|--|--|
| MOC ZNAMIONOWA                  | 1500 VA / 1500 W 2000 VA / 2000 W                                                                                                    |                                                                                  |                                                       | / 2000 W                    |  |  |
| Czas podtrzymania<br>zasilania  |                                                                                                    | Patrz Czasy pracy na aku                                                         | mulatorach na stronie 100.                            |                             |  |  |
| Czas ładowania                  | 4 godziny do 90% pojemności                                                                                                    | po całkowitym rozładowaniu pr<br>zasilacza UPS (tylko we                         | zy obciążeniu 100% do moment<br>wnętrzne akumulatory) | u automatycznego wyłączenia |  |  |
| Wymagane warunki w oto          | oczeniu                                                                                                    |                                                                                  |                                                       |                             |  |  |
| Temperatura robocza (°C)        | Od 0 do 50; tem                                                                                                    | peratura robocza może wzrosna                                                    | ąć do 50°C (przy spadku mocy w                        | vyjściowej o 10%)           |  |  |
| Temperatura<br>składowania (°C) |                                                                                                    | Od -20 do 60 (jeżeli zawiera a                                                   | kumulatory — od -15 do 40°C)                          |                             |  |  |
| Wilgotność względna             |                                                                                                    | Od 0 do 95%, b                                                                   | pez kondensacji                                       |                             |  |  |
| Wysokość robocza                |                                                                                                    | Do 3000 m w temperaturze 25                                                      | °C, potem spada moc wyjściowa                         |                             |  |  |
| Emitowany hałas                 | Maks. <46 dBA w odległości 1 m z przodu i z boków, maks.Maks. <48 dBA w odległości 1 m z przodu i z boków, maks.<45 dBA w odległości 1 m z tyłu |                                                                                  |                                                       |                             |  |  |
| Atesty                          |                                                                                                    |                                                                                  |                                                       |                             |  |  |
| Bezpieczeństwo                  |                                                                                                    | EN 62040-1:2008+A1:2013;<br>Znak GS;<br>UL 1778 wydanie 5 oraz CSA 22.2 nr 107.1 |                                                       |                             |  |  |
| EMC                             | EN 62040-2:2006<br>EN 61000-3-2:2014<br>EN 61000-3-3:2013                                                                                       |                                                                                  |                                                       |                             |  |  |
| Transport                       |                                                                                                    | ISTA procedura 1A                                                                |                                                       |                             |  |  |
| Odporność udarowa               | ANSI C                                                                                                    | ANSI C62.41 kategoria B IEC 61000-4-5 Udary napięciowe / uderzenia pioruna       |                                                       |                             |  |  |
| RFI/EMI                         |                                                                                                    | CISPR2                                                                           | 2 klasa A                                             |                             |  |  |

#### Tabela 7-3 Dane techniczne zasilaczy UPS, modele 3000 VA

| MODEL GXT5-                      | 3000IRT2UXL                       | 3000IRT2UXLE                          |  |  |
|----------------------------------|-----------------------------------|---------------------------------------|--|--|
| MOC ZNAMIONOWA                   | 3000                              | 0 VA / 3000 W                         |  |  |
| Wymiary, dł. × szer. × wys. (mm) |                                   |                                       |  |  |
| Jednostka                        | 54                                | 0 × 430 × 85                          |  |  |
| Urządzenie zapakowane do wysyłki | 717                               | 7 x 570 x 262                         |  |  |
| Masa (kg)                        |                                   |                                       |  |  |
| Jednostka                        |                                   | 28,2                                  |  |  |
| Urządzenie zapakowane do wysyłki | 36                                | 33                                    |  |  |
| Wejściowe zasilanie sieciowe     |                                   |                                       |  |  |
| Zakres napięć (typowy)           | Nominalnie 230 V; zmienne         | w zależności od obciążenia na wyjściu |  |  |
| Obciążenie 90–100%               | 18                                | 4-288 V AC                            |  |  |
| Obciążenie 70–90%                | 161-288 V AC                      |                                       |  |  |
| Obciążenie 28–70%                | 11                                | 5–288 V AC                            |  |  |
| Obciążenie 0–28%                 | 11                                | 5–288 V AC                            |  |  |
| Częstotliwość                    | 40–70 Hz; automatyczne wykrywanie |                                       |  |  |
| Kabel zasilający                 | C20                               |                                       |  |  |
| Prąd przemienny na wyjściu       |                                   |                                       |  |  |
| Gniazda wyjściowe                | 6 ×                               | C13 oraz C19                          |  |  |

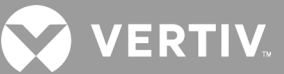

#### Tabela 7-3 Dane techniczne zasilaczy UPS, modele 3000 VA (cd.)

| MODEL GXT5-                                                                | 3000IRT2UXL                                                                                                    | 3000IRT2UXLE                                          |  |
|----------------------------------------------------------------------------|----------------------------------------------------------------------------------------------------|-------------------------------------------------------|--|
| MOC ZNAMIONOWA                                                             | 3000 VA                                                                                                    | / 3000 W                                              |  |
| Napięcie                                                                   | 200/208/220/230/240 V AC (konfi                                                                                                    | gurowane przez użytkownika); ±3%                      |  |
| Kształt fali                                                               | Sinusc                                                                                                    | vidalna                                               |  |
| Dopuszczalne<br>przeciążenie wskutek<br>wahań zasilania<br>sieciowego (AC) | >200% prz<br>150–2009<br>125–150%<br>105–125%                                                                                                    | tez 250 ms<br>6 przez 2 s<br>przez 50 s<br>przez 60 s |  |
| Wewnętrzna ładowarka                                                       |                                                                                                    |                                                       |  |
| Prąd ładowania                                                             | Znamionowy 2,2 A                                                                                                    | A; maksymalny 8 A                                     |  |
| Akumulator                                                                 |                                                                                                    |                                                       |  |
| Тур                                                                        | Kwasowo-ołowiowy, regulowany zawo                                                                                                    | orem, zabezpieczony przed wyciekiem                   |  |
| Liczba × napięcie ×<br>pojemność znamionowa                                | 6 × 12 V                                                                                                    | × 9,0 Ah                                              |  |
| Producent akumulatora /<br>nr katalogowy                                   | LEOCH D                                                                                                    | DJW12-9.0                                             |  |
| Czas podtrzymania<br>zasilania                                             | Patrz Czasy pracy na akumulatorach na stronie 100.                                                                                                    |                                                       |  |
| Czas ładowania                                                             | 3 godziny do 90% pojemności po całkowitym rozładowaniu przy obciążeniu 100% do momentu automatycznego wyłączenia<br>zasilacza UPS (tylko wewnętrzne akumulatory) |                                                       |  |
| Wymagane warunki w otoo                                                    | czeniu                                                                                                    |                                                       |  |
| Temperatura robocza °C                                                     | Od 0 do 50; temperatura robocza może wzrosną                                                                                                    | ć do 50°C (przy spadku mocy wyjściowej o 10%)         |  |
| Temperatura składowania<br>(°C)                                            | Od -20 do 60 (jeżeli zawiera a                                                                                                    | kumulatory — od -15 do 40°C)                          |  |
| Wilgotność względna                                                        | Od 0 do 95%, b                                                                                                    | ez kondensacji                                        |  |
| Wysokość robocza                                                           | Do 3000 m w temperaturze 25                                                                                                    | °C, potem spada moc wyjściowa                         |  |
| Emitowany hałas                                                            | Maks. <48 dBA w odległości 1 m z przodu i z l                                                                                                    | ooków, maks. <48 dBA w odległości 1 m z tyłu          |  |
| Atesty                                                                     |                                                                                                    |                                                       |  |
| Bezpieczeństwo                                                             | EN 62040-1:2<br>Znal<br>UL 1778 wydanie 5 c                                                                                                    | 2008+A1:2013;<br>< GS;<br>raz CSA 22.2 nr 107.1       |  |
| EMC                                                                        | EN 6204<br>EN 61000<br>EN 61000                                                                                                    | 0-2:2006<br>)-3-2:2014<br>)-3-3:2013                  |  |
| Transport                                                                  | ISTA prod                                                                                                    | cedura 1A                                             |  |
| Odporność udarowa                                                          | ANSI C62.41 kategoria B IEC 61000-4-5                                                                                                    | 5 Udary napięciowe / uderzenia pioruna                |  |
| RFI/EMI                                                                    | CISPR22                                                                                                    | 2 klasa A                                             |  |

#### Tabela 7-4 Dane techniczne zasilaczy UPS, modele 5 kVA i 6 kVA

| MODEL: GXT5-                                                   | 5000IRT5UXLN                 | 5000IRT5UXLE                                            | 6000IRT5UXLN                                               | 6000IRT5UXLE       |
|----------------------------------------------------------------|------------------------------|---------------------------------------------------------|------------------------------------------------------------|--------------------|
| MOC ZNAMIONOWA                                                 | 5000 VA                      | / 5000 W                                                | 6000 VA                                                    | / 6000 W           |
| Wymiary (mm)                                                   |                              |                                                         |                                                            |                    |
| Jednostka, szer. x gł. x wys.                                  |                              | 430 × 63                                                | 30 × 217                                                   |                    |
| Urządzenie zapakowane do wysyłki, szer. x gł. x wys.           |                              | 646 × 8´                                                | 16 × 520                                                   |                    |
| Masa (kg)                                                      |                              |                                                         |                                                            |                    |
| Jednostka                                                      |                              | 70                                                      | ),8                                                        |                    |
| Urządzenie zapakowane do wysyłki                               | 92                           | 89                                                      | 92                                                         | 89                 |
| Parametry wejściowego zasilania sieciowego                     |                              |                                                         |                                                            |                    |
| Częstotliwość robocza, znamionowa                              |                              | 50 lub 60 Hz (ustawier                                  | nie fabryczne to 50 Hz)                                    |                    |
| Napięcie fabryczne AC                                          |                              | 230                                                     | V AC                                                       |                    |
| Napięcie AC konfigurowane przez użytkownika                    | (regulowane za pc            | 200/208/220/<br>pmocą opcji konfiguracyjny              | 230/240 V AC<br>rch na panelu obsługowym                   | n z wyświetlaczem) |
| Zakres napięć roboczych bez używania<br>akumulatora            |                              | 176–288 V AC (100–176 V                                 | V AC ze spadkiem mocy)                                     |                    |
| Maksymalne dozwolone napięcie AC                               |                              | 288                                                     | V AC                                                       |                    |
| Częstotliwość zasilania sieciowego bez używania<br>akumulatora |                              | 40-7                                                    | '0 Hz                                                      |                    |
| Podłączenie wejścia zasilania                                  | PD5-CE6ł                     | HDWRMBS                                                 | PD5-CE6H                                                   | IDWRMBS            |
| Parametry prądu przemiennego na wyjściu                        |                              |                                                         |                                                            |                    |
| Skuteczność przekształcenia AC-AC                              |                              | 94                                                      | +%                                                         |                    |
| Fabryczna częstotliwość prądu przemiennego                     |                              | 230 V A                                                 | C, 50 Hz                                                   |                    |
| Podłączenie wyjścia zasilania                                  | PD5-CE6                      | HDWRMBS                                                 | PD5-CE6H                                                   | IDWRMBS            |
| Kształt fali                                                   |                              | Sinusc                                                  | pidalna                                                    |                    |
| Przeciążenie w trybie normalnym                                |                              | >150% co najmni<br>125–150% prz<br>105–125% pı<br>≤105% | iej przez 200 ms<br>ez 60 sekund<br>rzez 5 minut<br>ciągłe |                    |
| Ładowarka akumulatora wewnętrznego                             |                              |                                                         |                                                            |                    |
| Prąd ładowarki, A                                              |                              | Domyślnie 2,25 A,                                       | maksymalnie 5 A                                            |                    |
| Parametry akumulatora                                          |                              |                                                         |                                                            |                    |
| Тур                                                            | Kwasowo-c                    | ołowiowy, regulowany zawc                               | prem, zabezpieczony przed                                  | d wyciekiem        |
| Liczba x napięcie x pojemność znamionowa                       |                              | 16 x 12 V                                               | x 9,0 Ah                                                   |                    |
| Producent akumulatora / nr katalogowy                          |                              | LEOCH D                                                 | JW12-9.0                                                   |                    |
| Czas podtrzymania zasilania                                    | Patrz Tabela 7-1             | 15 na stronie 102.                                      | Patrz Tabela 7-1                                           | 6 na stronie 103.  |
| Opcje górnej granicy                                           |                              | +10%, +15%, +20%                                        | ; domyślnie +10%.                                          |                    |
| Opcje dolnej granicy                                           |                              | -10%, -15%, -20%                                        | ; domyślnie -15%                                           |                    |
| Wyłączenie / praca w trybie obejścia                           | Gdy często                   | otliwość zasilania siecioweg                            | go uniemożliwia pracę syn                                  | chroniczną.        |
| Parametry otoczenia                                            |                              |                                                         |                                                            |                    |
| Temperatura robocza (°C)                                       | Od 0 to 40 (bez spadku mocy) |                                                         |                                                            |                    |
| Temperatura składowania (°C)                                   | Od -15 do 40                 |                                                         |                                                            |                    |
| Wilgotność względna                                            |                              | 0–95%, bez                                              | kondensacji                                                |                    |
| Wysokość robocza                                               | Do 3                         | 000 m w temperaturze 25°                                | °C, potem spada moc wyjś                                   | ciowa              |
| Emitowany hałas                                                | <55 dBA w c                  | odległości 1 m z przodu, <50                            | ) dBA w odległości 1 m z ty                                | yłu i z boków      |

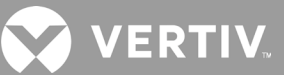

#### Tabela 7-4 Dane techniczne zasilaczy UPS, modele 5 kVA i 6 kVA (cd.)

| MODEL: GXT5-                          | 5000IRT5UXLN                                      | 5000IRT5UXLE | 6000IRT5UXLN     | 6000IRT5UXLE |
|---------------------------------------|---------------------------------------------------|--------------|------------------|--------------|
| MOC ZNAMIONOWA                        | 5000 VA                                           | / 5000 W     | 6000 VA / 6000 W |              |
| Atesty                                |                                                   |              |                  |              |
| Bezpieczeństwo                        | IEC62040-1 wersja 2008, znak GS                   |              |                  |              |
| EMI/EMC/C-Tick EMC                    | IEC/EN/AS 62040-2 wyd. 2 (kategoria 2 — tabela 6) |              |                  |              |
| ESD                                   | IEC/EN EN61000-4-2, poziom 4, kryteria A          |              |                  |              |
| Podatność na zaburzenia promieniowane | IEC/EN EN61000-4-3, poziom 3, kryteria A          |              |                  |              |
| Szybkozmienne zakłócenia przejściowe  | IEC/EN EN61000-4-4, poziom 4, kryteria A          |              |                  |              |
| Odporność udarowa                     | IEC/EN EN61000-4-5, poziom 4, kryteria A          |              |                  |              |
| Transport                             | ISTA procedura 1E                                 |              |                  |              |

#### Tabela 7-5 Dane techniczne zasilaczy UPS, modele 8 kVA i 10 kVA

| MODEL: GXT5-                                                   | 8000IRT5UXLN                                                                                         | 8000IRT5UXLE                                  | 10KIRT5UXLN                                     | 10KIRT5UXLE    |  |  |
|----------------------------------------------------------------|----------------------------------------------------------------------------------------------------|-----------------------------------------------|-------------------------------------------------|----------------|--|--|
| MOC ZNAMIONOWA                                                 | 8000                                                                                                 | VA / 8000 W                                   | 10 000 VA / 10 000 W                            |                |  |  |
| Wymiary (mm)                                                   |                                                                                                    |                                               |                                                 |                |  |  |
| Jednostka, szer. x gł. x wys.                                  |                                                                                                    | 430 ×                                         | 630 × 217                                       |                |  |  |
| Urządzenie zapakowane do<br>wysyłki, szer. x gł. x wys.        |                                                                                                    | 646 ×                                         | 816 × 520                                       |                |  |  |
| Masa (kg)                                                      |                                                                                                    |                                               |                                                 |                |  |  |
| Jednostka                                                      |                                                                                                    |                                               | 74,5                                            |                |  |  |
| Urządzenie zapakowane do wysyłki                               | 95                                                                                                   | 93                                            | 95                                              | 93             |  |  |
| Parametry wejściowego zasilania s                              | ieciowego                                                                                            |                                               |                                                 |                |  |  |
| Częstotliwość robocza, znamionowa                              |                                                                                                    | 50 lub 60 Hz (ustawi                          | enie fabryczne to 50 Hz)                        |                |  |  |
| Napięcie fabryczne AC                                          |                                                                                                    | 23                                            | 0 V AC                                          |                |  |  |
| Napięcie AC konfigurowane przez<br>użytkownika                 | (regulowa                                                                                            | 200/208/22<br>ne za pomocą opcji konfiguracyj | 0/230/240 V AC<br>nych na panelu obsługowym z v | wyświetlaczem) |  |  |
| Zakres napięć roboczych bez<br>używania akumulatora            |                                                                                                    | 176-288 V AC (100-17                          | 6 V AC ze spadkiem mocy)                        |                |  |  |
| Maksymalne dozwolone napięcie<br>AC                            |                                                                                                    | 288 V AC                                      |                                                 |                |  |  |
| Częstotliwość zasilania sieciowego<br>bez używania akumulatora | 40-70 Hz                                                                                             |                                               |                                                 |                |  |  |
| Podłączenie wejścia zasilania                                  | PD5-CE10HDWRMBS PD5-CE10HDWRMBS                                                                      |                                               |                                                 |                |  |  |
| Parametry prądu przemiennego na                                | wyjściu                                                                                              |                                               |                                                 |                |  |  |
| Skuteczność przekształcenia AC-AC                              |                                                                                                    | 94,5%                                         | 95'                                             | %              |  |  |
| Fabryczna częstotliwość prądu<br>przemiennego                  |                                                                                                    | 230 V                                         | AC, 50 Hz                                       |                |  |  |
| Podłączenie wyjścia zasilania                                  | PD5-C                                                                                                | E10HDWRMBS                                    | PD5-CE10H                                       | IDWRMBS        |  |  |
| Kształt fali                                                   | Sinusoidalna                                                                                         |                                               |                                                 |                |  |  |
| Przeciążenie w trybie zasadniczym                              | >150% co najmniej przez 200 ms<br>125–150% przez 60 sekund<br>105–125% przez 5 minut<br>≤105% ciągłe |                                               |                                                 |                |  |  |
| Ładowarka akumulatora wewnętrz                                 | nego                                                                                                 |                                               |                                                 |                |  |  |
| Prąd ładowarki, A                                              |                                                                                                    | Domyślnie 2,25                                | A, maksymalnie 8 A                              |                |  |  |

#### Tabela 7-5 Dane techniczne zasilaczy UPS, modele 8 kVA i 10 kVA (cd.)

| MODEL: GXT5                                 | 8000IRT5UXLN                             | 8000IRT5UXLE                    | 10KIRT5UXLN                     | 10KIRT5UXLE       |
|---------------------------------------------|------------------------------------------|---------------------------------|---------------------------------|-------------------|
| MOC ZNAMIONOWA                              | 8000 VA / 8000 W 10 000 VA / 10 000 W    |                                 |                                 | / 10 000 W        |
| Parametry akumulatora                       |                                          |                                 |                                 |                   |
| Тур                                         | Kwasov                                   | vo-ołowiowy, regulowany zawo    | orem, zabezpieczony przed wy    | rciekiem          |
| Liczba x napięcie x pojemność<br>znamionowa |                                          | 16 x 12 V                       | ′ x 9,0 Ah                      |                   |
| Producent akumulatora / nr<br>katalogowy    |                                          | LEOCH D                         | DJW12-9.0                       |                   |
| Czas podtrzymania zasilania                 | Patrz Tabela 7-1                         | 17 na stronie 103.              | Patrz Tabela 7-1                | 8 na stronie 104. |
| Opcje górnej granicy                        |                                          | +10%, +15%, +20%                | ; domyślnie +10%.               |                   |
| Opcje dolnej granicy                        |                                          | -10%, -15%, -20%                | ; domyślnie -15%                |                   |
| Wyłączenie / praca w trybie<br>obejścia     | Gdy cz                                   | ęstotliwość zasilania siecioweę | go uniemożliwia pracę synchro   | oniczną.          |
| Parametry otoczenia                         |                                          |                                 |                                 |                   |
| Temperatura robocza (°C)                    |                                          | Od 0 to 40 (bez                 | z spadku mocy)                  |                   |
| Temperatura składowania (°C)                |                                          | Od -15                          | do 40                           |                   |
| Wilgotność względna                         |                                          | 0–95%, bez                      | kondensacji                     |                   |
| Wysokość robocza                            | C                                        | o 3000 m w temperaturze 25°     | °C, potem spada moc wyjściow    | va                |
| Emitowany hałas                             | <55 dBA                                  | w odległości 1 m z przodu, <50  | 0 dBA w odległości 1 m z tyłu i | z boków           |
| Atesty                                      |                                          |                                 |                                 |                   |
| Bezpieczeństwo                              |                                          | IEC62040-1 wers                 | aja 2008, znak GS               |                   |
| EMI/EMC/C-Tick EMC                          |                                          | IEC/EN/AS 62040-2 wyd.          | 2 (kategoria 2 — tabela 6)      |                   |
| ESD                                         |                                          | IEC/EN EN61000-4-2              | 2, poziom 4, kryteria A         |                   |
| Podatność na zaburzenia<br>promieniowane    | IEC/EN EN61000-4-3, poziom 3, kryteria A |                                 |                                 |                   |
| Szybkozmienne zakłócenia<br>elektryczne     | IEC/EN EN61000-4-4, poziom 4, kryteria A |                                 |                                 |                   |
| Odporność udarowa                           |                                          | IEC/EN EN61000-4-5              | ō, poziom 4, kryteria A         |                   |
| Transport                                   |                                          | ISTA prod                       | cedura 1E                       |                   |

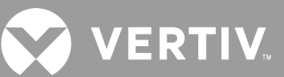

#### Tabela 7-6 Dane techniczne zasilaczy UPS, modele 16 kVA i 20 kVA

| MODEL: GXT5-                                                   | 16KIRT9UXLN                                                                                          | 16KIRT9UXLE                                | 20KIRT9UXLN                             | 20KIRT9UXLE       |  |  |  |  |  |  |
|----------------------------------------------------------------|----------------------------------------------------------------------------------------------------|--------------------------------------------|-----------------------------------------|-------------------|--|--|--|--|--|--|
| MOC ZNAMIONOWA                                                 | 16 000 VA                                                                                            | / 16 000 W                                 | 20 000 VA                               | / 20 000 W        |  |  |  |  |  |  |
| Wymiary (mm)                                                   |                                                                                                    |                                            |                                         |                   |  |  |  |  |  |  |
| Jednostka, szer. x gł. x wys.                                  |                                                                                                    | 430 × 63                                   | 30 × 394                                |                   |  |  |  |  |  |  |
| Urządzenie zapakowane do wysyłki, szer. x gł.<br>x wys.        |                                                                                                    | 900 × 12                                   | 00 × 700                                |                   |  |  |  |  |  |  |
| Masa (kg)                                                      |                                                                                                    |                                            |                                         |                   |  |  |  |  |  |  |
| Jednostka                                                      |                                                                                                    | 13                                         | 5,2                                     |                   |  |  |  |  |  |  |
| Urządzenie zapakowane do wysyłki                               | 190                                                                                                  | 186,7                                      | 190                                     | 186,7             |  |  |  |  |  |  |
| Parametry wejściowego zasilania sieciowego                     | ·                                                                                                    |                                            |                                         |                   |  |  |  |  |  |  |
| Częstotliwość robocza, znamionowa                              | 50 lub 60 Hz (ustawienie fabryczne to 50 Hz)                                                         |                                            |                                         |                   |  |  |  |  |  |  |
| Napięcie fabryczne AC                                          |                                                                                                    | 230 \                                      | V AC                                    |                   |  |  |  |  |  |  |
| Napięcie AC konfigurowane przez<br>użytkownika                 | (regulowane za po                                                                                    | /200/208/220<br>pmocą opcji konfiguracyjny | 230/240 V AC<br>ch na panelu obsługowym | z wyświetlaczem)  |  |  |  |  |  |  |
| Zakres napięć roboczych bez używania<br>akumulatora            |                                                                                                    | 176-288 V AC (100-176 )                    | V AC ze spadkiem mocy)                  |                   |  |  |  |  |  |  |
| Maksymalne dozwolone napięcie AC                               |                                                                                                    | 288                                        | V AC                                    |                   |  |  |  |  |  |  |
| Częstotliwość zasilania sieciowego bez<br>używania akumulatora |                                                                                                    | 40-7                                       | 0 Hz                                    |                   |  |  |  |  |  |  |
| Podłączenie wejścia zasilania                                  | Blok zacisków wejścia                                                                                |                                            |                                         |                   |  |  |  |  |  |  |
| Parametry prądu przemiennego na wyjściu                        |                                                                                                    |                                            |                                         |                   |  |  |  |  |  |  |
| Skuteczność przekształcenia AC-AC                              |                                                                                                    | 95                                         | %                                       |                   |  |  |  |  |  |  |
| Fabryczna częstotliwość prądu przemiennego                     |                                                                                                    | 230 V A                                    | C, 50 Hz                                |                   |  |  |  |  |  |  |
| Podłączenie wyjścia zasilania                                  | Blok zacisków wyjścia                                                                                |                                            |                                         |                   |  |  |  |  |  |  |
| Kształt fali                                                   | Sinusoidalna                                                                                         |                                            |                                         |                   |  |  |  |  |  |  |
| Przeciążenie w trybie zasadniczym                              | >150% co najmniej przez 200 ms<br>125–150% przez 60 sekund<br>105–125% przez 5 minut<br>≤105% ciągłe |                                            |                                         |                   |  |  |  |  |  |  |
| Ładowarka akumulatora wewnętrznego                             |                                                                                                    |                                            |                                         |                   |  |  |  |  |  |  |
| Prąd ładowarki, A                                              |                                                                                                    | Domyślnie 2,25 A,                          | maksymalnie 13 A                        |                   |  |  |  |  |  |  |
| Parametry akumulatora                                          | 1                                                                                                    |                                            |                                         |                   |  |  |  |  |  |  |
| Тур                                                            | Kwasowo-                                                                                             | ołowiowy, regulowany zawo                  | rem, zabezpieczony przed                | wyciekiem         |  |  |  |  |  |  |
| Liczba x napięcie x pojemność znamionowa                       |                                                                                                    | 32 x 12 V                                  | x 9,0 Ah                                |                   |  |  |  |  |  |  |
| Producent akumulatora / nr katalogowy                          |                                                                                                    | LEOCH D                                    | JW12-9.0                                |                   |  |  |  |  |  |  |
| Czas podtrzymania zasilania                                    | Patrz Tabela 7-1                                                                                     | 9 na stronie 104.                          | Patrz Tabela 7-2                        | 0 na stronie 105. |  |  |  |  |  |  |
| Opcje górnej granicy                                           |                                                                                                    | +10%, +15%, +20%                           | ; domyślnie +10%.                       |                   |  |  |  |  |  |  |
| Opcje dolnej granicy                                           |                                                                                                    | -10%, -15%, -20%                           | ; domyślnie -15%                        |                   |  |  |  |  |  |  |
| Wyłączenie / praca w trybie obejścia                           | Gdy częste                                                                                           | otliwość zasilania siecioweg               | jo uniemożliwia pracę sync              | chroniczną.       |  |  |  |  |  |  |
| Parametry otoczenia                                            |                                                                                                    |                                            |                                         |                   |  |  |  |  |  |  |
| Temperatura robocza (°C)                                       |                                                                                                    | Od 0 to 40 (bez                            | z spadku mocy)                          |                   |  |  |  |  |  |  |
| Temperatura składowania (°C)                                   |                                                                                                    | Od -15                                     | do 40                                   |                   |  |  |  |  |  |  |
| Wilgotność względna                                            |                                                                                                    | 0–95%, bez                                 | kondensacji                             |                   |  |  |  |  |  |  |
| Wysokość robocza                                               | Do 3                                                                                                 | 000 m w temperaturze 25°                   | C, potem spada moc wyjśc                | iowa              |  |  |  |  |  |  |

#### Tabela 7-6 Dane techniczne zasilaczy UPS, modele 16 kVA i 20 kVA (cd.)

| MODEL: GXT5-                          | 16KIRT9UXLN                                                                                        | 16KIRT9UXLE                             | 20KIRT9UXLN                                    | 20KIRT9UXLE |  |  |  |  |  |
|---------------------------------------|----------------------------------------------------------------------------------------------------|-----------------------------------------|------------------------------------------------|-------------|--|--|--|--|--|
| MOC ZNAMIONOWA                        | 16 000 VA /                                                                                        | 16 000 W                                | 20 000 VA / 2                                  | 20 000 W    |  |  |  |  |  |
| Emitowany hałas                       |                                                                                                    | <58 dBA w odległ<br><51 dBA w odległośc | rości 1 m z przodu,<br>si 1 m z tyłu i z boków |             |  |  |  |  |  |
| Atesty                                |                                                                                                    |                                         |                                                |             |  |  |  |  |  |
| Bezpieczeństwo                        | IEC62040-1 wersja 2008, znak GS; UL1778, wykaz c-UL                                                |                                         |                                                |             |  |  |  |  |  |
| EMI/EMC/C-Tick EMC                    | IEC/EN/AS 62040-2 wyd. 2 (kategoria 2 — tabela 6); część 15 FCC (klasa A)<br>CISPR22 klasa A (RFI) |                                         |                                                |             |  |  |  |  |  |
| ESD                                   | IEC/EN EN61000-4-2, poziom 4, kryteria A                                                           |                                         |                                                |             |  |  |  |  |  |
| Podatność na zaburzenia promieniowane |                                                                                                    | IEC/EN EN61000-4-3                      | 3, poziom 3, kryteria A                        |             |  |  |  |  |  |
| Szybkozmienne zakłócenia przejściowe  |                                                                                                    | IEC/EN EN61000-4-4                      | 4, poziom 4, kryteria A                        |             |  |  |  |  |  |
| Odporność udarowa                     | IEC/E                                                                                              | N EN61000-4-5, poziom 4, k              | kryteria A; ANSI C62.41 katego                 | oria B      |  |  |  |  |  |
| Transport                             |                                                                                                    | ISTA pro                                | cedura 1E                                      |             |  |  |  |  |  |

#### Tabela 7-7 Dane techniczne modułu dystrybucji zasilania

| NUMER MODELU                                                            | PD5-CE6HDWRMBS<br>PD5-CE6HDWRMBSU                                | PD5-CE10HDWRMBS<br>PD5-CE10HDWRMBSU                                   |
|-------------------------------------------------------------------------|------------------------------------------------------------------|-----------------------------------------------------------------------|
| Prąd znamionowy                                                         | 50 A                                                             | 63 A                                                                  |
| Podłączenie wejścia zasilania                                           | Jednofazowe (L-I                                                 | N-G) przewodowe                                                       |
| Podłączenie wyjścia zasilania                                           | Jednofazowe (L-I                                                 | N-G) przewodowe                                                       |
| Zawiera                                                                 | Dwa gniazda IEC320 C19 16 A/250 V<br>Sześć gniazd C13 10 A/250 V | Cztery gniazda IEC320 C19 16 A/250 V<br>Cztery gniazda C13 10 A/250 V |
| Wyłącznik główny obwodu<br>wejściowego, zapewniony przez<br>użytkownika | 50 A                                                             | 63 A                                                                  |

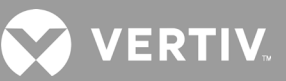

#### Tabela 7-8 Dane techniczne zewnętrznej szafy na akumulatory, modele od 750 VA do 3000 VA

| NUMER MODELU                             | GXT5-EBC36VRT2U                                                               | GXT5-EBC48VRT2U                                                                | GXT5-EBC72VRT2U                  |  |  |  |  |  |  |
|------------------------------------------|-------------------------------------------------------------------------------|--------------------------------------------------------------------------------|----------------------------------|--|--|--|--|--|--|
| UŻYWANA Z MODELEM<br>ZASILACZA UPS       | MODELE 750–1000 VA                                                            | MODELE 1500–2000 VA                                                            | MODELE 3000 VA                   |  |  |  |  |  |  |
| Wymiary, dł. × szer. × wys. (mm)         |                                                                               |                                                                                |                                  |  |  |  |  |  |  |
| Jednostka                                | 370 × 430 × 85                                                                | 497 × 430 × 85                                                                 | 602 × 430 × 85                   |  |  |  |  |  |  |
| Urządzenie zapakowane do wysyłki         |                                                                               | 617 x 570 x 262                                                                |                                  |  |  |  |  |  |  |
| Masa (kg)                                |                                                                               |                                                                                |                                  |  |  |  |  |  |  |
| Jednostka                                | 22                                                                            | 28,5                                                                           | 39                               |  |  |  |  |  |  |
| Urządzenie zapakowane do wysyłki         | 41,5                                                                          | 41,5                                                                           | 50                               |  |  |  |  |  |  |
| Akumulator                               |                                                                               |                                                                                |                                  |  |  |  |  |  |  |
| Тур                                      | Kwasowo-ołowiow                                                               | vy, regulowany zaworem, zabezpieczon                                           | y przed wyciekiem                |  |  |  |  |  |  |
| Liczba × napięcie                        | 3 × 12 V                                                                      | 4 × 12 V                                                                       | 6 × 12 V                         |  |  |  |  |  |  |
| Producent akumulatora / nr<br>katalogowy |                                                                               | LEOCH DJW12-9.0                                                                |                                  |  |  |  |  |  |  |
| Czas podtrzymania zasilania              | Patrz tabela odpowiednia dla rozr                                             | miarów modelu w punkcie Czasy pracy                                            | na akumulatorach na stronie 100. |  |  |  |  |  |  |
| Wymagane warunki w otoczeniu             |                                                                               |                                                                                |                                  |  |  |  |  |  |  |
| Temperatura robocza (°C)                 | Od 0 do 40                                                                    |                                                                                |                                  |  |  |  |  |  |  |
| Temperatura składowania (°C)             | Od -15 do 40, wysokie temperatury otoczenia zmniejszają żywotność akumulatora |                                                                                |                                  |  |  |  |  |  |  |
| Wilgotność względna                      |                                                                               | Od 0 do 95%, bez kondensacji                                                   |                                  |  |  |  |  |  |  |
| Wysokość robocza                         | Do 3000 m                                                                     | w temperaturze 25°C, potem spada mo                                            | oc wyjściowa                     |  |  |  |  |  |  |
| Atesty                                   |                                                                               |                                                                                |                                  |  |  |  |  |  |  |
| Bezpieczeństwo                           | L                                                                             | EN 62040-1:2008+A1:2013;<br>Znak GS;<br>JL 1778 wydanie 5 oraz CSA 22.2 nr 107 | 1                                |  |  |  |  |  |  |
| EMC                                      |                                                                               | EN 62040-2:2006<br>EN 61000-3-2:2014<br>EN 61000-3-3:2013                      |                                  |  |  |  |  |  |  |
| Bezpieczeństwo                           | l                                                                             | JL 1778 wydanie 5 oraz CSA 22.2 nr 107                                         | .1                               |  |  |  |  |  |  |
| Transport                                |                                                                               | ISTA procedura 1A                                                              |                                  |  |  |  |  |  |  |
| Odporność udarowa                        |                                                                               | ANSI C62.41 kategoria B                                                        |                                  |  |  |  |  |  |  |
| RFI/EMI                                  |                                                                               | FCC część 15 (klasa A)                                                         |                                  |  |  |  |  |  |  |

#### Tabela 7-9 Dane techniczne zewnętrznej szafy na akumulatory, modele od 5 kVA do 20 kVA

| NUMER MODELU                             | GXT5-EBC192VRT3U                                      | GXT5-EBC384VRT6U                               |
|------------------------------------------|-------------------------------------------------------|------------------------------------------------|
| UŻYWANA Z MODELEM<br>ZASILACZA UPS       | MODELE 5–10 KVA                                       | MODELE 16–20 KVA                               |
| Wymiary, szer. x gł. x wys. (mm)         |                                                       |                                                |
| Jednostka (z ramką)                      | 430 x 630 x 130                                       | 430 x 630 x 261                                |
| Urządzenie zapakowane do wysyłki         | 840 x 670 x 465                                       | 840 x 670 x 595                                |
| Masa (kg)                                |                                                       |                                                |
| Jednostka                                | 57,6                                                  | 112                                            |
| Urządzenie zapakowane do wysyłki         | 80                                                    | 136                                            |
| Parametry akumulatora                    |                                                       |                                                |
| Тур                                      | Kwasowo-ołowiowy, regulowany zaworem                  | , zabezpieczony przed wyciekiem                |
| Liczba x napięcie                        | 16 x 12 V                                             | 32 x 12 V                                      |
| Producent akumulatora / nr<br>katalogowy | LEOCH DJW                                             | 12-9.0                                         |
| Czas podtrzymania zasilania              | Patrz tabela odpowiednia dla rozmiarów modelu w punkc | e Czasy pracy na akumulatorach na stronie 100. |
| Parametry otoczenia                      |                                                       |                                                |
| Temperatura robocza (°C)                 | Od 0 do 4                                             | 0                                              |
| Temperatura składowania (°C)             | Od -15 do 4                                           | 40                                             |
| Wilgotność względna                      | 0–95%, bez kon                                        | densacji                                       |
| Wysokość robocza                         | Do 3000 m w tempe                                     | raturze 25°C                                   |
| Atesty                                   |                                                       |                                                |
| Bezpieczeństwo                           | IEC62040-1 wersja 2008, znak (                        | GS; UL1778, wykaz c-UL                         |
| Transport                                | ISTA procedu                                          | Ira 1E                                         |

💋 VERTIV

### 7.1. Czasy pracy na akumulatorach

UWAGA: Czasy pracy podane w tej tabeli są przybliżone. Dotyczą one nowych, w pełni naładowanych, standardowych modułów akumulatorowych, w temperaturze 25°C, ze 100-procentowym obciążeniem rezystancyjnym zasilacza UPS. Faktyczne czasy pracy mogą się różnić o ±5% od podanych z powodu różnic wynikających z procesów produkcji poszczególnych akumulatorów.

|     |         |     |                          | LICZBA ZEWNĘTRZNYCH SZAF NA AKUMULATORY |       |        |        |        |        |        |        |        |        |
|-----|---------|-----|--------------------------|-----------------------------------------|-------|--------|--------|--------|--------|--------|--------|--------|--------|
| o   | BCIĄŻEN | NIE | TOR WE-<br>WNĘTRZ-<br>NY | 1                                       | 2     | 3      | 4      | 5      | 6      | 7      | 8      | 9      | 10     |
| %   | VA      | W   |                          |                                         |       |        |        | Minuty |        |        |        |        |        |
| 10  | 75      | 75  | 135,4                    | 444,1                                   | 770,8 | 1123,4 | 1452,2 | 1695,4 | 1863,8 | 1987,3 | 2081,7 | 2156,3 | 2216,6 |
| 20  | 150     | 150 | 68,0                     | 229,0                                   | 401,4 | 581,6  | 760,5  | 952,0  | 1147,8 | 1330,7 | 1499,7 | 1635,5 | 1745,4 |
| 30  | 225     | 225 | 44,1                     | 163,7                                   | 281,7 | 407,9  | 537,8  | 663,9  | 800,6  | 939,7  | 1080,9 | 1221,8 | 1350,2 |
| 40  | 300     | 300 | 33,7                     | 127,1                                   | 218,3 | 316,1  | 416,5  | 519,9  | 620,3  | 724,8  | 833,9  | 944,6  | 1056,5 |
| 50  | 375     | 375 | 25,7                     | 103,2                                   | 178,9 | 255,9  | 337,1  | 420,2  | 505,5  | 592,1  | 672,6  | 761,7  | 852,0  |
| 60  | 450     | 450 | 20,4                     | 84,8                                    | 149,0 | 212,4  | 280,7  | 350,0  | 420,3  | 492,6  | 565,3  | 631,7  | 706,8  |
| 70  | 525     | 525 | 16,7                     | 72,0                                    | 128,2 | 183,8  | 238,8  | 298,1  | 358,3  | 419,6  | 481,8  | 544,9  | 607,0  |
| 80  | 600     | 600 | 14,1                     | 59,7                                    | 112,1 | 161,6  | 208,6  | 260,6  | 313,2  | 366,4  | 420,4  | 475,8  | 531,1  |
| 90  | 675     | 675 | 12,1                     | 53,0                                    | 99,5  | 143,9  | 188,3  | 232,1  | 278,8  | 326,1  | 374,6  | 423,3  | 473,1  |
| 100 | 750     | 750 | 10,5                     | 46,3                                    | 88,3  | 130,2  | 170,8  | 208,8  | 251,5  | 294,1  | 337,6  | 381,7  | 426,5  |

#### Tabela 7-10 Czas pracy na akumulatorach, modele 750 VA

#### Tabela 7-11 Czas pracy na akumulatorach, modele 1000 VA

|            |      |      | TYLKO<br>AKUMULA-        |       |       | LIC   | ZBA ZEWI | NĘTRZNYC | H SZAF NA | AKUMUL | ATORY  |        |        |
|------------|------|------|--------------------------|-------|-------|-------|----------|----------|-----------|--------|--------|--------|--------|
| OBCIĄŻENIE |      |      | TOR WE-<br>WNĘTRZ-<br>NY | 1     | 2     | 3     | 4        | 5        | 6         | 7      | 8      | 9      | 10     |
| %          | VA   | W    |                          |       |       |       |          | Minuty   |           |        |        |        |        |
| 10         | 100  | 100  | 101,8                    | 332,7 | 584,9 | 841,2 | 1114,7   | 1373,2   | 1590,9    | 1750,8 | 1873,0 | 1969,6 | 2047,7 |
| 20         | 200  | 200  | 50,1                     | 179,8 | 311,9 | 453,2 | 595,8    | 736,7    | 888,2     | 1042,4 | 1199,1 | 1340,5 | 1476,5 |
| 30         | 300  | 300  | 33,7                     | 127,1 | 218,3 | 316,1 | 416,5    | 519,9    | 620,3     | 724,8  | 833,9  | 944,6  | 1056,5 |
| 40         | 400  | 400  | 23,8                     | 95,8  | 168,9 | 239,3 | 316,4    | 394,3    | 474,5     | 555,3  | 629,9  | 713,6  | 798,3  |
| 50         | 500  | 500  | 17,8                     | 76,3  | 135,1 | 193,0 | 251,8    | 314,0    | 377,3     | 443,1  | 506,8  | 573,0  | 632,6  |
| 60         | 600  | 600  | 14,1                     | 59,7  | 112,1 | 161,6 | 208,6    | 260,6    | 313,2     | 366,4  | 420,4  | 475,8  | 531,1  |
| 70         | 700  | 700  | 11,5                     | 50,7  | 95,3  | 139,4 | 181,7    | 224,1    | 268,6     | 315,0  | 361,0  | 408,6  | 457,6  |
| 80         | 800  | 800  | 9,6                      | 43,3  | 83,4  | 120,8 | 160,1    | 197,6    | 235,3     | 275,3  | 316,3  | 357,1  | 399,0  |
| 90         | 900  | 900  | 8,1                      | 38,2  | 73,0  | 107,4 | 141,0    | 174,8    | 206,9     | 241,5  | 277,6  | 314,0  | 350,4  |
| 100        | 1000 | 1000 | 6,8                      | 33,3  | 62,8  | 94,6  | 125,7    | 156,3    | 187,0     | 216,1  | 248,0  | 280,4  | 313,1  |

|     |          |      | TYLKO<br>AKUMULA-        |       |       | LIC   | ZBA ZEWN | IĘTRZNYCI | H SZAF NA | AKUMULA | TORY   |        |
|-----|----------|------|--------------------------|-------|-------|-------|----------|-----------|-----------|---------|--------|--------|
| C   | DBCIĄŻEI | NIE  | TOR WE-<br>WNĘTRZ-<br>NY | 1     | 2     | 3     | 4        | 5         | 6         | 7       | 8      | 9      |
| %   | VA       | W    |                          |       |       |       |          | Minuty    |           |         |        |        |
| 10  | 150      | 150  | 107,3                    | 350,3 | 612,3 | 885,6 | 1173,2   | 1436,2    | 1644,5    | 1797,2  | 1914,0 | 2006,2 |
| 20  | 300      | 300  | 52,8                     | 187,9 | 325,3 | 472,1 | 618,0    | 769,6     | 927,7     | 1089,0  | 1247,1 | 1393,8 |
| 30  | 450      | 450  | 32,7                     | 123,9 | 213,1 | 309,0 | 407,6    | 508,2     | 609,2     | 708,8   | 815,3  | 923,4  |
| 40  | 600      | 600  | 22,2                     | 89,2  | 159,1 | 226,4 | 297,8    | 371,9     | 448,5     | 523,5   | 600,5  | 672,1  |
| 50  | 750      | 750  | 16,3                     | 70,2  | 125,3 | 179,9 | 234,5    | 292,4     | 351,5     | 411,5   | 472,8  | 533,9  |
| 60  | 900      | 900  | 12,7                     | 55,1  | 103,5 | 148,3 | 194,8    | 239,7     | 289,0     | 338,1   | 387,8  | 439,9  |
| 70  | 1050     | 1050 | 10,1                     | 44,5  | 85,9  | 125,6 | 165,6    | 203,4     | 243,0     | 285,0   | 326,6  | 369,5  |
| 80  | 1200     | 1200 | 8,2                      | 38,6  | 73,8  | 108,4 | 142,3    | 176,3     | 208,4     | 244,0   | 280,4  | 316,9  |
| 90  | 1350     | 1350 | 6,7                      | 32,7  | 61,7  | 93,2  | 124,1    | 154,3     | 184,8     | 213,4   | 245,0  | 277,0  |
| 100 | 1500     | 1500 | 5,6                      | 28,2  | 54,3  | 83,4  | 111,2    | 138,5     | 165,8     | 192,5   | 218,4  | 246,7  |

#### Tabela 7-12 Czas pracy na akumulatorach, modele 1500 VA

#### Tabela 7-13 Czas pracy na akumulatorach, modele 2000 VA

|                                |      |      | TYLKO<br>AKUMULA-        | LICZBA ZEWNĘTRZNYCH SZAF NA AKUMULATORY |       |       |       |        |        |        |        |        |        |
|--------------------------------|------|------|--------------------------|-----------------------------------------|-------|-------|-------|--------|--------|--------|--------|--------|--------|
| OBCIĄZENIE TOR \<br>WNĘT<br>NY |      |      | TOR WE-<br>WNĘTRZ-<br>NY | 1                                       | 2     | 3     | 4     | 5      | 6      | 7      | 8      | 9      | 10     |
| %                              | VA   | W    |                          |                                         |       |       |       | Minuty |        |        |        |        |        |
| 10                             | 200  | 200  | 78,5                     | 258,8                                   | 455,3 | 650,5 | 861,7 | 1078,7 | 1289,4 | 1482,1 | 1636,0 | 1757,5 | 1855,8 |
| 20                             | 400  | 400  | 36,2                     | 134,8                                   | 231,0 | 334,0 | 442,2 | 550,0  | 653,9  | 767,6  | 883,1  | 1000,1 | 1118,7 |
| 30                             | 600  | 600  | 21,8                     | 88,2                                    | 156,6 | 223,1 | 293,8 | 366,4  | 441,9  | 515,7  | 592,1  | 662,0  | 740,7  |
| 40                             | 800  | 800  | 14,8                     | 63,1                                    | 115,9 | 167,7 | 216,8 | 269,8  | 324,8  | 380,4  | 437,8  | 493,7  | 551,2  |
| 50                             | 1000 | 1000 | 10,7                     | 47,1                                    | 89,2  | 131,9 | 172,7 | 211,1  | 254,6  | 297,4  | 341,8  | 386,1  | 432,1  |
| 60                             | 1200 | 1200 | 8,2                      | 38,5                                    | 73,5  | 108,1 | 141,9 | 175,8  | 208,0  | 243,2  | 279,6  | 316,0  | 352,7  |
| 70                             | 1400 | 1400 | 6,3                      | 31,0                                    | 58,9  | 89,2  | 119,1 | 148,5  | 178,3  | 206,2  | 236,1  | 266,8  | 297,8  |
| 80                             | 1600 | 1600 | 5,0                      | 25,9                                    | 50,1  | 78,1  | 103,9 | 129,3  | 154,3  | 179,9  | 204,6  | 230,7  | 257,6  |
| 90                             | 1800 | 1800 | 4,0                      | 22,0                                    | 42,9  | 66,5  | 88,9  | 113,0  | 136,0  | 158,2  | 180,4  | 202,5  | 225,2  |
| 100                            | 2000 | 2000 | 3,2                      | 18,8                                    | 38,1  | 57,1  | 79,8  | 99,9   | 119,3  | 140,7  | 161,0  | 180,6  | 200,6  |

10

2080,9

1526,8

1033,0

751,6

596,2

489,9

412,5

353,6

309,4

275,3

🗙 VERTIV.

#### Tabela 7-14 Czas pracy na akumulatorach, modele 3000 VA

|     |          |      | TYLKO<br>AKUMULA-        | LICZBA ZEWNĘTRZNYCH SZAF NA AKUMULATORY |       |       |       |        |        |        |        |        |        |
|-----|----------|------|--------------------------|-----------------------------------------|-------|-------|-------|--------|--------|--------|--------|--------|--------|
| C   | DBCIĄŻEI | NIE  | TOR WE-<br>WNĘTRZ-<br>NY | 1                                       | 2     | 3     | 4     | 5      | 6      | 7      | 8      | 9      | 10     |
| %   | VA       | W    |                          |                                         |       |       |       | Minuty |        |        |        |        |        |
| 10  | 300      | 300  | 78,9                     | 260,2                                   | 457,8 | 654,1 | 866,5 | 1084,9 | 1296,1 | 1488,8 | 1641,8 | 1762,7 | 1860,5 |
| 20  | 600      | 600  | 36,7                     | 136,3                                   | 233,3 | 337,8 | 447,1 | 556,0  | 660,9  | 775,9  | 892,7  | 1011,1 | 1131,0 |
| 30  | 900      | 900  | 21,9                     | 88,4                                    | 157,2 | 223,8 | 294,7 | 367,6  | 443,3  | 517,4  | 594,0  | 664,2  | 743,1  |
| 40  | 1200     | 1200 | 14,9                     | 63,3                                    | 116,1 | 168,0 | 217,3 | 270,3  | 325,4  | 381,2  | 438,7  | 494,7  | 552,4  |
| 50  | 1500     | 1500 | 10,8                     | 47,5                                    | 89,6  | 132,6 | 173,6 | 212,5  | 256,0  | 299,0  | 343,8  | 388,2  | 434,7  |
| 60  | 1800     | 1800 | 8,3                      | 38,8                                    | 74,2  | 109,0 | 143,0 | 177,1  | 209,4  | 245,5  | 282,0  | 318,7  | 355,6  |
| 70  | 2100     | 2100 | 6,4                      | 31,4                                    | 59,4  | 89,8  | 119,9 | 149,5  | 179,5  | 207,6  | 237,8  | 268,8  | 300,0  |
| 80  | 2400     | 2400 | 5,1                      | 26,2                                    | 50,6  | 78,7  | 104,8 | 130,4  | 155,7  | 181,3  | 206,0  | 232,5  | 259,6  |
| 90  | 2700     | 2700 | 4,1                      | 22,4                                    | 43,3  | 67,6  | 89,7  | 114,2  | 137,5  | 160,2  | 182,6  | 204,5  | 227,9  |
| 100 | 3000     | 3000 | 3,3                      | 19,1                                    | 38,7  | 57,9  | 80,9  | 101,6  | 121,1  | 142,6  | 163,5  | 183,4  | 203,2  |

### Tabela 7-15 Czas pracy na akumulatorach, modele 5 kVA

|                                    |      |      | TYLKO<br>AKUMULA-        | LICZBA ZEWNĘTRZNYCH SZAF NA AKUMULATORY |       |       |       |        |        |        |        |        |        |  |
|------------------------------------|------|------|--------------------------|-----------------------------------------|-------|-------|-------|--------|--------|--------|--------|--------|--------|--|
| OBCIĄŻENIE TOR WE-<br>WNĘTRZ<br>NY |      |      | TOR WE-<br>WNĘTRZ-<br>NY | 1                                       | 2     | 3     | 4     | 5      | 6      | 7      | 8      | 9      | 10     |  |
| %                                  | VA   | W    |                          |                                         |       |       |       | Minuty |        |        |        |        |        |  |
| 10                                 | 500  | 500  | 120,0                    | 272,5                                   | 427,5 | 582,5 | 737,5 | 892,5  | 1047,5 | 1202,5 | 1357,5 | 1512,5 | 1667,5 |  |
| 20                                 | 1000 | 1000 | 59,0                     | 129,0                                   | 211,0 | 294,0 | 377,0 | 460,0  | 543,0  | 625,5  | 708,5  | 791,5  | 874,5  |  |
| 30                                 | 1500 | 1500 | 36,5                     | 85,0                                    | 133,0 | 189,5 | 246,0 | 303,0  | 359,5  | 416,5  | 473,0  | 530,0  | 586,5  |  |
| 40                                 | 2000 | 2000 | 25,0                     | 62,5                                    | 99,0  | 136,0 | 179,5 | 222,5  | 266,0  | 309,5  | 353,0  | 396,5  | 439,5  |  |
| 50                                 | 2500 | 2500 | 18,5                     | 48,0                                    | 78,0  | 107,5 | 138,0 | 173,0  | 208,0  | 243,0  | 278,0  | 313,5  | 348,5  |  |
| 60                                 | 3000 | 3000 | 14,5                     | 38,5                                    | 63,5  | 88,0  | 113,0 | 138,5  | 168,0  | 197,0  | 226,5  | 256,0  | 285,5  |  |
| 70                                 | 3500 | 3500 | 11,5                     | 31,0                                    | 53,0  | 74,0  | 95,5  | 117,0  | 139,0  | 164,5  | 189,5  | 214,5  | 240,0  |  |
| 80                                 | 4000 | 4000 | 9,5                      | 26,0                                    | 45,0  | 64,0  | 82,5  | 101,0  | 120,0  | 139,5  | 161,5  | 183,5  | 206,0  |  |
| 90                                 | 4500 | 4500 | 8,0                      | 22,0                                    | 38,5  | 55,5  | 72,0  | 89,0   | 105,5  | 122,0  | 140,0  | 159,5  | 179,0  |  |
| 100                                | 5000 | 5000 | 7,0                      | 19,0                                    | 33,5  | 49,0  | 64,0  | 79,0   | 94,0   | 109,0  | 124,0  | 140,0  | 158,0  |  |
| Tabela 7-16 | Czas pracy na | akumulatorach, | modele 6 kVA |
|-------------|---------------|----------------|--------------|
|-------------|---------------|----------------|--------------|

| OBCIĄŻENIE |      | TYLKO<br>AKUMULA-        | TYLKO LICZBA ZEWNĘTRZNYCH SZAF NA AKUMULATORY |       |       |       |       |        |       |        |        |        |        |
|------------|------|--------------------------|-----------------------------------------------|-------|-------|-------|-------|--------|-------|--------|--------|--------|--------|
|            |      | TOR WE-<br>WNĘTRZ-<br>NY | 1                                             | 2     | 3     | 4     | 5     | 6      | 7     | 8      | 9      | 10     |        |
| %          | VA   | W                        |                                               |       |       |       |       | Minuty |       |        |        |        |        |
| 10         | 600  | 600                      | 100,0                                         | 226,0 | 357,5 | 489,0 | 621,0 | 752,5  | 884,5 | 1016,0 | 1148,0 | 1279,5 | 1411,5 |
| 20         | 1200 | 1200                     | 48,0                                          | 107,0 | 172,0 | 242,0 | 312,0 | 382,0  | 452,0 | 522,0  | 592,0  | 661,5  | 731,5  |
| 30         | 1800 | 1800                     | 29,0                                          | 70,0  | 110,0 | 154,0 | 201,5 | 249,5  | 297,5 | 345,5  | 393,0  | 441,0  | 489,0  |
| 40         | 2400 | 2400                     | 19,5                                          | 50,5  | 81,5  | 112,5 | 145,0 | 181,5  | 218,0 | 254,5  | 291,0  | 327,5  | 364,0  |
| 50         | 3000 | 3000                     | 14,5                                          | 38,5  | 63,5  | 88,0  | 113,0 | 138,5  | 168,0 | 197,0  | 226,5  | 256,0  | 285,5  |
| 60         | 3600 | 3600                     | 11,0                                          | 30,0  | 51,0  | 72,0  | 92,5  | 113,5  | 134,0 | 158,5  | 183,5  | 208,0  | 232,5  |
| 70         | 4200 | 4200                     | 9,0                                           | 24,0  | 42,0  | 60,5  | 78,0  | 96,0   | 113,5 | 131,5  | 152,5  | 173,5  | 194,5  |
| 80         | 4800 | 4800                     | 7,5                                           | 20,0  | 35,5  | 51,5  | 67,0  | 82,5   | 98,5  | 114,0  | 129,5  | 147,5  | 166,0  |
| 90         | 5400 | 5400                     | 6,0                                           | 17,0  | 30,5  | 44,5  | 58,5  | 72,5   | 86,5  | 100,5  | 114,0  | 128,0  | 143,5  |
| 100        | 6000 | 6000                     | 5,5                                           | 14,5  | 26,0  | 39,0  | 51,5  | 64,5   | 77,0  | 89,5   | 102,0  | 114,5  | 127,0  |

#### Tabela 7-17 Czas pracy na akumulatorach, modele 8 kVA

| OBCIĄŻENIE |      | TYLKO<br>AKUMULA- | /LKO LICZBA ZEWNĘTRZNYCH SZAF NA AKUMULATORY |       |       |       |       |        |       |       |       |       |        |
|------------|------|-------------------|----------------------------------------------|-------|-------|-------|-------|--------|-------|-------|-------|-------|--------|
|            |      | NIE               | TOR WE-<br>WNĘTRZ-<br>NY                     | 1     | 2     | 3     | 4     | 5      | 6     | 7     | 8     | 9     | 10     |
| %          | VA   | W                 |                                              |       |       |       |       | Minuty |       |       |       |       |        |
| 10         | 800  | 800               | 75,0                                         | 166,0 | 267,5 | 369,0 | 471,0 | 572,5  | 674,5 | 776,0 | 878,0 | 979,5 | 1081,0 |
| 20         | 1600 | 1600              | 33,5                                         | 79,0  | 124,5 | 176,0 | 229,5 | 283,0  | 336,5 | 390,0 | 443,5 | 496,5 | 550,0  |
| 30         | 2400 | 2400              | 19,5                                         | 50,5  | 81,5  | 112,5 | 145,0 | 181,5  | 218,0 | 254,5 | 291,0 | 327,5 | 364,0  |
| 40         | 3200 | 3200              | 13,0                                         | 35,0  | 59,0  | 82,0  | 105,5 | 128,5  | 155,0 | 183,0 | 210,5 | 238,0 | 265,5  |
| 50         | 4000 | 4000              | 9,5                                          | 26,0  | 45,0  | 64,0  | 82,5  | 101,0  | 120,0 | 139,5 | 161,5 | 183,5 | 206,0  |
| 60         | 4800 | 4800              | 7,5                                          | 20,0  | 35,5  | 51,5  | 67,0  | 82,5   | 98,5  | 114,0 | 129,5 | 147,5 | 166,0  |
| 70         | 5600 | 5600              | 6,0                                          | 16,0  | 29,0  | 42,5  | 56,0  | 69,5   | 83,0  | 96,5  | 110,0 | 123,5 | 137,5  |
| 80         | 6400 | 6400              | 4,5                                          | 13,5  | 24,0  | 35,5  | 48,0  | 59,5   | 71,5  | 83,0  | 95,0  | 106,5 | 118,5  |
| 90         | 7200 | 7200              | 4,0                                          | 11,5  | 20,5  | 30,5  | 41,0  | 52,0   | 62,5  | 73,0  | 83,5  | 94,0  | 104,5  |
| 100        | 8000 | 8000              | 3,5                                          | 9,5   | 17,5  | 26,5  | 36,0  | 45,5   | 55,5  | 64,5  | 74,0  | 83,5  | 93,0   |

💙 VERTIV.

### Tabela 7-18 Czas pracy na akumulatorach, modele 10 kVA

| OBCIĄŻENIE |        | TYLKO<br>AKUMULA- |                          | LICZBA ZEWNĘTRZNYCH SZAF NA AKUMULATORY |       |       |       |        |       |       |       |       |       |
|------------|--------|-------------------|--------------------------|-----------------------------------------|-------|-------|-------|--------|-------|-------|-------|-------|-------|
|            |        | NIE               | TOR WE-<br>WNĘTRZ-<br>NY | 1                                       | 2     | 3     | 4     | 5      | 6     | 7     | 8     | 9     | 10    |
| %          | VA     | W                 |                          |                                         |       |       |       | Minuty |       |       |       |       |       |
| 10         | 1000   | 1000              | 59,0                     | 129,0                                   | 211,0 | 294,0 | 377,0 | 460,0  | 543,0 | 625,5 | 708,5 | 791,5 | 874,5 |
| 20         | 2000   | 2000              | 25,0                     | 62,5                                    | 99,0  | 136,0 | 179,5 | 222,5  | 266,0 | 309,5 | 353,0 | 396,5 | 439,5 |
| 30         | 3000   | 3000              | 14,5                     | 38,5                                    | 63,5  | 88,0  | 113,0 | 138,5  | 168,0 | 197,0 | 226,5 | 256,0 | 285,5 |
| 40         | 4000   | 4000              | 9,5                      | 26,0                                    | 45,0  | 64,0  | 82,5  | 101,0  | 120,0 | 139,5 | 161,5 | 183,5 | 206,0 |
| 50         | 5000   | 5000              | 7,0                      | 19,0                                    | 33,5  | 49,0  | 64,0  | 79,0   | 94,0  | 109,0 | 124,0 | 140,0 | 158,0 |
| 60         | 6000   | 6000              | 5,5                      | 14,5                                    | 26,0  | 39,0  | 51,5  | 64,5   | 77,0  | 89,5  | 102,0 | 114,5 | 127,0 |
| 70         | 7000   | 7000              | 4,0                      | 12,0                                    | 21,0  | 31,5  | 42,5  | 54,0   | 64,5  | 75,0  | 86,0  | 97,0  | 107,5 |
| 80         | 8000   | 8000              | 3,5                      | 9,5                                     | 17,5  | 26,5  | 36,0  | 45,5   | 55,5  | 64,5  | 74,0  | 83,5  | 93,0  |
| 90         | 9000   | 9000              | 2,5                      | 8,0                                     | 15,0  | 22,5  | 30,5  | 39,5   | 48,0  | 56,5  | 65,0  | 73,0  | 81,5  |
| 100        | 10 000 | 10 000            | 2,0                      | 7,0                                     | 13,0  | 19,5  | 26,5  | 34,5   | 42,0  | 50,0  | 57,5  | 65,0  | 72,5  |

#### Tabela 7-19 Czas pracy na akumulatorach, modele 16 kVA

| OBCIĄŻENIE |        | TYLKO<br>AKUMULA- |                          | LICZBA ZEWNĘTRZNYCH SZAF NA AKUMULATORY |       |       |       |        |       |       |       |        |        |
|------------|--------|-------------------|--------------------------|-----------------------------------------|-------|-------|-------|--------|-------|-------|-------|--------|--------|
|            |        | NIE               | TOR WE-<br>WNĘTRZ-<br>NY | 1                                       | 2     | 3     | 4     | 5      | 6     | 7     | 8     | 9      | 10     |
| %          | VA     | W                 |                          |                                         |       |       |       | Minuty |       |       |       |        |        |
| 10         | 1600   | 1600              | 79,0                     | 176,0                                   | 283,0 | 390,0 | 496,5 | 603,5  | 710,5 | 817,5 | 924,0 | 1031,0 | 1138,0 |
| 20         | 3200   | 3200              | 35,0                     | 82,0                                    | 128,5 | 183,0 | 238,0 | 293,0  | 348,0 | 403,5 | 458,5 | 513,5  | 568,5  |
| 30         | 4800   | 4800              | 20,0                     | 51,5                                    | 82,5  | 114,0 | 147,5 | 184,5  | 221,5 | 258,5 | 295,5 | 332,5  | 369,5  |
| 40         | 6400   | 6400              | 13,5                     | 35,5                                    | 59,5  | 83,0  | 106,5 | 130,5  | 157,5 | 185,5 | 213,5 | 241,5  | 269,0  |
| 50         | 8000   | 8000              | 9,5                      | 26,5                                    | 45,5  | 64,5  | 83,5  | 102,5  | 121,5 | 141,5 | 164,0 | 186,5  | 209,0  |
| 60         | 9600   | 9600              | 7,5                      | 20,5                                    | 36,0  | 52,5  | 68,0  | 84,0   | 100,0 | 115,5 | 131,5 | 150,0  | 168,5  |
| 70         | 11 200 | 11 200            | 6,0                      | 16,5                                    | 29,5  | 43,5  | 57,5  | 71,0   | 84,5  | 98,0  | 112,0 | 125,5  | 140,5  |
| 80         | 12 800 | 12 800            | 5,0                      | 14,0                                    | 24,5  | 36,5  | 49,0  | 61,0   | 73,0  | 85,0  | 97,0  | 109,0  | 121,0  |
| 90         | 14 400 | 14 400            | 4,0                      | 11,5                                    | 21,0  | 31,0  | 42,0  | 53,0   | 63,5  | 74,5  | 85,0  | 95,5   | 106,5  |
| 100        | 16 000 | 16 000            | 3,5                      | 10,0                                    | 18,0  | 27,0  | 36,5  | 46,5   | 56,5  | 66,0  | 75,5  | 85,0   | 94,5   |

| Tabela 7-20 Czas pracy na | akumulatorach, modele 20 kVA |
|---------------------------|------------------------------|
|---------------------------|------------------------------|

| OBCIĄŻENIE |        |        | LICZBA ZEWNĘTRZNYCH SZAF NA AKUMULATORY |       |       |       |       |        |       |       |       |       |       |
|------------|--------|--------|-----------------------------------------|-------|-------|-------|-------|--------|-------|-------|-------|-------|-------|
|            |        | NIE    | TOR WE-<br>WNĘTRZNY                     | 1     | 2     | 3     | 4     | 5      | 6     | 7     | 8     | 9     | 10    |
| %          | VA     | W      |                                         |       |       |       |       | Minuty |       |       |       |       |       |
| 10         | 2000   | 2000   | 62,5                                    | 136,0 | 222,5 | 309,5 | 396,5 | 483,0  | 570,0 | 656,5 | 743,5 | 830,5 | 917,0 |
| 20         | 4000   | 4000   | 26,0                                    | 64,0  | 101,0 | 139,5 | 183,5 | 228,0  | 272,5 | 316,5 | 361,0 | 405,0 | 449,5 |
| 30         | 6000   | 6000   | 14,5                                    | 39,0  | 64,5  | 89,5  | 114,5 | 140,5  | 170,5 | 200,0 | 230,0 | 259,5 | 289,5 |
| 40         | 8000   | 8000   | 9,5                                     | 26,5  | 45,5  | 64,5  | 83,5  | 102,5  | 121,5 | 141,5 | 164,0 | 186,5 | 209,0 |
| 50         | 10 000 | 10 000 | 7,0                                     | 19,5  | 34,5  | 50,0  | 65,0  | 80,5   | 95,5  | 111,0 | 126,0 | 142,5 | 161,0 |
| 60         | 12 000 | 12 000 | 5,5                                     | 15,0  | 27,0  | 40,0  | 53,0  | 65,5   | 78,5  | 91,5  | 104,0 | 117,0 | 129,5 |
| 70         | 14 000 | 14 000 | 4,0                                     | 12,0  | 21,5  | 32,5  | 43,5  | 55,0   | 66,0  | 76,5  | 87,5  | 98,5  | 109,5 |
| 80         | 16 000 | 16 000 | 3,5                                     | 10,0  | 18,0  | 27,0  | 36,5  | 46,5   | 56,5  | 66,0  | 75,5  | 85,0  | 94,5  |
| 90         | 18 000 | 18 000 | 3,0                                     | 8,5   | 15,0  | 23,0  | 31,0  | 40,0   | 48,5  | 57,5  | 66,0  | 74,5  | 83,0  |
| 100        | 20 000 | 20 000 | 2,5                                     | 7,0   | 13,0  | 19,5  | 27,0  | 34,5   | 42,5  | 50,5  | 58,0  | 66,0  | 73,5  |

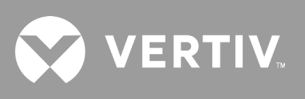

Strona celowo pozostawiona pusta.

# Dodatek I: Informacje prawne dotyczące oprogramowania open source

Produkt GXT5 łączy oprogramowanie FreeRTOS z autorskimi modułami firmy Vertiv Group Corporation, które komunikują się z oprogramowaniem FreeRTOS wyłącznie za pośrednictwem interfejsu API oprogramowania FreeRTOS. To wykorzystanie stanowi odstępstwo od licencji FOSS GPL wer. 2. Użytkownik może rozpowszechniać oprogramowanie FreeRTOS lub je modyfikować zgodnie z warunkami Powszechnej Licencji Publicznej GNU opublikowanej przez organizację Free Software Foundation. Kopia treści Powszechnej Licencji Publicznej GNU znajduje się na stronie www.gnu.org/licenses/old-licenses/gpl-2.0.html. Kopia treści odstępstwa znajduje się na stronie https://spdx.org/licenses/freertos-exception-2.0.html. Przez okres 3 (słownie: trzech) lat od zakupu produktu GXT5 nabywca ma prawo otrzymać kopię oprogramowania FreeRTOS zawartego w produkcie GXT5. W tym celu powinien skontaktować się z działem pomocy technicznej firmy Vertiv i poprosić o oprogramowanie.

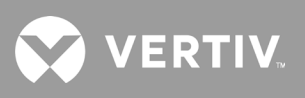

Strona celowo pozostawiona pusta.

## Dodatek II: Pomoc techniczna

Nasz personel pomocy technicznej oferuje wsparcie w rozwiązywaniu wszelkich problemów związanych z instalacją lub eksploatacją produktów firmy Liebert<sup>®</sup>. Zadzwoń lub napisz:

#### W Europie, na Bliskim Wschodzie i w Azji

#### Wielojęzyczna pomoc techniczna w regionie EMEA

e-mail: eoc@vertiv.com tel.: Numer bezpłatny 0080011554499 tel.: Numer płatny +39 02 98250222

#### W Stanach Zjednoczonych

#### Pomoc techniczna

e-mail: liebert.upstech@vertiv.com tel.: 1-800-222-5877, w menu opcja 1

#### Pomoc w kwestii monitorowania

e-mail: liebert.monitoring@vertiv.com tel.: 1-800-222-5877, w menu opcja 2

#### Pomoc w sprawach gwarancyjnych

e-mail: microups.warranty@vertiv.com tel.: 1-800-222-5877, w menu opcja 3

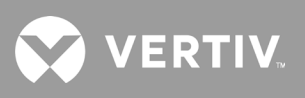

Strona celowo pozostawiona pusta.

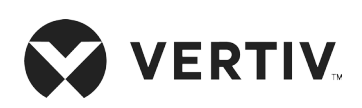

© 2019 Vertiv Group Corp. Wszelkie prawa zastrzeżone. Vertiv™ i logo Vertiv są znakami towarowymi lub zastrzeżonymi znakami towarowymi firmy Vertiv Group Corp. Wszystkie inne wspomniane nazwy i logotypy są nazwami handlowymi, znakami towarowymi lub zastrzeżonymi znakami towarowymi ich odpowiednich właścicieli. Chociaż dołożono wszelkich starań, aby zapewnić dokładność i kompletność niniejszego dokumentu, firma Vertiv Co. nie ponosi odpowiedzialności i zrzeka się wszelkiej odpowiedzialności za szkody wynikające z korzystania z niniejszych informacji lub za jakiekolwiek błędy czy przeoczenia. Dane techniczne mogą ulec zmianie bez uprzedzenia.